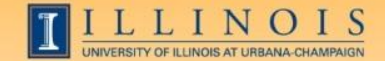

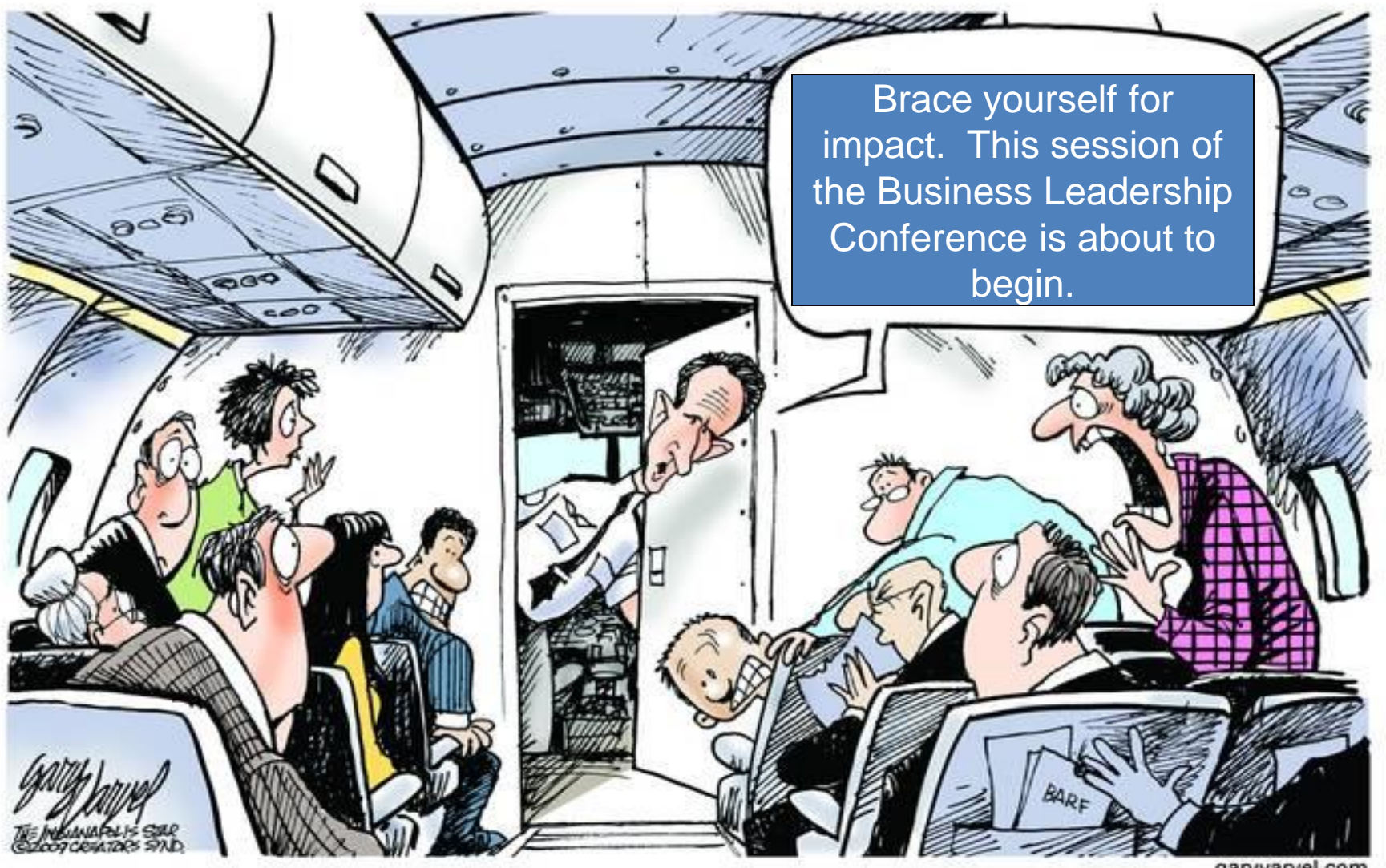

garyvarvel.com

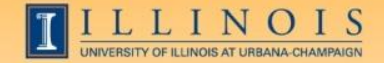

# **Budget Basics**

March 17, 2009 9:00 a.m. – 10:15 a.m. 1:15 p.m. – 2:30 p.m.

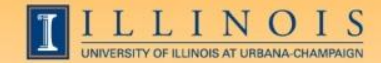

# Workshop Presenters

- Name: Pat Hoey
   Title: Director, Budget Operations & Analysis
   Contact Information: phoey@illinois.edu (244-0542)
- Name: John Lockmiller
   Title: Director of Budget & Resource Planning, ACES
   Contact Information: <u>jlockmil@illinois.edu</u> (244-2841)
- Name: Suzanne Rinehart
   Title: Assistant Director, Budget Op & Analysis
   Contact Information: <u>srinehar@illinois.edu</u> (333-9526)

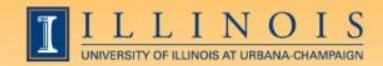

# Please ...

- Turn your cell phones to silent.
- Sign the attendance roster.
- Complete the evaluation at the end of the workshop.
- Questions are welcomed at anytime during the presentation.

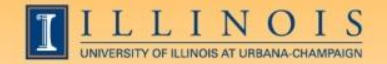

# Workshop Objectives

- Identify query tools and techniques that will be useful in college and departmental-level budget & resource management
- Discuss deficit reporting and evaluation and present tools useful for identifying deficit situations
- Discuss state funds year-end balance disposition and impact on financial position
- Provide information regarding the distribution and budgeting of ICR funds

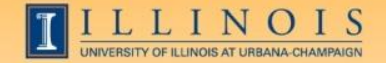

## Executive Summary (FGIBDSR)

| 🕌 Oracle Developer Forms Runtime - Web: Open > FGIBDSR                                                                                            |                          |                                                               |                                                                      |                                               | FGIBDSR has the ability to                                |              |                                         |          |             |          |       |
|----------------------------------------------------------------------------------------------------|--------------------------|---------------------------------------------------------------|----------------------------------------------------------------------|-----------------------------------------------|-----------------------------------------------------------|--------------|-----------------------------------------|----------|-------------|----------|-------|
| Eile Edit Options Block Item Record Query Tools Help                                                                                              |                          |                                                               |                                                                      |                                               | query by roll-up FOA                                      | PAL          | OF                                      |          | E.          |          |       |
| 🖌 🖺                                                                                                    |                          |                                                               |                                                                      |                                               |                                                           |              |                                         |          |             |          |       |
| 🧟 Executive                                                                                                    | Su                       | mmary FGIBDSR 7.4.                                            | D.1 (BANPROD) (1UI                                                   | JC) XXX                                       |                                                           |              | 000000000000000000000000000000000000000 |          |             | eee ≚×   | T     |
| Chart:<br>Fiscal Ye<br>Index:<br>Query<br>Includ<br>Commit                                                                                        | sar:<br>Sp<br>e R<br>Fyp | 1 V<br>09 V<br>ecific Account<br>evenue Accounts<br>e: Both V | Organi<br>Fund:<br>Progra<br>Accoun<br>Accoun<br>Activity<br>Locatio | zation:<br>m:<br>.t:<br>.t Type:<br>/:<br>in: | 580 V LAS Adminis<br>2C V Institutiona<br>13 V Academic S | stra<br>al C | ation<br>Costs Recovered<br>port        |          |             |          |       |
| Account                                                                                                    | Tyj                      | oe Title                                                      | Adjusted Budget                                                      |                                               | YTD Activity                                              |              | Commitments                             | Availabl | e Balance   |          | 00000 |
| 109900                                                                                                    | E                        | FOP Expense Budget P                                          | -8,806.96                                                            |                                               | 0.00                                                      |              | 0.00                                    |          | -8,806.96   | <b>A</b> |       |
| 109910                                                                                                    | E                        | Budget Balance Forwai                                         | 299,169.83                                                           |                                               | 0.00                                                      |              | 0.00                                    |          | 299,169.83  |          |       |
| 120000                                                                                                    | E                        | Materials and Supplies                                        | 1,810,879.49                                                         |                                               | 0.00                                                      |              | 0.00                                    | 1        | ,810,879.49 |          |       |
| 121100                                                                                                    | E                        | Office Supplies                                               | 0.00                                                                 |                                               | 393.72                                                    |              | 0.00                                    |          | -393.72     |          | 12    |
| 121300                                                                                                    | E                        | Information Technolog                                         | 0.00                                                                 |                                               | 89.22                                                     |              | 0.00                                    |          | -89.22      | _        |       |
| 124900                                                                                                    | E                        | Supplies - Other                                              | 0.00                                                                 |                                               | 1,488.24                                                  |              | 0.00                                    |          | -1,488.24   |          |       |
| 126090                                                                                                    | E                        | NC IT Equipment 100-                                          | 0.00                                                                 |                                               | 6,736.00                                                  |              | 0.00                                    |          | -6,736.00   |          |       |
| 127090                                                                                                    | E                        | NC IT Equipment 500-:                                         | 0.00                                                                 |                                               | 29,816.11                                                 |              | 0.00                                    |          | -29,816.11  |          |       |
| 129300                                                                                                    | E                        | Printing - Off Campus                                         | 12,380.00                                                            |                                               | -12,620.00                                                |              | 0.00                                    |          | 25,000.00   |          |       |
| 132200                                                                                                    | E                        | Out State Travel-Empl                                         | 0.00                                                                 |                                               | 1,125.40                                                  |              | 0.00                                    |          | -1,125.40   |          |       |
| 132400                                                                                                    | E                        | Out State Travel-Paym                                         | 0.00                                                                 |                                               | 740.79                                                    |              | 0.00                                    |          | -740.79     |          |       |
| 132500                                                                                                    | E                        | Travel Non-Emp Paym                                           | 0.00                                                                 |                                               | 499.45                                                    |              | 0.00                                    |          | -499.45     |          |       |
| Net Total:     2,148,153.36     59,598.93     0.00     2,088,554.43       Account Code; Press Duplicate Item to view Transaction Detail activity. |                          |                                                               |                                                                      |                                               |                                                           |              |                                         |          |             |          |       |
| Record: 1/31                                                                                                    |                          |                                                               |                                                                      | <0SC                                          | >                                                         |              |                                         |          |             |          |       |

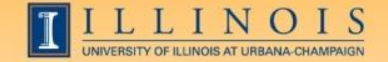

## Web for Finance Queries

□ Will access data in the operating ledger only.

Query results are always filtered by the parameters you enter.

Choose operating ledger columns to display.

Create new columns using Banner calculation functionality.

□ Name and save frequently used queries.

Download results into spreadsheet format.

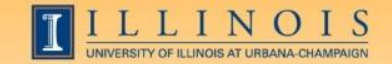

#### UNIVERSITY OF ILLINOIS URBANA-CHAMPAIGN · CHICAGO · SPRINGFIELD

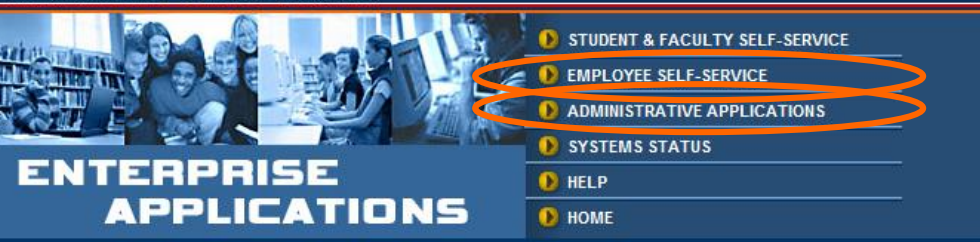

#### **Banner Administrative Forms (Banner Client)**

The Banner Administrative Forms component of the UI-Integrate System provides an interface through which you may enter and access UI administrative data. Once connected to Banner Administrative Forms, you can process Human Resources, Finance, Admissions, Financial Aid, Payroll, Records & Registration, and Recruiting transactions.

(NOTE: First-time users should read Frequently Asked Questions regarding Banner Administrative Forms before proceeding directly to the forms interface.)

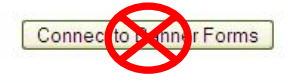

University of Illinois, Office of Administrative Information Technology Services (AITS)

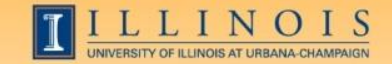

#### UNIVERSITY OF ILLINOIS URBANA-CHAMPAIGN · CHICAGO · SPRINGFIELD

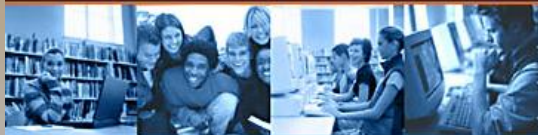

STUDENT & FACULTY SELF-SERVICE

ADMINISTRATIVE APPLICATIONS

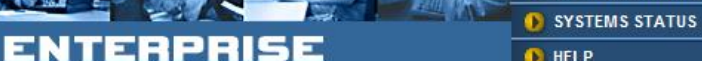

#### Administrative Applications

- UI-Integrate/Banner Administrative Forms
- Finance

- Human Resources
- Student Administration
- Other Applications

| Student & Faculty Self-Service || Employee Self-Service || Administrative Applications | | Systems Status || Help || Home |

For more information about the UI-Integrate system, go to: UI-Integrate University of Illinois Enterprise Resource Planning. Send Comments & inquiries to: UI-Integrate

The University of Illinois is the state's leading educator with campuses at Chicago, Springfield, and Urbana-Champaign ©2000 The Board of Trustees of the University of Illinois.

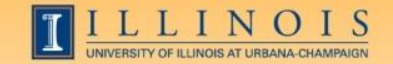

#### UNIVERSITY OF ILLINOIS URBANA-CHAMPAIGN - CHICAGO - SPRINGFIELD

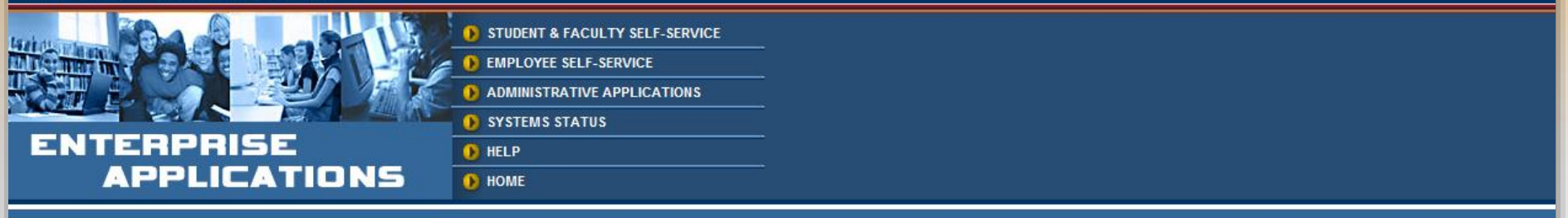

#### Finance

- Banner Administrative Forms
- P-Card
- Web for Finance
- FAbweb
- Other Finance

| Student & Faculty Self-Service || Employee Self-Service || Administrative Applications | | Systems Status || Help || Home |

For more information about the UI-Integrate system, go to: UI-Integrate University of Illinois Enterprise Resource Planning. Send Comments & inquiries to: UI-Integrate

The University of Illinois is the state's leading educator with campuses at Chicago, Springfield, and Urbana-Champaign ©2000 The Board of Trustees of the University of Illinois.

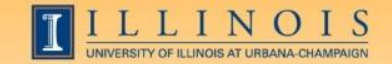

#### UNIVERSITY OF ILLINOIS URBANA-CHAMPAIGN • CHICAGO • SPRINGFIELD

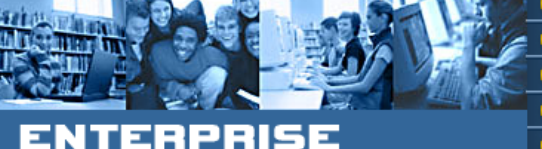

APPLICATIONS

STUDENT & FACULTY SELF-SERVICE
 EMPLOYEE SELF-SERVICE
 ADMINISTRATIVE APPLICATIONS

SYSTEMS STATUS

HELP HOME

#### Self-Service

ATTENTION: FIRST-TIME USERS of UI Enterprise applications! You must obtain your EnterpriseID and set up your Enterprise Password before you can use the applications.

- University of Illinois at Chicago (UIC)
- University of Illinois at Springfield (LIIS)

University of Illinois at Urbana-Champaign (UIUC)

| Student & Faculty Self-Service || Employee Self-Service || Administrative Applications | | Systems Status || Help || Home |

For more information about the UI-Integrate system, go to: UI-Integrate University of Illinois Enterprise Resource Planning. Send Comments & inquiries to: UI-Integrate

The University of Illinois is the state's leading educator with campuses at Chicago, Springfield, and Urbana-Champaign ©2000 The Board of Trustees of the University of Illinois.

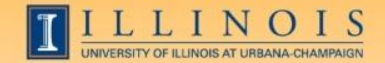

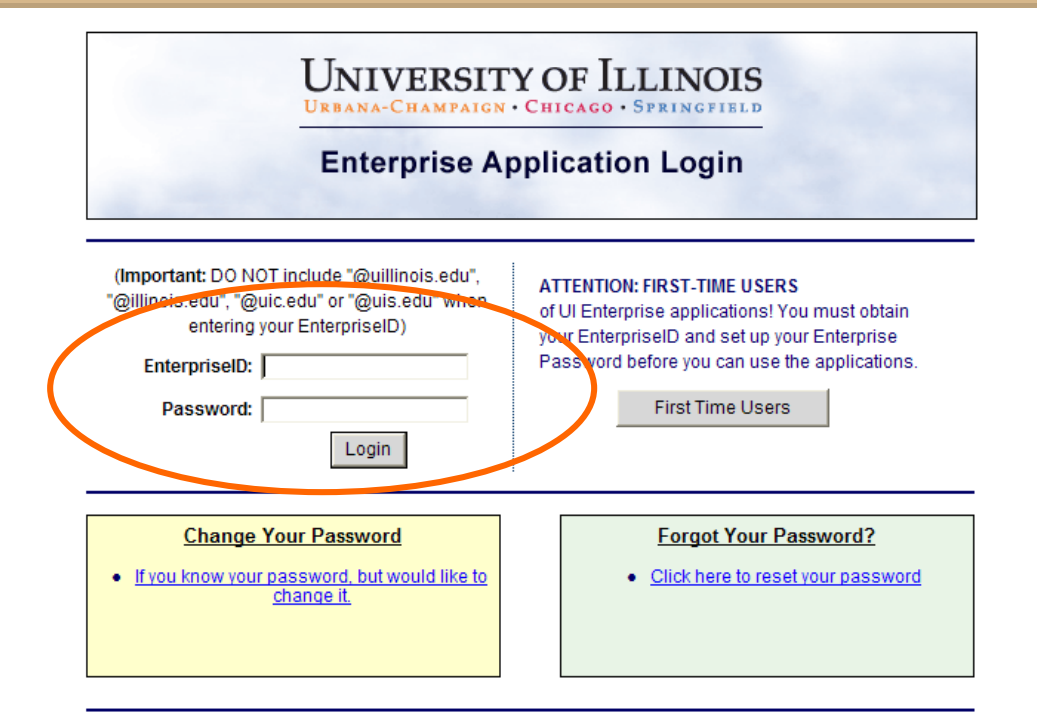

For access problems, questions, or comments, contact the AITS Help Desk at (217) 333-3102 (Urbana & UIS) or (312) 996-4806 (UIC).

You can also e-mail the AITS Help Desk at helpdesk2@uillinois.edu

Enterprise Application Service, Version 2.0

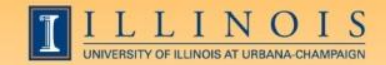

| ILLINOIS AT URBANA-CHAMPAIGN                                                                                                    |                              |
|----------------------------------------------------------------------------------------------------|------------------------------|
| Personal Information Financial Aid Employee Finance Registration & Records Account Billing Information Graduation Information                    |                              |
| Search Go ACCES                                                                                                    | SSIBILITY SITE MAP HELP EXIT |
|                                                                                                    |                              |
| Main Menu                                                                                                    |                              |
| Welcome, John S. Lockmiller, to UI-Integrate Self-Service! Last web access on Mar 02, 2009 at 05:04 pm                                           |                              |
| Attention: As a security precaution, never click e-mail or instant messenger links when logged into applications through a browser including Bar | ner Self-Service.            |
| Personal Information                                                                                                    |                              |
| Financial Aid                                                                                                    |                              |
| Registration & Records                                                                                                    |                              |
| Account Billing Information                                                                                                    |                              |
| Employee                                                                                                    |                              |
| Finance                                                                                                    | nonned by                    |
| RELEASE: 7.3                                                                                                    | SUNGARD' HIGHER EDUCATION    |
|                                                                                                    |                              |
|                                                                                                    |                              |
|                                                                                                    |                              |
|                                                                                                    |                              |
|                                                                                                    |                              |
|                                                                                                    |                              |
|                                                                                                    |                              |
|                                                                                                    |                              |
|                                                                                                    |                              |

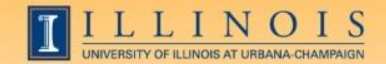

| ILLINOIS AT URBANA-CHAMPAIGN                                                                                           |                                                 |
|----------------------------------------------------------------------------------------------------|-------------------------------------------------|
| Personal Information Financial Aid Employee Finance Registration & Records Account Billing Information Graduation Info | ormation                                        |
| Search Go                                                                                                    | RETURN TO MENU SITE MAP HELP EXIT               |
| SCT WWW Information System                                                                                             |                                                 |
| Budget Development (Annual Budget Cycle)                                                                               |                                                 |
| Budget Queries                                                                                                    |                                                 |
| [ Budget Development   Budget Queries ] RELEASE: 7.2                                                                   | powered by<br><b>SUNGARD</b> ' HIGHER EDUCATION |
|                                                                                                    |                                                 |
|                                                                                                    |                                                 |
|                                                                                                    |                                                 |
|                                                                                                    |                                                 |
|                                                                                                    |                                                 |

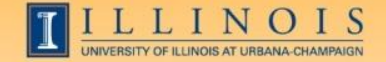

## Query Options in Banner Web for Finance

- Budget Status by Account shows financial data sorted by organization and account.
- Budget Status by Organizational Hierarchy shows financial data for an organization and its lower-level organizations in hyperlinked sections that increase in detail.
- Budget Quick Query Results shows the Adjusted Budget, Year to Date expenses, Commitments, and Available Balance.

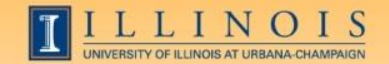

| I       L       I       N       O       I       S         UNIVERSITY OF ILLINOIS AT URBANA-CHAMPAIGN                                                                                                    |                                           |
|----------------------------------------------------------------------------------------------------|-------------------------------------------|
| Personal Information Financial Aid Employee Finance Registration & Records Account Billing Information                                                                                                    | Graduation Information                    |
| Search Go                                                                                                    | RETURN TO FINANCE MENU SITE MAP HELP EXIT |
| <ul> <li>Choose a query</li> <li>Budget Status by Account shows financial data sorted by organization and account.</li> <li>Organizational Hierarchy shows the financial data for an organization and its lower-level organizations in</li> <li>Budget Quick shows the Adjusted Budget, Year to Date Expenses, Commitments, and Available Balance.</li> </ul> Create a New Query Type       Sudget Status by Organizational Hierarchy   Budget Status by Organizational Hierarchy       Budget Status by Organizational Hierarchy   Retrieve Existing Query       None   Retrieve Query | n four increasingly detailed sections.    |
| [Budget Development   Budget Queries ] RELEASE: 7.2                                                                                                    | powered by                                |
|                                                                                                    | SURGARD' HIGHER EDUCATION                 |

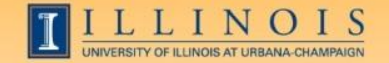

## **Budget Status by Account**

| ILLLINOIS AT URBANA-CHAMPAIGN                                                                                                    |                                                                                                    |                                         |
|----------------------------------------------------------------------------------------------------|----------------------------------------------------------------------------------------------------|-----------------------------------------|
| Personal Information Financial Aid Employee Finance                                                                                                    | Registration & Records Account Billing Information Graduation Information                                                                                                    |                                         |
| Search Gu                                                                                                    |                                                                                                    | SNO STEMAE HEEP EXT                     |
| <ul> <li>Choose a query</li> <li>Budget Status by Account shows financial data</li> <li>Organizational Hierarchy shows the financial dat</li> <li>Budget Quick shows the Adjusted Budget, Year</li> </ul> Create a New Query Type Budget Status by Account Create Ouery | sorted by organization and account.<br>ta for an organization and its lower-level organizations in four increasingly detailed sections.<br>to Date Expenses, Commitments, and Available Balance. |                                         |
| Retrieve Existing Query         Saved Query       None         Retrieve Query       Retrieve Query                                                                                                    |                                                                                                    |                                         |
| RELEASE: 7.2                                                                                                    | [ Budget Development   Budget Queries ]                                                                                                    | powered by<br>SUNGARD' HIGHER EDUCATION |

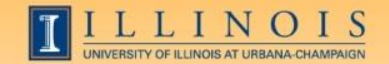

| I       L       I       N       O       I       S         UNIVERSITY OF ILLINOIS AT URBANA-CHAMPAIGN                          |                                         |
|----------------------------------------------------------------------------------------------------|-----------------------------------------|
| Personal Information Financial Aid Employee Finance Registration & Records Account Billing Information Graduation Information |                                         |
| Search Go RETURN TO FINANCE M                                                                                                 | ENU SITE MAP HELP EXIT                  |
| Select the Operating Ledger data columns to display on the report.                                                            |                                         |
| Adopted Budget Vear to Date                                                                                                   |                                         |
| Budget Adjustment Encumbrances                                                                                                |                                         |
| Adjusted Budget Reservations                                                                                                  |                                         |
| Accounted Budget V Available Balance                                                                                          |                                         |
| Save Query as:                                                                                                    |                                         |
| Continue                                                                                                    |                                         |
| [ Budget Development   Budget Queries ] RELEASE: 7.2                                                                          | powered by<br>SUNGARD' HIGHER EDUCATION |
|                                                                                                    |                                         |
|                                                                                                    |                                         |
|                                                                                                    |                                         |
|                                                                                                    |                                         |

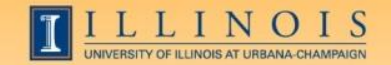

| ILLLINOS AT URBANA-CHAMPAIGN                                                                                                    |                                                                                                    |
|----------------------------------------------------------------------------------------------------|----------------------------------------------------------------------------------------------------|
| Personal Information Financial Aid Employee Finance Regist                                                                                                    | ration & Records Account Billing Information Graduation Information                                                                                                    |
| Search Go                                                                                                    | RETURN TO FINANCE MENU SITE MAP HELP EXIT                                                                                                    |
| To query, you must enter a Fiscal year, Fiscal period, Chart<br>All data retrieved is fiscal year to tate; however, when you get<br>You may select a Fiscal Period and Year to compare to the req<br>corresponding comparison fiscal period Fiscal year: 2000 Fiscal period Fiscal year: 2000 Fiscal period Commarison Fiscal year: None Comparison Fiscal period Commitment Type: All Chart of Accounts 1 Grant Fund 2002 Activity Organization 483012 Location Grant Account Type Account Accounts Save Query as: | of Accounts and an Organization or Grant colle.<br>where growt, data retrieved is inception to dele.<br>uired Fiscal Period and Year. With this selection, all the details that are retrieved will be placed next to the<br>Click on any field button to<br>find a valid Banner code for<br>your query. |
| RELEASE: 7.2                                                                                                    | [Budget Development   Budget Queries ]<br>SUNGARD: HIGHER EDUCATION                                                                                                    |
|                                                                                                    |                                                                                                    |

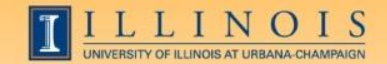

| ILLINOIS AT URBANA-CHAMPAIGN                                                                                                    |                           |  |  |  |  |
|----------------------------------------------------------------------------------------------------|---------------------------|--|--|--|--|
| Personal Information Financial Aid Employee Finance Registration & Records Account Billing Information G                                                                                                    | raduation Information     |  |  |  |  |
| Search Go                                                                                                    | MENU SITE MAP HELP EXIT   |  |  |  |  |
|                                                                                                    |                           |  |  |  |  |
| To look up values, enter your chart of account code.<br>To see lookup results, enter criteria then click Execute Query. Search criteria is case-sensitive. You can use %<br>To exit to the parameter page without a value, click Exit without Value. | wildcards.                |  |  |  |  |
| Chart of Accounts 1 🗸                                                                                                    |                           |  |  |  |  |
| Program Criteria 4831%                                                                                                    |                           |  |  |  |  |
| Maximum rows to return 10 V                                                                                                    |                           |  |  |  |  |
|                                                                                                    |                           |  |  |  |  |
| Execute Query                                                                                                    |                           |  |  |  |  |
| Exit without Value                                                                                                    |                           |  |  |  |  |
| [Budget Development   Budget Queries ]                                                                                                    |                           |  |  |  |  |
| RELEASE: 7.1.0.1                                                                                                    | SUNGARD' HIGHER EDUCATION |  |  |  |  |
|                                                                                                    |                           |  |  |  |  |
|                                                                                                    |                           |  |  |  |  |
|                                                                                                    |                           |  |  |  |  |
|                                                                                                    |                           |  |  |  |  |
|                                                                                                    |                           |  |  |  |  |

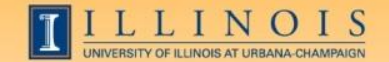

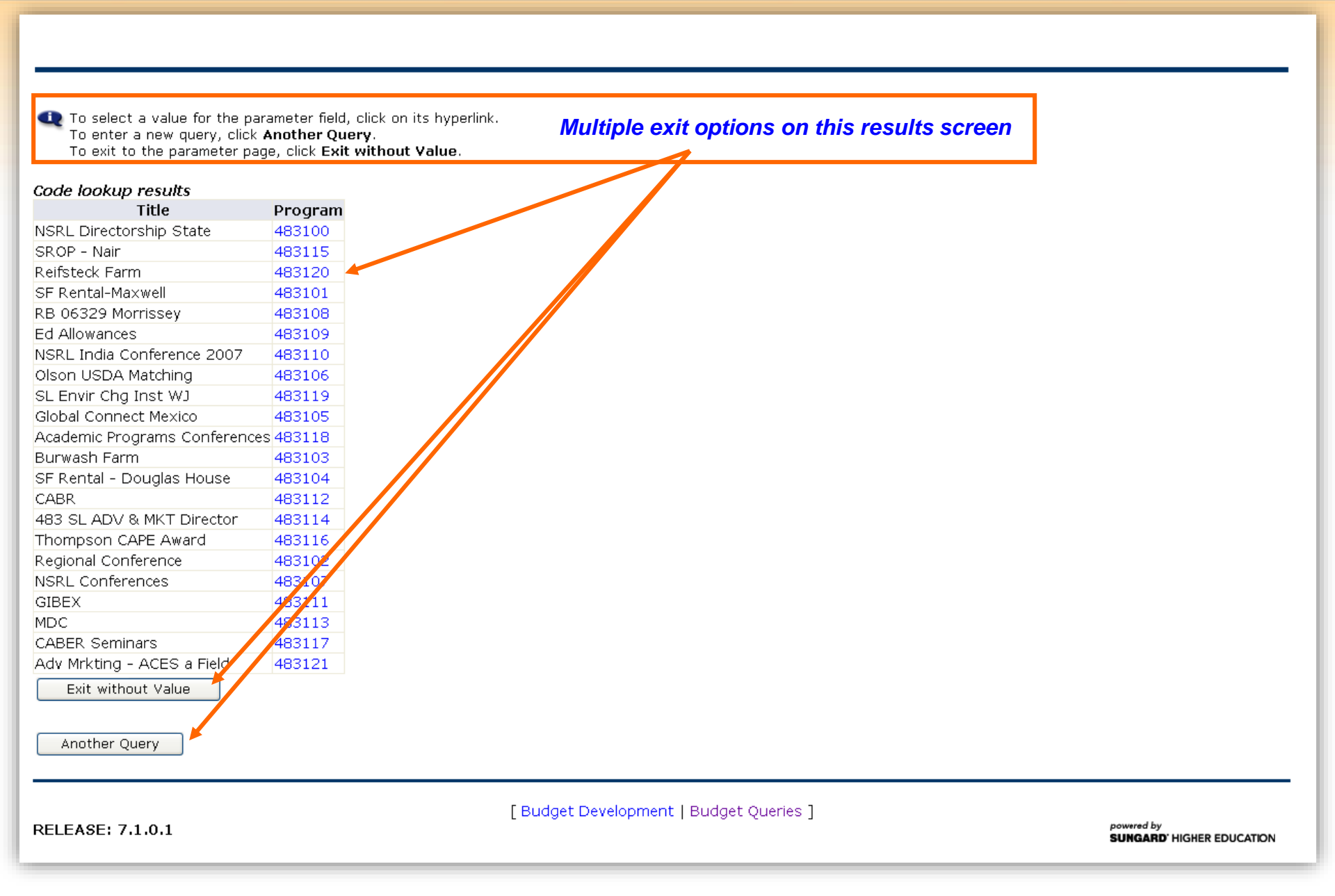

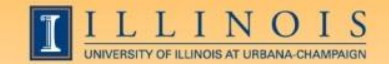

| ILLINOIS AT URBANA-CHAMPAIGN                                                                                          |                                 |               |  |  |  |  |
|----------------------------------------------------------------------------------------------------|---------------------------------|---------------|--|--|--|--|
| Personal Information Financial Aid Employee Finance Registration & Records Account Billing Information Graduation Inf | ormation                        |               |  |  |  |  |
| Search Go                                                                                                    | RETURN TO FINANCE MENU SITE MAP | HELP EXIT     |  |  |  |  |
|                                                                                                    |                                 |               |  |  |  |  |
|                                                                                                    |                                 |               |  |  |  |  |
|                                                                                                    |                                 |               |  |  |  |  |
| Fiscal year: Fiscal period: op w                                                                                      |                                 |               |  |  |  |  |
| Comparison Fiscal year: None V Comparison Fiscal period: None V                                                       |                                 |               |  |  |  |  |
| Commitment Type:                                                                                                    |                                 |               |  |  |  |  |
| Chart of Accounts 1 Index                                                                                             |                                 |               |  |  |  |  |
| Fund     200250     Activity                                                                                          |                                 |               |  |  |  |  |
| Organization 483012 Location                                                                                          |                                 |               |  |  |  |  |
| Grant Fund Type                                                                                                    |                                 |               |  |  |  |  |
| Account Type                                                                                                    |                                 |               |  |  |  |  |
| Program                                                                                                    |                                 |               |  |  |  |  |
| Include Revenue Accounts                                                                                              |                                 |               |  |  |  |  |
| Save Query as:                                                                                                    |                                 |               |  |  |  |  |
| Shared                                                                                                    |                                 |               |  |  |  |  |
| Submit Query                                                                                                    |                                 |               |  |  |  |  |
|                                                                                                    |                                 |               |  |  |  |  |
| [Budget Development   Budget Queries ]                                                                                | powered by                      |               |  |  |  |  |
|                                                                                                    | SUNGARD' HIG                    | HER EDUCATION |  |  |  |  |
|                                                                                                    |                                 |               |  |  |  |  |
|                                                                                                    |                                 |               |  |  |  |  |
|                                                                                                    |                                 |               |  |  |  |  |

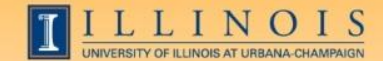

🕦 You may add calculated columns to results to add, subtract, multiply, divide, or calculate a percent of any two columns. You can name the added columns and determine where they are displayed. You may also add, remove, and save these computed columns to a personal query. Hint Banner doesn't store permanent and temporary adjustments separately, but you can separate them by computing a new column as follows: Budget Adjustment minus Temporary Budget equals Permanent Budget Adjustments. You can download data to a spreadsheet. Recommended: Use the Download Selected Leder Columns option because it contains the types of budgets and adjustments most pertinent to the University of Illinois. **Report Parameters Organization Budget Status Report** By Account Period Ending Feb 28, 2009 As of Mar 13, 2009 Chart of Accounts 1 University of Illinois - Urbana Commitment Type All Fund 200250 103 Indirect Cost Recovery Program All 483012 Office of Research All Organization Activity All Location All Account Query Results FY09/PD08 Adopted FY09/PD08 Temporary Account Account Title FY09/PD08 Accounted FY09/PD08 Year to FY09/PD08 FY09/PD08 Available Commitments Balance Budget Budget Judget Date 109910 Budget Balance Forward 0.00 20,915.02 20,915.02 0.00 0.00 20.915.02 141700 Membership Dues 0.00 0.00 20,757.00 0.00 (20,757.00)145300 Freight/Express/UPS/Courier 0.00 0.00 0.00 9.26 0.00 (9.26) 0.00 148.76 Report Total (of all records) 0.00 20,913.02 20,910.02 20,700.20 Download All Ledger Columns Download Selected Ledger Columns Save Query as Shared Compute Additional Columns for the query Column 1 Column 2 **Display After Column** New Column Description Operator FY09/PD08 Adopted Budget ¥ FY09/PD08 Adopted Budget ¥ FY09/PD08 Adopted Budget ¥ percent of 🔽 Perform Computation

Another Query

RELEASE: 7.2

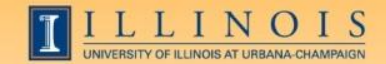

| ILLINIVERSITY OF ILLINOIS AT URBANA-CHAMPAIGN                                                                                 |                                           |
|----------------------------------------------------------------------------------------------------|-------------------------------------------|
| Personal Information Financial Aid Employee Finance, Registration & Records Account Billing Information Graduation Informatio | n                                         |
|                                                                                                    | RETURN TO FINANCE MENU SITE MAP HELP EXIT |
| searcn                                                                                                    |                                           |
|                                                                                                    |                                           |
|                                                                                                    |                                           |
|                                                                                                    |                                           |
| Report Parameters<br>Organization Budget Status Detail Report                                                                 |                                           |
| Summary Temporary Budget Transaction Penort                                                                                   |                                           |
|                                                                                                    |                                           |
| Period Ending Feb 28, 2009                                                                                                    |                                           |
| As of Mar 13, 2009                                                                                                    |                                           |
| Chart of Accounts: 1 University of Illinois - Urbana Commitment Type: All                                                     |                                           |
| Fund: 200250 103 Indirect Cost Recovery Program: All                                                                          |                                           |
| Organization: 483012 Office of Research Activity: All                                                                         |                                           |
| Account. 105510 Budget Balance Forward Location. An                                                                           |                                           |
| Document List                                                                                                    |                                           |
| Transaction Date Activity Date Document Long vendory Transaction Description Amount Rule Llass Long                           |                                           |
| Sep 30, 2008 Oct 02, 2008 BU005466 PMPB Seminar Support (2,500.00)221                                                         |                                           |
| Jul 01, 2008 Aug 02, 2008 BD108001 Budget Carry Forward Roll 25,915.02.290                                                    |                                           |
| Report Total (of all records): 20,915.02                                                                                      |                                           |
|                                                                                                    |                                           |
| Available Budget Balance: 20,915.02                                                                                           |                                           |
|                                                                                                    |                                           |
| Download                                                                                                    |                                           |
|                                                                                                    |                                           |
| Save Ouerv as                                                                                                    |                                           |
| □ Shared                                                                                                    |                                           |
| Under Cu                                                                                                    |                                           |
|                                                                                                    |                                           |
| Another Query                                                                                                    |                                           |
|                                                                                                    |                                           |
|                                                                                                    |                                           |
| [ Budget Development   Budget Queries ]                                                                                       |                                           |
| RELEASE: 7.2                                                                                                    | powered by                                |
|                                                                                                    | BURGARD HIGHER EDUCATION                  |

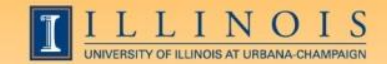

| ILLINOIS AT URBANA-CHAMPAIGN                 |                             |                                            |                                           |  |  |
|----------------------------------------------|-----------------------------|--------------------------------------------|-------------------------------------------|--|--|
| Personal Information Financial Aid Empl      | ovee Finance Registrat      | tion & Records Account Billing Information | Graduation Information                    |  |  |
|                                              |                             | -                                          | 1                                         |  |  |
| Search                                       |                             |                                            | RETURN TO FINANCE MENU SITE MAP HELP EXIT |  |  |
|                                              |                             |                                            |                                           |  |  |
|                                              |                             |                                            |                                           |  |  |
|                                              |                             |                                            |                                           |  |  |
|                                              |                             |                                            |                                           |  |  |
| Select Document                              |                             |                                            |                                           |  |  |
| Detail Transaction Repo                      | ort                         |                                            |                                           |  |  |
| Document Type: Sournar Document Commitment T | ype: All                    |                                            |                                           |  |  |
| Transaction Direct 20 Son 2008               | PMPB Seminar Support        |                                            |                                           |  |  |
| Transaction Date 30-Sep-2002                 |                             |                                            |                                           |  |  |
| Accounting Information                       |                             |                                            |                                           |  |  |
| Chart of Accounts Fund Organization Accoun   | t Program Activity Location | n Amount 💦 Rule Class Code                 |                                           |  |  |
| 1 100009 452000 211000                       | 452001                      | (103,635.00) 220                           |                                           |  |  |
| 1 100009 236000 210050                       | 236999                      | 103,635.00 220                             |                                           |  |  |
| 1 100009 470000 211000                       | 470001                      | 103,635.00 220                             |                                           |  |  |
| 1 100009 236000 210050                       | 236999                      | ( 103,635.00) 220                          |                                           |  |  |
| 1 101109 452000 211000                       | 452008                      | ( 350,000.00) 220                          |                                           |  |  |
| 1 101109 236000 210050                       | 236999                      | 350,000.00 220                             |                                           |  |  |
| 1 101109 802024 211000                       | 802067                      | 49,330.00 220                              |                                           |  |  |
| 1 101109/236000 210050                       | 236999                      | (49,330.00) 220                            |                                           |  |  |
| 1 101109 875000 211000                       | 226000                      | 94,000,00 220                              |                                           |  |  |
| 1 101109 538000 210030                       | 538004                      | 177 670 00 220                             |                                           |  |  |
| 1 101109 236000 210000                       | 236999                      | (177.670.00) 220                           |                                           |  |  |
| 1 101109 483016 211000                       | 483099                      | 4,000.00 220                               |                                           |  |  |
| 1 101109 236000 210050                       | 236999                      | (4,000.00) 220                             |                                           |  |  |
| 1 100009 452000 211000                       | 452001                      | (190,000.00) 220                           |                                           |  |  |
| Save Query as Shared Next 15 Another Query   | ]                           |                                            |                                           |  |  |
| No Related Documents Available               |                             |                                            |                                           |  |  |

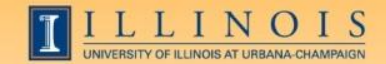

| ILLINOIS AT URBANA-CHAMPAIGN                                         |                                                                                                    |  |  |  |  |
|----------------------------------------------------------------------|----------------------------------------------------------------------------------------------------|--|--|--|--|
| Personal Information / Financial Aid / Employee / Finance / Registra | tration & Records Account Billing Information Graduation Information                                           |  |  |  |  |
| Search Go                                                            | RETURN TO FINANCE MENU SITE MAP HELP EXIT                                                                      |  |  |  |  |
| Select Document                                                      |                                                                                                    |  |  |  |  |
| Detail Transaction Report                                            |                                                                                                    |  |  |  |  |
| Document Type: Journal Document Commitment Type: All                 |                                                                                                    |  |  |  |  |
| Transaction Date: 30-Sen-2008                                        | rt in the second second second second second second second second second second second second second second se |  |  |  |  |
|                                                                      |                                                                                                    |  |  |  |  |
| Accounting Information                                               |                                                                                                    |  |  |  |  |
| Chart of Accounts Fund Organization Account Program Activity Locatio | tion Amount Rule Class Code                                                                                    |  |  |  |  |
| 1 200250 377000 120000 377042                                        | 1,000.00 221                                                                                                   |  |  |  |  |
| 1 200250 236000 120500 236999                                        |                                                                                                    |  |  |  |  |
| 1 200250 236000 120500 236999                                        | 6,000,00 221                                                                                                   |  |  |  |  |
| 1 200250 793000 120000 793100                                        | 6,000.00 221                                                                                                   |  |  |  |  |
| 1 200250 236000 120500 236999                                        | ( 6,000.00) 221                                                                                                |  |  |  |  |
| 1 200250 698001 109910 698025                                        | ( 3,000.00) 221                                                                                                |  |  |  |  |
| 1 200250 236000 120500 236999                                        | 3,000.00 221                                                                                                   |  |  |  |  |
| 1 200250 793000 120000 793100                                        | 3,000.00 221                                                                                                   |  |  |  |  |
| 1 200250 236000 120500 236999                                        | (3,000,00) 221                                                                                                 |  |  |  |  |
| 1 200250 452000 109910 452006                                        | (10,734,00)221                                                                                                 |  |  |  |  |
| 1 200250 236000 120500 236999                                        | 10,734,00/221                                                                                                  |  |  |  |  |
| 1 200250 236000 120500 236999                                        | (10,734.00)221                                                                                                 |  |  |  |  |
| 1 200250 483012 109910 483044                                        | ( 2,500.00) 221                                                                                                |  |  |  |  |
|                                                                      |                                                                                                    |  |  |  |  |
| Save Query as                                                        |                                                                                                    |  |  |  |  |
| Shared                                                               |                                                                                                    |  |  |  |  |
|                                                                      |                                                                                                    |  |  |  |  |
| Previous 15                                                          |                                                                                                    |  |  |  |  |
| Next 15                                                              |                                                                                                    |  |  |  |  |
| Another Query                                                        |                                                                                                    |  |  |  |  |

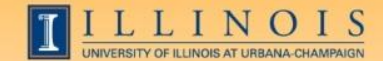

To may add calculated columns to results to add, subtract, multiply, divide, or calculate a percent of any two columns. You can name the added columns and determine where they are displayed. You may also add, remove, and save these computed columns to a personal query.

Hint Banner doesn't store permanent and temporary adjustments separately, but you can separate them by computing a new column as follows: Budget Adjustment minus Temporary Budget equals Permanent Budget Adjustments.

#### You can download data to a spreadsheet.

Recommended: Use the Download Selected Leder Columns option because it contains the types of budgets and adjustments most pertinent to the University of Illinois.

#### **Report Parameters**

Organization Budget Status Report

By Account

Period Ending Feb 28, 2009

#### As of Mar 13, 2009

| Chart of Accounts | 1 University of Illinois - Urbana | Commitment Type | All |
|-------------------|-----------------------------------|-----------------|-----|
| Fund              | 200250 103 Indirect Cost Recovery | Program         | All |
| Organization      | 483012 Office of Research         | Activity        | All |
| Account           | All                               | Location        | All |

#### **Query Results**

| Account Account Title              | FY09/PD08 Adopted<br>Budget | FY09/PD08 Temporary<br>Budget | FY09/PD08 Accounted<br>Budget | FY09/PD08 Year to<br>Date | FY09/PD08<br>Commitments | FY09/PD08 Available<br>Balance |
|------------------------------------|-----------------------------|-------------------------------|-------------------------------|---------------------------|--------------------------|--------------------------------|
| 109910 Budget Balance Forward      | 0.00                        | 20,915.02                     | 20,915.02                     | 0.00                      | 0.00                     | 20,915.02                      |
| 141700 Membership Dues             | 0.00                        | 0.00                          | 0.00                          | 20,757.00                 | 0.00                     | (20,757.00)                    |
| 145300 Freight/Express/UPS/Courier | 0.00                        | 0.00                          | 0.00                          | 9.26                      | 0.00                     | ( 9.26)                        |
| Report Total (of all records)      | 0.00                        | 20,915.02                     | 20,915.02                     | 20,766.26                 | 0.00                     | 148.76                         |

| Download All Ledger Columns                    | ; _ <b>_</b> | Download Selected Ledger Columns |                                   |                        |
|------------------------------------------------|--------------|----------------------------------|-----------------------------------|------------------------|
| Save Query as Shared                           |              |                                  |                                   |                        |
| Compute Additional Columns for                 | the query    | Column 2                         | Display After Column              | Naw Column Description |
| FY09/PD08 Adopted Budget V Perform Computation | percent of 👻 | FY09/PD08 Adopted Budget         | FY09/PD08 Adopted Budget          |                        |
| Another Query                                  |              |                                  |                                   |                        |
| RELEASE: 7.2                                   |              | ſ                                | Budget Development   Budget Queri | es ]                   |

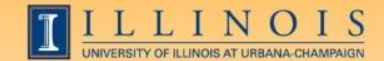

You may add calculated columns to results to add, subtract, multiply, divide, or calculate a percent of any two columns. You can name the added columns and determine where they are displayed. You may also add, remove, and save these computed columns to a personal query. Hint Banner doesn't store permanent and temporary adjustments separately, but you can separate them by computing a new column as follows: Budget Adjustment minus Temporary Budget equals Permanent Budget Adjustments.

#### You can download data to a spreadsheet.

Recommended: Use the Download Selected Leder Columns option because it contains the types of budgets and adjustments most pertinent to the University of Illinois.

#### **Report Parameters**

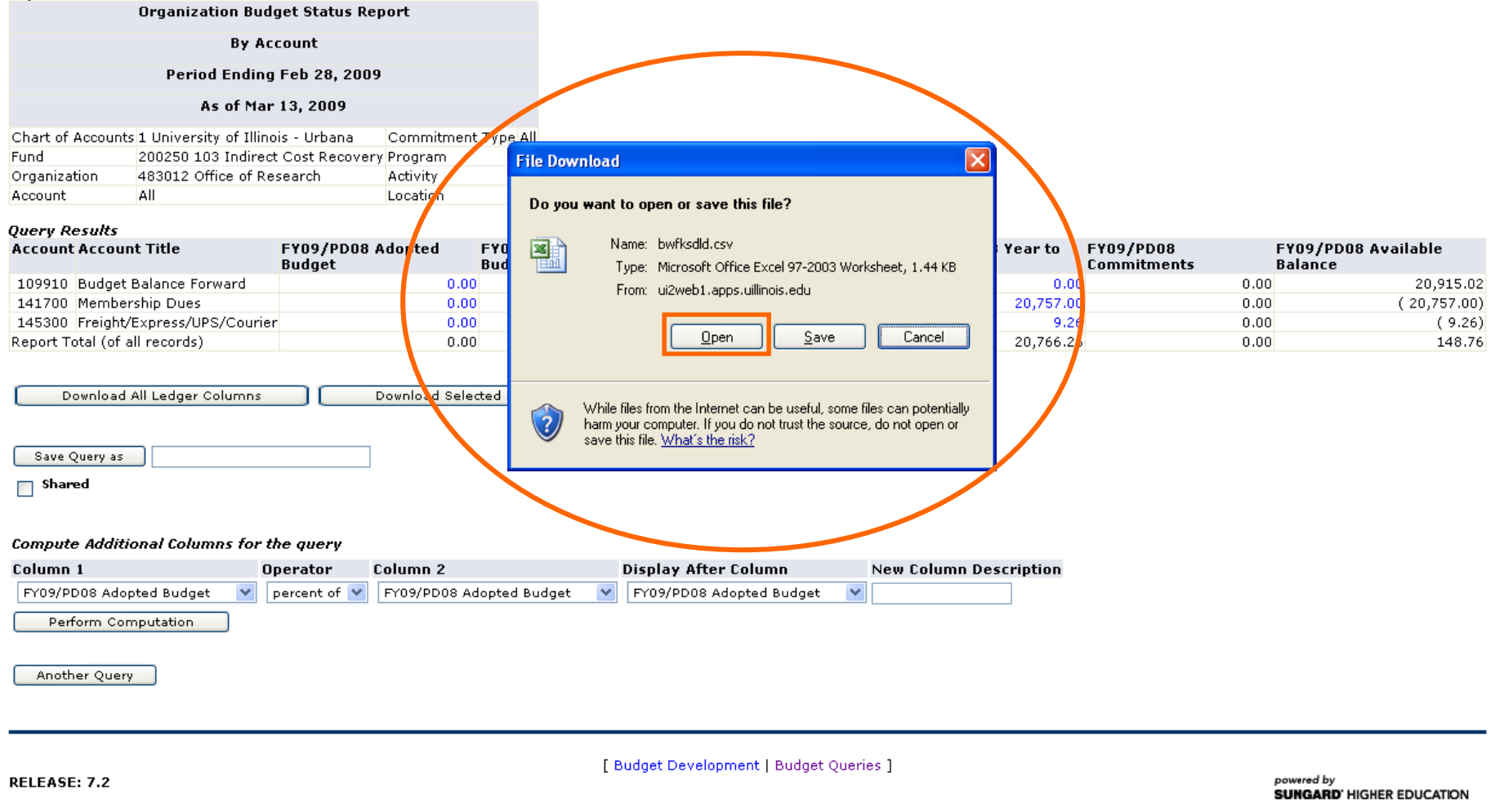

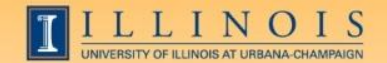

| (C) h | 🖉 https://ui2web1.apps.uillinois.edu/BANPROD1/bw®colld.cov - Windows Internet Explorer |                         |                           |                                    |              |              |             |               |             |         |            |                 |           |           |           |         |              |                 |            |            |
|-------|----------------------------------------------------------------------------------------|-------------------------|---------------------------|------------------------------------|--------------|--------------|-------------|---------------|-------------|---------|------------|-----------------|-----------|-----------|-----------|---------|--------------|-----------------|------------|------------|
| G     | Coogle Coogle Coogle                                                                   |                         |                           |                                    |              |              |             |               |             |         |            |                 |           |           |           |         |              |                 |            |            |
| ÷ Fi  | le Edit V                                                                              | /iew Insert             | Format <sup>-</sup>       | Tools Data                         | Go To Fa     | avorites 📕   | elp         |               |             |         |            |                 |           |           |           |         |              |                 |            |            |
| *     | f 🍁 🍘 🕹 https://ui2web1.apps.uillinois.edu/BANPROD1/bwfksd 👘 🖓 Page 🗸 🎲 Tools 🗸 🎽      |                         |                           |                                    |              |              |             |               |             |         |            |                 |           |           |           |         |              |                 |            |            |
|       | A1 A Organization Budget Status Report                                                 |                         |                           |                                    |              |              |             |               |             |         |            |                 |           |           |           |         |              |                 |            |            |
| 1     | A<br>Organizati                                                                        | on Budget :             | Status Repo               | ort                                | E            | F            | G           | н             |             | J       | ĸ          | L               | IVI       | N         | 0         | P       | U.           | R               | <u> </u>   |            |
| 2     | By Accour                                                                              | nt<br>K F L DO          |                           |                                    |              |              |             |               |             |         |            |                 |           |           |           |         |              |                 |            |            |
| 4     | As of Mar                                                                              | ding Feb 28<br>05. 2009 | , 2009                    |                                    |              | — <b>Ε</b> \ | verv        | data          | a fiel      | ld av   | vailat     | ble f           | or se     | elect     | tion      | will    | disn         | lav ir          | <b>`</b>   |            |
| 5     |                                                                                        |                         |                           |                                    |              |              | · OI y      | uuu           |             | 441     | ana        |                 |           |           |           |         |              | ι <b>α</b> γ 11 | -          |            |
| 7     | Chart of A<br>Fund                                                                     | ( 1<br>200250           | University of 103 Indired | of Illinois - Urb<br>ct Cost Recov | oana<br>/erv | th           | e do        | wnlo          | bad         | .CSV    | file.      |                 |           |           |           |         |              |                 |            | +          |
| 8     | Organizati                                                                             | 483012                  | Office of Re              | esearch                            |              |              | 0 00        |               |             |         |            |                 |           |           |           |         |              |                 |            |            |
| 9     | Account<br>Program                                                                     | All                     |                           |                                    |              |              |             |               |             |         |            |                 |           |           |           |         |              |                 |            | +          |
| 11    | Activity                                                                               | All                     |                           |                                    |              |              |             |               |             |         |            |                 |           |           |           |         |              |                 |            |            |
| 12    | Location<br>Commitme                                                                   | All                     |                           |                                    |              |              |             |               |             |         |            |                 |           |           |           |         |              |                 |            | +          |
| 14    | Commune                                                                                |                         |                           |                                    |              |              |             |               |             |         |            |                 |           |           |           |         |              |                 |            | _          |
| 15    | chart                                                                                  | E and Trans             | E JUNO                    | Fund Type Fr                       | ind Type I   | Fund         | Fund Title  | Orgonizati    | Organizati  | Account | Account T  |                 | Account T | Account T | Account T | Drogram | Drogram 1    | T Fiend Ved     | liccol Por |            |
|       | chant i                                                                                | 20                      | institutions              | 20 CC                              | anen. On     | 200230       | 100 indired | 403012        | Office of R | 100010  | Dudger Da  | 40000nt 1<br>10 | Expense E | 70 70     | ACCOUNT   | Fiogram | Frogram      | 2003            | iscal Fel  | , <b>A</b> |
| 18    | 1                                                                                      | 20                      | Institutiona              | 20 Cu                              | urrent Un    | 200250       | 103 Indirec | 483012        | Office of R | 141700  | Membersh   | 14              | Services  | 70        |           |         |              | 2009            | 8          | 3          |
| 20    | 1                                                                                      | 20                      | Institutiona              | 20 01                              | urrent Un    | 200250       | 103 Indired | 483012        | Uffice of R | 145300  | Freight/Ex | 14              | Services  | 70        |           |         |              | 2009            | 8          | 1          |
| 21    |                                                                                        |                         |                           |                                    |              |              |             |               |             |         |            |                 |           |           |           |         |              |                 |            |            |
| 22    | Report Lot                                                                             | al (of all red          | cords):                   |                                    |              |              |             |               |             |         |            |                 |           |           |           |         |              |                 |            |            |
| 24    |                                                                                        |                         |                           |                                    |              |              |             |               |             |         |            |                 |           |           |           |         |              |                 |            | = 3        |
| 25    |                                                                                        |                         |                           |                                    |              |              |             |               |             |         |            |                 |           |           |           |         |              |                 |            |            |
| 27    |                                                                                        |                         |                           |                                    |              |              |             |               |             |         |            |                 |           |           |           |         |              |                 |            |            |
| 28    |                                                                                        |                         |                           |                                    |              |              |             |               |             |         |            |                 |           |           |           |         |              |                 |            |            |
| 30    |                                                                                        |                         |                           |                                    |              |              |             |               |             |         |            |                 |           |           |           |         |              |                 |            |            |
| 31    |                                                                                        |                         |                           |                                    |              |              |             |               |             |         |            |                 |           |           |           |         |              |                 |            |            |
| 33    |                                                                                        |                         |                           |                                    |              |              |             |               |             |         |            |                 |           |           |           |         |              |                 |            |            |
| 34    |                                                                                        |                         |                           |                                    |              |              |             |               |             |         |            |                 |           |           |           |         |              |                 |            | +          |
| 36    |                                                                                        |                         |                           |                                    |              |              |             |               |             |         |            |                 |           |           |           |         |              |                 |            | +          |
| 37    |                                                                                        |                         |                           |                                    |              |              |             |               |             |         |            |                 |           |           |           |         |              |                 |            |            |
| 38    |                                                                                        |                         |                           |                                    |              |              |             |               |             |         |            |                 |           |           |           |         |              |                 |            | +          |
| 40    |                                                                                        |                         |                           |                                    |              |              |             |               |             |         |            |                 |           |           |           |         |              |                 |            |            |
| 41    |                                                                                        |                         |                           |                                    |              |              |             |               |             |         |            |                 |           |           |           |         |              |                 |            | +          |
| 43    |                                                                                        |                         |                           |                                    |              |              |             |               |             |         |            |                 |           |           |           |         |              |                 |            |            |
| 44    |                                                                                        |                         |                           |                                    |              |              |             |               |             |         |            |                 |           |           |           |         |              |                 |            | +          |
| 46    |                                                                                        |                         |                           |                                    |              |              |             |               |             |         |            |                 |           |           |           |         |              |                 |            |            |
| 47    |                                                                                        |                         |                           |                                    |              |              |             |               |             |         |            |                 |           |           |           |         |              |                 |            |            |
| 40    | k ki hu                                                                                | vfksdid /               |                           |                                    |              |              |             |               |             |         |            | 1               |           |           |           |         |              |                 |            |            |
|       | start                                                                                  |                         | ov - Microcoft            |                                    | Microsoft-De | owerPoint    | C halo      | a Uui2makt    |             |         |            | 1               |           |           | ini .     |         | <i>8</i> = 0 |                 |            | 13 PM      |
|       | Stant                                                                                  |                         | ox - Microsorc            |                                    | microsort Po | owerPoint    | 🖉 🥭 http    | s://ulzweb1.a | apps        |         |            |                 |           |           |           |         | 04           |                 | 2:0        | S PIM      |

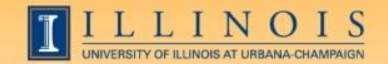

| C I                     | 1ttps://ui      | 2wel         | b1.apps.uilli     | inois.edu/BANPR        | OD1/bwfksdld.csv              | Windows Intern              | et Explorer                  |                              |                   |                   |                                         |                  |                               | _ @ 🗙       |
|-------------------------|-----------------|--------------|-------------------|------------------------|-------------------------------|-----------------------------|------------------------------|------------------------------|-------------------|-------------------|-----------------------------------------|------------------|-------------------------------|-------------|
| G                       | - (             | 🥭 H          | https://ui2web1   | .apps.uillinois.edu/B4 | ANPROD1/bwfksdld.csv          |                             |                              |                              |                   |                   | <ul><li>✓ <ul><li>▲</li></ul></li></ul> | 🗲 🗙 Google       |                               | <b>P</b> -  |
| į Fi                    | ile Edit        | View         | Insert For        | mat Tools Data         | Go To Favorites               | Help                        |                              |                              |                   |                   |                                         |                  |                               |             |
| *                       | * 6             | https        | s://ui2web1.app   | os.uillinois.edu/BANPF | ROD1/bwfksd                   |                             |                              |                              |                   |                   |                                         | 🙆 • 🔊            | - 🖶 - 🔂 Page -                | 🎯 Tools 👻 🎇 |
|                         | A1              | -            | <i>f</i> ∡ 0      | rganization Budg       | et Status Report              |                             | 107                          | N N                          | V                 | 7                 | 0.0                                     |                  |                               |             |
| 1                       | R               |              | 2                 | l                      | 0                             | V                           | VV                           | ~                            | Υ                 | L                 | AA                                      | AB               | AL                            |             |
| 2                       |                 |              |                   |                        |                               |                             |                              |                              |                   |                   |                                         |                  |                               |             |
| 4                       |                 |              |                   |                        |                               |                             |                              |                              |                   |                   |                                         |                  |                               |             |
| 5                       |                 |              |                   |                        |                               |                             |                              |                              |                   |                   |                                         |                  |                               |             |
| 7                       |                 |              |                   |                        |                               |                             |                              |                              |                   |                   |                                         |                  |                               |             |
| 9                       |                 |              |                   |                        |                               |                             |                              |                              |                   |                   |                                         |                  |                               |             |
| 10                      |                 |              |                   |                        |                               |                             |                              |                              |                   |                   |                                         |                  |                               |             |
| 12                      |                 |              |                   |                        |                               |                             |                              |                              |                   |                   |                                         |                  |                               |             |
| 13                      |                 | _            |                   |                        |                               |                             |                              |                              |                   |                   |                                         |                  |                               |             |
| 5                       |                 |              |                   |                        |                               |                             |                              |                              |                   |                   |                                         |                  |                               |             |
| - <mark>6</mark><br>- 7 | Fiscal Ye<br>20 | ear  <br>)09 | iscal Period<br>8 | Adopted Budget         | Budget Adjustment<br>20915.02 | Adjusted Budget<br>20915.02 | Temporary Budget<br>20915.02 | Accounted Budget<br>20915.02 | Year to Date<br>O | Encumbrances<br>0 | Reservations<br>0                       | Commitments<br>0 | Available Balance<br>20915.02 |             |
| 8                       | 20              | 009          | 8                 | 0                      | 0                             | 0                           | 0                            | 0                            | 20757             | 0                 | 0                                       | 0                | -20757                        |             |
| 9<br>10                 | 20              | 109          | 0                 |                        | U                             | 0                           | U                            |                              | 9.26              | U                 | U                                       | U                | -9.26                         |             |
| 11                      |                 | _            |                   | 0                      | 20915.02                      | 20915.02                    | 20915-02                     | 20915.02                     | 20766-26          | 0                 | Π                                       | 0                | 148.76                        |             |
| 3                       |                 |              |                   |                        | 20010.02                      | 20010.02                    | 20010.02                     | 20010.02                     | 201 00.20         |                   |                                         |                  | 140.110                       |             |
|                         |                 | -            |                   |                        |                               |                             |                              |                              |                   |                   |                                         |                  |                               |             |
| 26                      |                 |              |                   |                        |                               |                             |                              |                              |                   |                   |                                         |                  |                               |             |
| 27                      |                 |              |                   |                        |                               |                             |                              |                              |                   |                   |                                         |                  |                               |             |
| 29                      |                 |              |                   |                        |                               |                             |                              |                              |                   |                   |                                         |                  |                               |             |
| 31                      |                 |              |                   |                        |                               |                             |                              |                              |                   |                   |                                         |                  |                               |             |
| 32                      |                 |              |                   |                        |                               |                             |                              |                              |                   |                   |                                         |                  |                               |             |
| 34                      |                 |              |                   |                        |                               |                             |                              |                              |                   |                   |                                         |                  |                               |             |
| 36                      |                 |              |                   |                        |                               |                             |                              |                              |                   |                   |                                         |                  |                               |             |
| 37                      |                 |              |                   |                        |                               |                             |                              |                              |                   |                   |                                         |                  |                               |             |
| 39                      |                 |              |                   |                        |                               |                             |                              |                              |                   |                   |                                         |                  |                               |             |
| 40                      |                 |              |                   |                        |                               |                             |                              |                              |                   |                   |                                         |                  |                               |             |
| 42                      |                 |              |                   |                        |                               |                             |                              |                              |                   |                   |                                         |                  |                               |             |
| 43                      |                 |              |                   |                        |                               |                             |                              |                              |                   |                   |                                         |                  |                               |             |
| 45                      |                 |              |                   |                        |                               |                             |                              |                              |                   |                   |                                         |                  |                               |             |
| 40                      |                 |              |                   |                        |                               |                             |                              |                              |                   |                   |                                         |                  |                               |             |
| 48                      |                 |              |                   |                        |                               |                             |                              |                              |                   |                   |                                         |                  |                               | <u> </u>    |
|                         | I ► NI\b        | wtk          | sdid /            |                        |                               |                             |                              |                              |                   | _                 |                                         |                  |                               |             |
| -                       | stan            |              | Inbox - Mi        | crosoft Out            | Microsoft PowerPoint .        | ··· 🌔 🥭 https://ui2         | webl.apps                    |                              |                   |                   |                                         |                  | <u> </u>                      | 2:05 PM     |

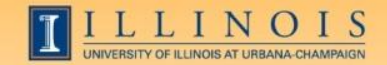

|                                  | L $L$ $I$ $NSITY OF ILLINOIS AT URI$ | O I S<br>bana-champaign |                                     |                            |                                |                                           |
|----------------------------------|--------------------------------------|-------------------------|-------------------------------------|----------------------------|--------------------------------|-------------------------------------------|
| Personal Info                    | ormation Financ                      | ial Aid / Emplo         | oyee Finance Registration & R       | ecords Account Billing I   | nformation Graduation Informat | ion                                       |
|                                  |                                      |                         |                                     |                            |                                |                                           |
| Search                           | Go                                   |                         |                                     |                            |                                | REFORM TO FINANCE MENO SITE MAP HELP EXIT |
|                                  |                                      |                         |                                     |                            |                                |                                           |
|                                  |                                      |                         |                                     |                            |                                |                                           |
|                                  |                                      |                         |                                     |                            |                                |                                           |
| Report Param                     | eters                                |                         |                                     |                            |                                |                                           |
|                                  | Organization Budg                    | get Status Deta         | iil Report                          |                            |                                |                                           |
|                                  | Summary Year to F                    | Date Transacti          | on Report                           |                            |                                |                                           |
|                                  |                                      |                         |                                     |                            |                                |                                           |
|                                  | Period End                           | ing Feb 28, 20          | 19                                  |                            |                                |                                           |
|                                  | As of M                              | 1ar 13, 2009            |                                     |                            |                                |                                           |
| Chart of Accour                  | nts: 1 University of Il              | llinois - Urbana        | Commitment Type: All                |                            |                                |                                           |
| Fund:                            | 200250 103 Indir                     | rect Cost Recove        | ery Program: All                    |                            |                                |                                           |
| Organization:                    | 493012 Office of                     | Research                | Activity: All                       |                            |                                |                                           |
| Account:                         | 141700 Members                       | ship Dues               | Location: All                       |                            |                                |                                           |
| Document List                    |                                      |                         |                                     |                            |                                |                                           |
| Transaction D                    | ate Activity Date D                  | Document Code           | • Vendor/Transaction Description    | Amount Rule Class Code     |                                |                                           |
| Feb 19, 2009                     | Feb 19, 2009 I                       | 12925711                | National Council for Science and th | 1,000.00 INNI              |                                |                                           |
| Feb 16, 2009                     | Feb 16, 2009 I                       | 12917359                | Boyce Thompson Institute/National A | 6,000.00 INNI              |                                |                                           |
| Oct 20, 2008                     | Oct 20, 2008 I                       | 12735059                | Boyce Thompson Institute/National A | 6,000.00 INNI              |                                |                                           |
| Jul 01, 2008<br>Report Total (of | Jul 18, 2008 A                       | ARUU7174                | F108 year-end deterred charges      | 20 757 00                  |                                |                                           |
| Report Total (of                 | all records):                        |                         |                                     | 20,737.00                  |                                |                                           |
| Available Budge                  | et Balance: ( 20,757.                | .00)                    |                                     |                            |                                |                                           |
|                                  |                                      |                         |                                     |                            |                                |                                           |
|                                  |                                      |                         |                                     |                            |                                |                                           |
| Download                         |                                      |                         |                                     |                            |                                |                                           |
|                                  |                                      |                         |                                     |                            |                                |                                           |
| Save Ollery as                   | S Research Memb                      | harshin Duas            |                                     |                            |                                |                                           |
|                                  | itesearch Mente                      | bership bdes            |                                     |                            |                                |                                           |
| shared                           |                                      |                         |                                     |                            |                                |                                           |
|                                  |                                      |                         |                                     |                            |                                |                                           |
| Another Que                      | ery                                  |                         |                                     |                            |                                |                                           |
|                                  |                                      |                         |                                     |                            |                                |                                           |
|                                  |                                      |                         |                                     |                            |                                |                                           |
|                                  |                                      |                         |                                     |                            |                                |                                           |
|                                  |                                      |                         | [ Bud                               | get Development   Budget Q | Jeries ]                       |                                           |
| RELEASE: 7.2                     |                                      |                         |                                     |                            |                                | powered by<br>SUNGARD' HIGHER EDUCATION   |

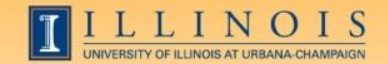

|                                                                                                    | OIS AT URBANA-CHAMPAIGN                                                                                                    |                                                                                                    |                            |                                      |
|----------------------------------------------------------------------------------------------------|----------------------------------------------------------------------------------------------------|----------------------------------------------------------------------------------------------------|----------------------------|--------------------------------------|
| Personal Information                                                                                   | Financial Aid Employee Finance Registra                                                                                                    | ation & Records Account Billing Informat                                                                  | ion Graduation Information |                                      |
| Search                                                                                                 | ]@                                                                                                    |                                                                                                    | RETURN TO FINANCE MEI      | NU SITE MAP HELP EXIT                |
| <ul> <li>Choose a query</li> <li>Budget Status</li> <li>Organizationa</li> <li>Budget Quick</li> </ul> | by Account shows financial data sorted by organization<br>Hierarchy shows the financial data for an organization<br>shows the Adjusted Budget, Year to Date Expenses, Co                                                                                                    | and account.<br>and its lower-level organizations in four increasing<br>mmitments, and Available Balance. | gly detailed sections.     |                                      |
| Create a New Query<br>Type                                                                             | Budget Status by Account                                                                                                    |                                                                                                    |                            |                                      |
| Retrieve Existing Quer<br>Saved Query<br>RELEASE: 7.2                                                  | None<br>None<br>384 BBA (Personal)<br>384 State Budget Base (Personal)<br>ACES State Budget Breakdown (Personal)<br>V) State (Personal)<br>2222aaa (Personal)<br>2222aaaa (Personal)<br>2222aaaa (Personal)<br>2222aaaaaaaaaaaaaaaaaaaaaaaaaaaaaaaaa | [ Budget Development   Budget Queries ]                                                                   | po<br>SL                   | wered by<br>INGARD' HIGHER EDUCATION |

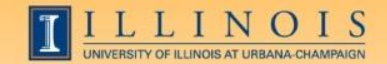

| Personal Information       Financial Aid       Employee       Finance       Registration & Records       Account Billing Information       Graduation Information         Search       Image: Construction information       Image: Construction information       Image: Construction information       Image: Construction information |
|----------------------------------------------------------------------------------------------------|
| Search 60 RETURN TO FINANCE MENU SITE MAP HELP EXIT                                                                                                    |
|                                                                                                    |
|                                                                                                    |
|                                                                                                    |
|                                                                                                    |
|                                                                                                    |
| <ul> <li>Budget Status by Account shows financial data sorted by organization and account.</li> <li>Organizational Hierarchy shows the financial data for an organization and its lower-level organizations in four increasingly detailed sections.</li> </ul>                                                                           |
| <ul> <li>Budget Quick shows the Adjusted Budget, Year to Date Expenses, Commitments, and Available Balance.</li> </ul>                                                                                                    |
|                                                                                                    |
| Create a New Query                                                                                                    |
| Create Query                                                                                                    |
|                                                                                                    |
| Retrieve Existing Query                                                                                                    |
| Retrieve Query                                                                                                    |
|                                                                                                    |
| [ Budget Development   Budget Queries ]                                                                                                    |
| RELEASE: 7.2                                                                                                    |
|                                                                                                    |
|                                                                                                    |
|                                                                                                    |
|                                                                                                    |
|                                                                                                    |
|                                                                                                    |
|                                                                                                    |
|                                                                                                    |
|                                                                                                    |

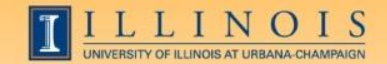

| ILLLINOIS AT URBANA-CHAMPAIGN                                                                                                    |                                                                                                    |                                         |
|----------------------------------------------------------------------------------------------------|----------------------------------------------------------------------------------------------------|-----------------------------------------|
| Personal Information Financial Aid Employee Finance Registrat                                                                                                    | tion & Records / Account Billing Information / Graduation Information                                                                                                    |                                         |
| Search Go                                                                                                    | RETURN TO I                                                                                                    | FINANCE MENU SITE MAP HELP EXIT         |
| Search Template Research Membership Dues (Personal) retrieved. To query, you must enter a Fiscal year, Fiscal period, Chart of Accounts and All data retrieved is fiscal year to date; however, when you query for a grant, d You may select a Fiscal Period and Year to compare to the required Fiscal Period. Fiscal year: DOB V Fiscal period: DB V VOU may select a Fiscal Period and Year to compare to the required Fiscal Period. Fiscal year: Comparison Fiscal period: DB V VOU may select a Fiscal Period. Fiscal year: Comparison Fiscal period: None V Comparison Fiscal period. None V Comparison Fiscal period. None V Comparison Fiscal period. None V Comparison Fiscal period None V Comparison Fiscal period None V Comparison Fiscal period | an <b>Organization</b> or <b>Grant</b> code.<br>data retrieved is inception to date.<br>iod and Year. With this selection, all the details that are retrieved will be placed next to the c | orresponding comparison fiscal period   |
| RELEASE: 7.2                                                                                                    | [ Budget Development   Budget Queries ]                                                                                                    | powered by<br>SUNGARD' HIGHER EDUCATION |
|                                                                                                    |                                                                                                    |                                         |

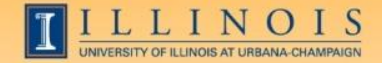

## **Saving Queries**

- Recommended: Save only personal queries to ensure that your query preferences are always retained.
- You can save the parameters you've chosen as a personal query template to reuse later. To save a personal query, enter a name for the query in the Save Query As field, then click Submit.
- Don't click the Shared checkbox! A shared query can be retrieved, used, and changed by any user with access to Budget Queries and Budget Development. There is no way to distinguish personal queries from shared queries, whereas only you can access your personal queries.

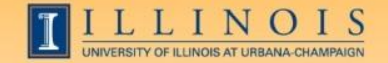

## **Budget Status by Organizational Hierarchy**

| I       L       I       N       O       I       S         UNIVERSITY OF ILLINOIS AT URBANA-CHAMPAIGN                                                                                                    |                                        |                                           |  |  |  |  |  |  |  |  |
|----------------------------------------------------------------------------------------------------|----------------------------------------|-------------------------------------------|--|--|--|--|--|--|--|--|
| Personal Information Financial Aid Employee Finance Registration & Records Account Billing Information Graduation Information                                                                                                    |                                        |                                           |  |  |  |  |  |  |  |  |
| Search Go                                                                                                    |                                        | RETURN TO FINANCE MENU SITE MAP HELP EXIT |  |  |  |  |  |  |  |  |
|                                                                                                    |                                        |                                           |  |  |  |  |  |  |  |  |
| <ul> <li>Choose a query</li> <li>Budget Status by Account shows financial data sorted by organization and account.</li> <li>Organizational Hierarchy shows the financial data for an organization and its lower-level organizations in four increasingly detailed sections.</li> <li>Budget Quick shows the Adjusted Budget, Year to Date Expenses, Commitments, and Available Balance.</li> </ul> |                                        |                                           |  |  |  |  |  |  |  |  |
| Create a New Query<br>Type Budget Status by Organizational Hierarchy V<br>Create Query                                                                                                    |                                        |                                           |  |  |  |  |  |  |  |  |
| Retrieve Existing Query         Saved Query       None         Retrieve Query                                                                                                    | ♥                                      |                                           |  |  |  |  |  |  |  |  |
| RELEASE: 7.2                                                                                                    | [Budget Development   Budget Queries ] | powered by<br>SUNGARD' HIGHER EDUCATION   |  |  |  |  |  |  |  |  |
|                                                                                                    |                                        |                                           |  |  |  |  |  |  |  |  |
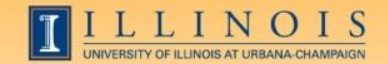

| ILLLINOS AT URBANA-CHAMPAIGN                                                                                                    |                                                                 |                                                         |
|----------------------------------------------------------------------------------------------------|-----------------------------------------------------------------|---------------------------------------------------------|
| Personal Information Financial Aid Employee Finance<br>Search Go                                                                                                    | Registration & Records Account Billing Information Graduation I | nformation<br>RETURN TO FINANCE MENU SITE MAP HELP EXIT |
| Select the Operating Ledger data columns to display on the report.                                                                                                    |                                                                 |                                                         |
| V       Budget Adjustment       Encumbrances         Adjusted Budget       Reservations         Temporary Budget       Commitments         Accounted Budget       Available Balance |                                                                 |                                                         |
| Save Query as: Shared Continue                                                                                                    |                                                                 |                                                         |
| RELEASE: 7.2                                                                                                    | [ Budget Development   Budget Queries ]                         | powered by<br><b>SUNGARD</b> ' HIGHER EDUCATION         |
|                                                                                                    |                                                                 |                                                         |
|                                                                                                    |                                                                 |                                                         |
|                                                                                                    |                                                                 |                                                         |

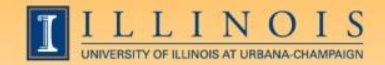

| ILLLINOIS AT URBANA-CHAMPAIGN                                                                                    |                                                                                                    |
|----------------------------------------------------------------------------------------------------|----------------------------------------------------------------------------------------------------|
| Personal Information Financial Aid Employee Finance Registration & Records Account I                             | Billing Information Graduation Information                                                               |
| Search Go                                                                                                    | RETURN TO FINANCE MENU SITE MAP HELP EXIT                                                                |
|                                                                                                    |                                                                                                    |
|                                                                                                    |                                                                                                    |
|                                                                                                    |                                                                                                    |
| To query, you must enter a Fiscal year, Fiscal period, Chart of Accounts and an Organization or Grant cod        | e.<br>                                                                                                   |
| All data retrieved is fiscal year to date; nowever, when you query for a grant, data retrieved is inception to d | ate.                                                                                                    |
| 🕕 You may select a Fiscal Period and Year to compare to the required Fiscal Period and Year. With this selecti   | on, all the details that are retrieved will be placed next to the corresponding comparison fiscal period |
|                                                                                                    |                                                                                                    |
|                                                                                                    |                                                                                                    |
| Comparison Fiscal year: 1000 Fiscal period: 08 V                                                                 |                                                                                                    |
| Commitment Type:                                                                                                 | Lovel 2 (college code)                                                                                   |
| Chart of Accounts 1 Index                                                                                        | Level 5 (college code)                                                                                   |
| Fund 100009 Activity                                                                                             | organization for state funds                                                                             |
| Organization KL Location                                                                                         | only                                                                                                    |
| Grant Fund Type                                                                                                  | only                                                                                                    |
| Account Type                                                                                                    |                                                                                                    |
| Program                                                                                                    |                                                                                                    |
| Include Revenue Accounts                                                                                         |                                                                                                    |
| Save Query as:                                                                                                   |                                                                                                    |
| Shared                                                                                                    |                                                                                                    |
| Submit Query                                                                                                    |                                                                                                    |
|                                                                                                    |                                                                                                    |
|                                                                                                    |                                                                                                    |
| RELEASE: 7.2                                                                                                    | Budget Queries ] powered by                                                                              |
|                                                                                                    | SUNGAND HIGHER EDUCATION                                                                                 |
|                                                                                                    |                                                                                                    |
|                                                                                                    |                                                                                                    |
|                                                                                                    |                                                                                                    |

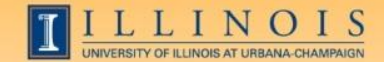

🔍 You may add calculated columns to results to add, subtract, multiply, divide, or calculate a percent of any two columns. You can name the added columns and determine where they are displayed. You may also add, remove, and save these computed columns to a personal query.

Hint Banner doesn't store permanent and temporary adjustments separately, but you can separate them by computing a new column as follows: Budget Adjustment minus Temporary Budget equals Permanent Budget Adjustments.

#### You can download data to a spreadsheet.

Recommended: Use the Download Selected Leder Columns option because it contains the types of budgets and adjustments most pertinent to the University of Illinois.

#### Report Parameters Organization Budget Status Report By Organization Period Ending Feb 28, 2009 You will see the level 4 (KL0) As of Mar 13, 2009 organization code that rolls up to Chart of Accounts 1 University of Illinois - Urbana Commitment Type All Fund 100009 103 FY09 GRF/IF General Funds Program All KL. Click on KL0 and drill down Organization KL Aar Consumer & Env Sciences Activity All All Account Location All into level 5 organizations **Ouerv Results** FY09/PD08 Budget Adjustment Organization Organization Title (departmental codes) KL KLO Agr Consumer & Env Sciences 484,394.40 KL R 484,394.40 Download All Ledger Columns Download Selected Ledger Columns Save Query as Shared Compute Additional Columns for the query Column 1 Operator Column 2 **Display After Column** New Column Description percent of 🔽 FY09/PD08 Adopted Budget FY09/PD08 Adopted Budget ¥ FY09/PD08 Adopted Budget ¥ Perform Computation Another Query [Budget Development | Budget Queries ] RELEASE: 7.2 powered by SUNGARD' HIGHER EDUCATION

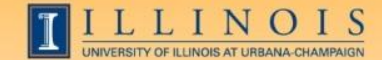

🕦 You may add calculated columns to results to add, subtract, multiply, divide, or calculate a percent of any two columns. You can name the added columns and determine where they are displayed. You may also add, remove, and save these computed columns to a personal query. Hint Banner doesn't store permanent and temporary adjustments separately, but you can separate them by computing a new column as follows: Budget Adjustment minus Temporary Budget equals Permanent Budget Adjustments. You can download data to a spreadsheet. Recommended: Use the Download Selected Leder Columns option because it contains the types of budgets and adjustments most pertinent to the University of Illinois. **Report Parameters Organization Budget Status Report** By Organization Period Ending Feb 28, 2009 As of Mar 13, 2009 Chart of Accounts 1 University of Illinois - Urbana Commitment Type All 100009 103 FY09 GRF/IF General Funds Program Fund All All Organization KL0 Agr Consumer & Env Sciences Acar Account All Location ΔH Query Resents FY09/PD08 Budget Adjustment Organization Organization Title KL0 Agr Consumer & Env Sciences 6 Agr Consumer & Env Ocie 348 ACES Info Tech & Cmc Svcs (41, 361.00)201 Cooperative Extension 290.096.0 416 Agricultural Buildings O & M 50,000.00 452 Agr Consumer & Env Sci Gen (1,653,719.00)470 Agr & Consumer Economics 454,337.00 483 Agr Consumer & Env Sci Admn 431,933.88 538 Animal Sciences 45,164.00 698 Food Science & Human Nutrition 276,403.00 741 Agricultural & Biological Engr (19,546.00)793 Human & Community Development 435,140.00 802 Crop Sciences 72,957.00 875 Natural Res & Env Sci 126,146.52 888 Veterinary Prog in Agr 843.00 Screen too 476,394.40 Running total 476.394 491,394,40 KL0 Rollup Next 15> Download All Ledger Columns Download Selected Ledger Columns Save Query as Shared

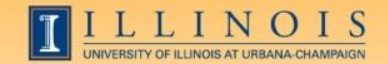

| ILL LINOIS AT URBANA-CHAMPAIGN                                                                                                    |          |  |  |  |  |  |  |
|----------------------------------------------------------------------------------------------------|----------|--|--|--|--|--|--|
| Personal Information Financial Aid Employee Finance Registration & Records Account Billing Information Graduation Information                                                                                                    |          |  |  |  |  |  |  |
| RETURN TO FINANCE MENU SITE MAP HELP E                                                                                                    | ат       |  |  |  |  |  |  |
|                                                                                                    |          |  |  |  |  |  |  |
|                                                                                                    |          |  |  |  |  |  |  |
|                                                                                                    |          |  |  |  |  |  |  |
| Vou may add calculated columns to results to add, subtract, multiply, divide, or calculate a percent of any two columns. You can name the added columns and determine where they are displayed. You may als add, remove, and save these computed columns to a personal query.<br>Hint Banner doesn't store permanent and temporary adjustments separately, but you can separate them by computing a new column as follows: Budget Adjustment minus Temporary Budget equals Permane Budget Adjustments. | o<br>Int |  |  |  |  |  |  |
| You can download data to a spreadsheet.<br>Recommended: Use the <b>Download Selected Leder Columns</b> option because it contains the types of budgets and adjustments most pertinent to the University of Illinois.                                                                                                    |          |  |  |  |  |  |  |
| Report Parameters                                                                                                    |          |  |  |  |  |  |  |
| Organization Budget Status Report                                                                                                    |          |  |  |  |  |  |  |
| By Organization                                                                                                    |          |  |  |  |  |  |  |
| Period Ending Feb 28, 2009                                                                                                    |          |  |  |  |  |  |  |
| As of Mar 13, 2009                                                                                                    |          |  |  |  |  |  |  |
| Chart of Accounts 1 University of Illinois - Urbana Commitment Type All                                                                                                    |          |  |  |  |  |  |  |
| Fund 100009 103 FY09 GRF/IF General Funds Program All Organization 248 ACES Lefe Tech & Cros Success Activity All                                                                                                    |          |  |  |  |  |  |  |
| Account All Location All                                                                                                    |          |  |  |  |  |  |  |
| Query Pesults                                                                                                    |          |  |  |  |  |  |  |
| organization Organization Title FY09/PD08 Budget Adjustment                                                                                                    |          |  |  |  |  |  |  |
| 348 ACES Info Tech & Cmc Svcs<br>348000 ACES Info Tech & Cmc Svcs                                                                                                    |          |  |  |  |  |  |  |
| 348001 ITC S Information Technology 0.00                                                                                                    |          |  |  |  |  |  |  |
| 348005 ITC S-Admin (41.361.00)                                                                                                    |          |  |  |  |  |  |  |
| 348 Rollup (41,361.00)                                                                                                    |          |  |  |  |  |  |  |
|                                                                                                    |          |  |  |  |  |  |  |
| Download All Ledger Columns Download Selected Ledger Columns                                                                                                    |          |  |  |  |  |  |  |
| Save Query as Shared                                                                                                    |          |  |  |  |  |  |  |
| Compute Additional Columns for the query                                                                                                    |          |  |  |  |  |  |  |

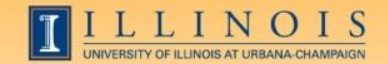

| ILLINOIS AT URBANA-CHAMPAIGN                                                                                                    |                                                                 |  |  |  |  |  |
|----------------------------------------------------------------------------------------------------|-----------------------------------------------------------------|--|--|--|--|--|
| Personal Information Financial Aid Employee Finance Registration & Records Account Billing Information Graduation Information                                                                                                    |                                                                 |  |  |  |  |  |
| Search Go                                                                                                    | MENU SITE MAP HELP EXIT                                         |  |  |  |  |  |
| You may add calculated columns to results to add, subtract, multiply, divide, or calculate a percent of any two columns. You can name the added columns and determine where th<br>add, remove, and save these computed columns to a personal query.<br>Hint Banner doesn't store permanent and temporary adjustments separately, but you can separate them by computing a new column as follows: <b>Budget Adjustment</b> minus <b>Temp<br/>Budget Adjustments</b> .<br>You can download data to a spreadsheet. | ey are displayed. You may also<br>orary Budget equals Permanent |  |  |  |  |  |
| Recommended: Use the Download Selected Leder Columns option because it contains the types of budgets and adjustments most pertinent to the University of Illinois.                                                                                                    |                                                                 |  |  |  |  |  |
| Report Parameters<br>Organization Budget Status Report                                                                                                    |                                                                 |  |  |  |  |  |
| By Organization                                                                                                    |                                                                 |  |  |  |  |  |
| Period Ending Feb 28, 2009                                                                                                    |                                                                 |  |  |  |  |  |
| As of Mar 13, 2009                                                                                                    |                                                                 |  |  |  |  |  |
| Chart of Accounts 1 University of Illinois - Urbana Commitment Type All                                                                                                    |                                                                 |  |  |  |  |  |
| Fund 100009 103 FY09 GRF/IF General Funds Program All                                                                                                    |                                                                 |  |  |  |  |  |
| Organization 348005 ITCS-Admin Activity All                                                                                                    |                                                                 |  |  |  |  |  |
| Account All Location All                                                                                                    |                                                                 |  |  |  |  |  |
| Query Results                                                                                                    |                                                                 |  |  |  |  |  |
| 348005 UTCS-Admin (41.361.00)                                                                                                    |                                                                 |  |  |  |  |  |
| 340005 Kollup (41,361.00)                                                                                                    |                                                                 |  |  |  |  |  |
|                                                                                                    |                                                                 |  |  |  |  |  |
| Download All Ledger Columns Download Selected Ledger Columns                                                                                                    |                                                                 |  |  |  |  |  |
|                                                                                                    |                                                                 |  |  |  |  |  |
| Save Query as                                                                                                    |                                                                 |  |  |  |  |  |
| Shared                                                                                                    |                                                                 |  |  |  |  |  |
|                                                                                                    |                                                                 |  |  |  |  |  |
| Compute Additional Columns for the query                                                                                                    |                                                                 |  |  |  |  |  |
| Column 1 Operator Column 2 Display After Column New Column Description                                                                                                    |                                                                 |  |  |  |  |  |
| FY09/PD08 Adopted Budget 🛛 percent of 💙 FY09/PD08 Adopted Budget 💙 FY09/PD08 Adopted Budget 💟                                                                                                    |                                                                 |  |  |  |  |  |
| Perform Computation                                                                                                    |                                                                 |  |  |  |  |  |

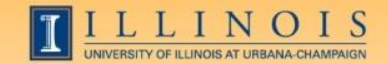

| ILLINOIS AT URBANA-CHAMPAIGN                                                                                                    |                        |                    |
|----------------------------------------------------------------------------------------------------|------------------------|--------------------|
| Personal Information Financial Aid Employee Finance Registration & Records Account Billing Information Graduation Informati                                                                                                    | on                     |                    |
| Search Go                                                                                                    | RETURN TO FINANCE MENU | SITE MAP HELP EXIT |
|                                                                                                    |                        |                    |
|                                                                                                    |                        |                    |
|                                                                                                    |                        |                    |
| Report Parameters                                                                                                    |                        |                    |
| Organization Budget Status Report                                                                                                    |                        |                    |
| By Account Type                                                                                                    |                        |                    |
| Period Ending Feb 28, 2009                                                                                                    |                        |                    |
| As of Mar 13, 2009                                                                                                    |                        |                    |
| Chart of Accounts 1 University of Illinois - Urbana Commitment Type All                                                                                                    |                        |                    |
| Fund 100009 103 FY09 GRF/IF General Funds Program All Organization 348005 ITCS-Admin Activity All                                                                                                    |                        |                    |
| Account All Location All                                                                                                    |                        |                    |
| Query Besids       Account Type Account Type Title     FY09/PD08 Budget Adjustment       1     Non-Personnel Expenses     0.00       2     Personnel Expenses     (41.361.00)       3     Revenue       4     Transfers       348005 Kollup     (41,361.00) |                        |                    |
| Download All Ledger Columns Download Selected Ledger Columns                                                                                                    |                        |                    |
| Save Query as Shared                                                                                                    |                        |                    |
| Compute Additional Columns for the query                                                                                                    |                        |                    |
| Column 1 Operator Column 2 Display After Column New Column Description                                                                                                    |                        |                    |
| FY09/PD08 Adopted Budget       Image: Computation    FY09/PD08 Adopted Budget FY09/PD08 Adopted Budget Image: Computation                                                                                                    |                        |                    |
| Another Query                                                                                                    |                        |                    |

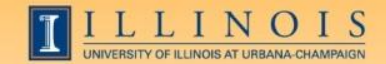

| ILLINOIS AT URBANA-CHAMPAIGN                                                                                                  |  |  |  |  |  |  |  |  |  |
|----------------------------------------------------------------------------------------------------|--|--|--|--|--|--|--|--|--|
| Personal Information Financial Aid Employee Finance Registration & Records Account Billing Information Graduation Information |  |  |  |  |  |  |  |  |  |
| Search Go                                                                                                    |  |  |  |  |  |  |  |  |  |
|                                                                                                    |  |  |  |  |  |  |  |  |  |
|                                                                                                    |  |  |  |  |  |  |  |  |  |
|                                                                                                    |  |  |  |  |  |  |  |  |  |
| Report Parameters<br>Organization Budget Status Penort                                                                        |  |  |  |  |  |  |  |  |  |
|                                                                                                    |  |  |  |  |  |  |  |  |  |
| Dy Account Type                                                                                                    |  |  |  |  |  |  |  |  |  |
|                                                                                                    |  |  |  |  |  |  |  |  |  |
|                                                                                                    |  |  |  |  |  |  |  |  |  |
| Fund 100009 103 FY09 GRF/IF General Funds Program All                                                                         |  |  |  |  |  |  |  |  |  |
| Organization 348005 ITCS-Admin Activity All                                                                                   |  |  |  |  |  |  |  |  |  |
| Account All Location All                                                                                                    |  |  |  |  |  |  |  |  |  |
| Query Pesalts<br>Account Type Account Type Little EV09 (PD08 Budget Adjustment                                                |  |  |  |  |  |  |  |  |  |
| 20 Academic Salary (40,789.00)                                                                                                |  |  |  |  |  |  |  |  |  |
| 21     Assistant Salary       22     Staff Salary                                                                             |  |  |  |  |  |  |  |  |  |
| 23         Wages         (572.00)                                                                                             |  |  |  |  |  |  |  |  |  |
| 24 Federal Work Study<br>25 Bepefit Costs                                                                                     |  |  |  |  |  |  |  |  |  |
| 2 Rolling (41,361.00)                                                                                                    |  |  |  |  |  |  |  |  |  |
|                                                                                                    |  |  |  |  |  |  |  |  |  |
| Download All Ledger Columns Download Selected Ledger Columns                                                                  |  |  |  |  |  |  |  |  |  |
|                                                                                                    |  |  |  |  |  |  |  |  |  |
| Save Query as                                                                                                    |  |  |  |  |  |  |  |  |  |
| Shared                                                                                                    |  |  |  |  |  |  |  |  |  |
|                                                                                                    |  |  |  |  |  |  |  |  |  |
| Compute Additional Columns for the query                                                                                      |  |  |  |  |  |  |  |  |  |
| Column 1 Operator Column 2 Display After Column New Column Description                                                        |  |  |  |  |  |  |  |  |  |
| FY09/PD08 Adopted Budget Y Percent of Y FY09/PD08 Adopted Budget Y FY09/PD08 Adopted Budget Y                                 |  |  |  |  |  |  |  |  |  |
| Perform Computation                                                                                                    |  |  |  |  |  |  |  |  |  |
|                                                                                                    |  |  |  |  |  |  |  |  |  |
|                                                                                                    |  |  |  |  |  |  |  |  |  |

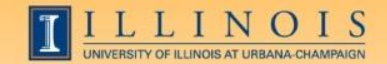

Compute Additional Columns for the query

| ILLLINOIS AT URBANA-CHAMPAI                                                                                                    | S<br>gn                                                                                                    |                                                                                            |                                                                                                    |                                                                                                    |
|----------------------------------------------------------------------------------------------------|----------------------------------------------------------------------------------------------------|--------------------------------------------------------------------------------------------|----------------------------------------------------------------------------------------------------|----------------------------------------------------------------------------------------------------|
| Personal Information Financial Aid Em                                                                                                    | ployee Finance F                                                                                                | Registration & Record                                                                      | rds Account Billing Informat                                                                              | tion Graduation Information                                                                                                    |
|                                                                                                    |                                                                                                    |                                                                                            |                                                                                                    | RETURN TO FINANCE MENU SITE MAD HELD EXIT                                                                                                    |
| Search                                                                                                    |                                                                                                    |                                                                                            |                                                                                                    |                                                                                                    |
|                                                                                                    |                                                                                                    |                                                                                            |                                                                                                    |                                                                                                    |
|                                                                                                    |                                                                                                    |                                                                                            |                                                                                                    |                                                                                                    |
| You may add calculated columns to results to<br>add, remove, and save these computed colu<br>Hint Banner doesn't store permanent and ter<br>Budget Adjustments.<br>You can download data to a spreadsheet.<br>Recommended: Use the Download Selected Lo | o add, subtract, multiply<br>mns to a personal quer<br>mporary adjustments so<br>e <b>der Columns</b> option be | y, divide, or calculate a p<br>y,<br>sparately, but you can s<br>cause it contains the typ | percent of any two columns. You c<br>separate them by computing a new<br>pes of budgets and adjustments r | an name the added columns and determine where they are displayed. You may also<br>v column as follows: <b>Budget Adjustment</b> minus <b>Temporary Budget</b> equals <b>Permanent</b><br>most pertinent to the University of Illinois. |
| Deport Parameters                                                                                                    |                                                                                                    |                                                                                            |                                                                                                    |                                                                                                    |
| Organization Budget State                                                                                                    | us Report                                                                                                    |                                                                                            |                                                                                                    |                                                                                                    |
| By Account                                                                                                    |                                                                                                    |                                                                                            |                                                                                                    |                                                                                                    |
| Period Ending Feb 28                                                                                                    | 2009                                                                                                    |                                                                                            |                                                                                                    |                                                                                                    |
|                                                                                                    | 2007                                                                                                    |                                                                                            |                                                                                                    |                                                                                                    |
| As of Mar 13, 200                                                                                                    | 9                                                                                                    |                                                                                            |                                                                                                    |                                                                                                    |
| Chart of Accounts 1 University of Illinois - Urbana                                                                                                    | Commitment                                                                                                    | Type All                                                                                   |                                                                                                    |                                                                                                    |
| Organization 348005 ITCS-Admin                                                                                                    | Activity                                                                                                    | All                                                                                        |                                                                                                    |                                                                                                    |
| Account All                                                                                                    | Location                                                                                                    | All                                                                                        |                                                                                                    |                                                                                                    |
| Account Type 20 Academic Salary                                                                                                    |                                                                                                    |                                                                                            |                                                                                                    |                                                                                                    |
| Query Kesults<br>Account Account Title FY                                                                                                    | 09/PD08 Budaet Adi                                                                                              | ustment                                                                                    |                                                                                                    |                                                                                                    |
| 211000 Academic Salaries                                                                                                    | (4                                                                                                    | 0.789.00)                                                                                  |                                                                                                    |                                                                                                    |
| 211300 Administrative/Professional Salary                                                                                                    |                                                                                                    | 0.00                                                                                       |                                                                                                    |                                                                                                    |
| 211400 Other Academic Salary<br>211950 Term Sick Leave Academic Salary                                                                                                    |                                                                                                    | 0.00                                                                                       |                                                                                                    |                                                                                                    |
| 211960 Term Vacation Pay Academic Salary                                                                                                    |                                                                                                    | 0.00                                                                                       |                                                                                                    |                                                                                                    |
| Report Total (of all records)                                                                                                    | (4                                                                                                    | 0,789.00)                                                                                  |                                                                                                    |                                                                                                    |
|                                                                                                    |                                                                                                    |                                                                                            |                                                                                                    |                                                                                                    |
| Download All Ledger Columns                                                                                                    | Download Selected L                                                                                             | edger Columns                                                                              | )                                                                                                    |                                                                                                    |
| Save Query as Shared                                                                                                    |                                                                                                    |                                                                                            |                                                                                                    |                                                                                                    |

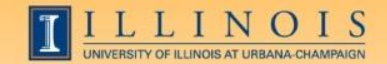

| ILLIN OIS AT URBANA-CHAMPAIGN |                                       |                                            |                                                            |  |  |  |  |
|-------------------------------|---------------------------------------|--------------------------------------------|------------------------------------------------------------|--|--|--|--|
| Personal Info                 | ormation Financial Aid Emp            | ployee Finance Registration & I            | Records Account Billing Information Graduation Information |  |  |  |  |
|                               |                                       |                                            | DETURN TO ETNANCE MENU RETE MAD HELD EVIT                  |  |  |  |  |
| Search                        | Go                                    |                                            | REFORM TO FILMANCE MEND STIE MAP HELP EAT                  |  |  |  |  |
|                               |                                       |                                            |                                                            |  |  |  |  |
|                               |                                       |                                            |                                                            |  |  |  |  |
|                               |                                       |                                            |                                                            |  |  |  |  |
|                               |                                       |                                            |                                                            |  |  |  |  |
| 👥 Select Doci                 | ument Code link to display transac    | tion detail for all accounting sequences f | ; for a specific document and a list of related documents. |  |  |  |  |
|                               |                                       |                                            |                                                            |  |  |  |  |
|                               |                                       |                                            |                                                            |  |  |  |  |
| Report Parame                 | eters                                 |                                            |                                                            |  |  |  |  |
|                               | Organization Budget                   | Status Detail Report                       |                                                            |  |  |  |  |
|                               | Summary Budget Adjustn                | nents Transaction Report                   |                                                            |  |  |  |  |
|                               |                                       | · · · · · · · · · · ·                      |                                                            |  |  |  |  |
|                               | Period Ending                         | Feb 28, 2009                               |                                                            |  |  |  |  |
|                               | As of Mar                             | 13, 2009                                   |                                                            |  |  |  |  |
|                               | a state to the state of a state       |                                            |                                                            |  |  |  |  |
| Chart of Account              | ts: 1 University of Illinois - Urbana | a Commitment Type: All                     |                                                            |  |  |  |  |
| Fund:                         | 100009 103 FY09 GRF/IF Gene           | ral Funds Program: All                     |                                                            |  |  |  |  |
| Organization:                 | 211000 Academic Salaries              | Activity: All                              |                                                            |  |  |  |  |
| Fund Type:                    | All                                   | Account Type: 20 Acader                    | emic Salary                                                |  |  |  |  |
| rana rype.                    | <b>D</b> 11                           | Account Type: 20 Acade                     | sine oddi,                                                 |  |  |  |  |
| Document List                 |                                       |                                            |                                                            |  |  |  |  |
| Transaction D                 | ate Activity Date Document Co         | de Vendor/Transaction Description          | on Amount – Pule Class Code                                |  |  |  |  |
| Feb 26, 2009                  | Feb 26, 2009 BU005912                 | Umland Kibler Termination Adjust           | 6,325.00 220                                               |  |  |  |  |
| Jar. 27, 2009                 | Jan 27, 2009 BU005812                 | Umland Cash Back 3 months                  | 5,530.00 220                                               |  |  |  |  |
| Jan 27, 2009                  | Jan 27, 2009 BU005812                 | Kibler Cash Back 6 months                  | 20,605.00 220                                              |  |  |  |  |
| Jan 27, 2009                  | Jan 27, 2009 B0005812                 | Umland Cash Back 3 months                  | 8,295,00,220                                               |  |  |  |  |
| Jan 27, 2009                  | 1ap 27,2009 BU005812                  | Hipland Resignation - Recurring \$\$       | (+1,203,00)/240                                            |  |  |  |  |
| Jan 27, 2009                  | lap 27, 2009 BU005812                 | Urpland Resignation - Recurring \$\$       | x (2210.00)240                                             |  |  |  |  |
| 5an 27, 2009                  | Oct 02 2008 BU005471                  | Wypstra Terminal Benefits                  | 14 965 00 220                                              |  |  |  |  |
| Report Total (of              | all records):                         | in jihod a Politiki a Dononio              | (40,789.00)                                                |  |  |  |  |
|                               |                                       |                                            |                                                            |  |  |  |  |
| Available Budge               | t Balance, 1,533,732.00               |                                            |                                                            |  |  |  |  |
|                               |                                       |                                            |                                                            |  |  |  |  |
|                               |                                       |                                            |                                                            |  |  |  |  |
| Download                      |                                       |                                            |                                                            |  |  |  |  |
|                               |                                       |                                            |                                                            |  |  |  |  |
|                               |                                       |                                            |                                                            |  |  |  |  |
| Save Query as                 | •                                     |                                            |                                                            |  |  |  |  |
| Shared                        |                                       |                                            |                                                            |  |  |  |  |
|                               |                                       |                                            |                                                            |  |  |  |  |
|                               |                                       |                                            |                                                            |  |  |  |  |

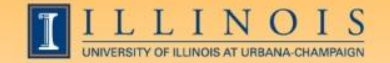

## **Calculating a Customized Field**

| 1             | UNIVERSITY OF ILLINOIS AT                                                                                                    | N O I S                                                                                                 |                                                                         |                                 |                                                        |                                                    |                                                                   |                                                      |                                                              |
|---------------|----------------------------------------------------------------------------------------------------|----------------------------------------------------------------------------------------------------|-------------------------------------------------------------------------|---------------------------------|--------------------------------------------------------|----------------------------------------------------|-------------------------------------------------------------------|------------------------------------------------------|--------------------------------------------------------------|
| Pers          | sonal Information / Fin                                                                                                    | ancial Aid Employee                                                                                     | Finance Registra                                                        | tion & Recor                    | ds Account Billing Inf                                 | formation Graduati                                 | on Information                                                    |                                                      |                                                              |
| Searc         | h Go                                                                                                    | ]                                                                                                    |                                                                         |                                 |                                                        |                                                    | RETURN                                                            | TO FINANCE MENU                                      | SITE MAP HELP EXIT                                           |
| Q             | You may add calculated co<br>add, remove, and save the<br><b>Hint</b> Banner doesn't store  <br><b>Budget Adjustments</b> .<br>You can download data to | lumns to results to add, su<br>sse computed columns to a<br>permanent and temporary a<br>a spreadsheet. | btract, multiply, divide,<br>personal query.<br>adjustments separately, | or calculate a<br>but you can s | percent of any two columns<br>eparate them by computin | . You can name the add<br>g a new column as follow | ed columns and determ<br>s: <b>Budget Adju<del>stm</del>ent</b> : | ine where they are dis<br>minus <b>Temporary Bud</b> | played. You may also<br>I <b>get</b> equals <b>Permanent</b> |
|               | Recommended: Use the <b>Dov</b>                                                                                                    | wnload Selected Leder Colu                                                                              | <b>mns</b> option because it o                                          | ontains the ty                  | pes of budgets and adjustr                             | nents most pertinent to                            | the University of Illinois                                        |                                                      |                                                              |
| Repo          | rt Parameters                                                                                                    |                                                                                                    |                                                                         |                                 |                                                        |                                                    |                                                                   |                                                      |                                                              |
|               | Organizati                                                                                                    | ion Budget Status Repor                                                                                 | rt                                                                      |                                 |                                                        |                                                    |                                                                   |                                                      |                                                              |
|               | Е                                                                                                    | By Organization                                                                                         |                                                                         |                                 |                                                        |                                                    |                                                                   |                                                      |                                                              |
|               | Period                                                                                                    | Ending Feb 28, 2009                                                                                     |                                                                         |                                 |                                                        |                                                    |                                                                   |                                                      |                                                              |
|               | As                                                                                                    | s of har 13, 2009                                                                                       |                                                                         |                                 |                                                        |                                                    |                                                                   |                                                      |                                                              |
| Chart         | of Accounts 1 University o                                                                                                    | of Illinois - Urbana                                                                                    | Commitment Type All                                                     |                                 |                                                        |                                                    |                                                                   |                                                      |                                                              |
| Fund          | 100009 103 F                                                                                                    | Y09 Funds                                                                                               | Program All                                                             |                                 |                                                        |                                                    |                                                                   |                                                      |                                                              |
| Acces         | int All                                                                                                    | s Office                                                                                                | Activity All                                                            |                                 |                                                        |                                                    |                                                                   |                                                      |                                                              |
| Here          | Ant An                                                                                                    |                                                                                                    |                                                                         |                                 |                                                        |                                                    |                                                                   |                                                      |                                                              |
| Query<br>Orga | y <i>Results</i><br>nization Organi<br>Title                                                                                                    | /PD08 Adopted                                                                                           | FY09/PD08 Budget<br>Adjustment                                          | FY09/P<br>Budget                | D08 Temporary FY09/P<br>Budget                         | D08 Accounted FY09<br>Date                         | /PD08 Year to FY09,<br>Comm                                       | /PD08 FY<br>nitments Ba                              | 09/PD08 Available<br>lance                                   |
| 48300         | Dean's Office                                                                                                    | 865,980.00                                                                                              | 45                                                                      | 8.88                            | 458.88                                                 | 866,438.88                                         | 537,359.21                                                        | 305,771.07                                           | 23,308.60                                                    |
|               | 403007 Planning Office<br>483015 OR/Global                                                                                                    | 10,000.00                                                                                               | 2.64                                                                    | 8.00<br>8.00                    | 0.00<br>32.003.00                                      | 10,000.00                                          | 2,140.00                                                          | 0.00<br>21 841 72                                    | 7,001.11                                                     |
|               | Connect                                                                                                    | 33,204.00                                                                                               | 2,04                                                                    | 0.00                            | 32,003.00                                              | 33,732.00                                          | 40,540.40                                                         | 21,041.72                                            | ( 0,000.10)                                                  |
| 48300         | )6 Rollup                                                                                                    | 929,264.00                                                                                              | 3,10                                                                    | 6.88                            | 32,461.88                                              | 932,370.88                                         | 580,451.53                                                        | 327,612.79                                           | 24,306 56                                                    |
| Sa            | Download All Ledger Colu                                                                                                    | umns Downl                                                                                              | oad Selected Ledger Co                                                  | lumns                           | )                                                      |                                                    |                                                                   |                                                      |                                                              |
| S             | hared                                                                                                    |                                                                                                    |                                                                         |                                 |                                                        |                                                    |                                                                   |                                                      |                                                              |

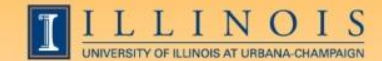

🔍 You may add calculated columns to results to add, subtract, multiply, divide, or calculate a percent of any two columns. You can name the added columns and determine where they are displayed. You may also add, remove, and save these computed columns to a personal query.

Hint Banner doesn't store permanent and temporary adjustments separately, but you can separate them by computing a new column as follows: Budget Adjustment minus Temporary Budget equals Permanent Budget Adjustments.

#### You can download data to a spreadsheet.

Recommended: Use the Download Selected Leder Columns option because it contains the types of budgets and adjustments most pertinent to the University of Illinois.

#### **Report Parameters**

By Organization

Period Ending Feb 28, 2009

#### As of Mar 13, 2009

| Chart of Accounts | 1 University of Illinois - Urbana    | Commitment Type | All |
|-------------------|--------------------------------------|-----------------|-----|
| Fund              | 100009 103 FY09 GRF/IF General Funds | Program         | All |
| Organization      | 483006 Dean's Office                 | Activity        | All |
| Account           | All                                  | Location        | All |

| Query F                            | Results                    |                             |                                |                               |                               |                           |                          |                                |
|------------------------------------|----------------------------|-----------------------------|--------------------------------|-------------------------------|-------------------------------|---------------------------|--------------------------|--------------------------------|
| Organization Organization<br>Title |                            | FY09/PD08 Adopted<br>Budget | FY09/PD08 Budget<br>Adjustment | FY09/PD08 Temporary<br>Budget | FY09/PD08 Accounted<br>Budget | FY09/PD08 Year to<br>Date | FY09/PD08<br>Commitments | FY09/PD08 Available<br>Balance |
| 483006                             | Dean's Office              | 865.980.00                  | 458.88                         | 458.88                        | 866.438.88                    | 537.359.21                | 305.771.07               | 23.308.60                      |
| 4                                  | 83007 Planning Office      | 10,000.00                   | 0.00                           | 0.00                          | 10,000.00                     | 2,148.89                  | 0.00                     | 7,851.11                       |
| 4                                  | 83015 OR/Global<br>Connect | 53,284.00                   | 2,648.00                       | 32,003.00                     | 55,932.00                     | 40,943.43                 | 21,841.72                | ( 6,853.15)                    |
| 483006                             | Rollup                     | 929,264.00                  | 3,106.88                       | 32,461.88                     | 932,370.88                    | 580,451.53                | 327,612.79               | 24,306.56                      |

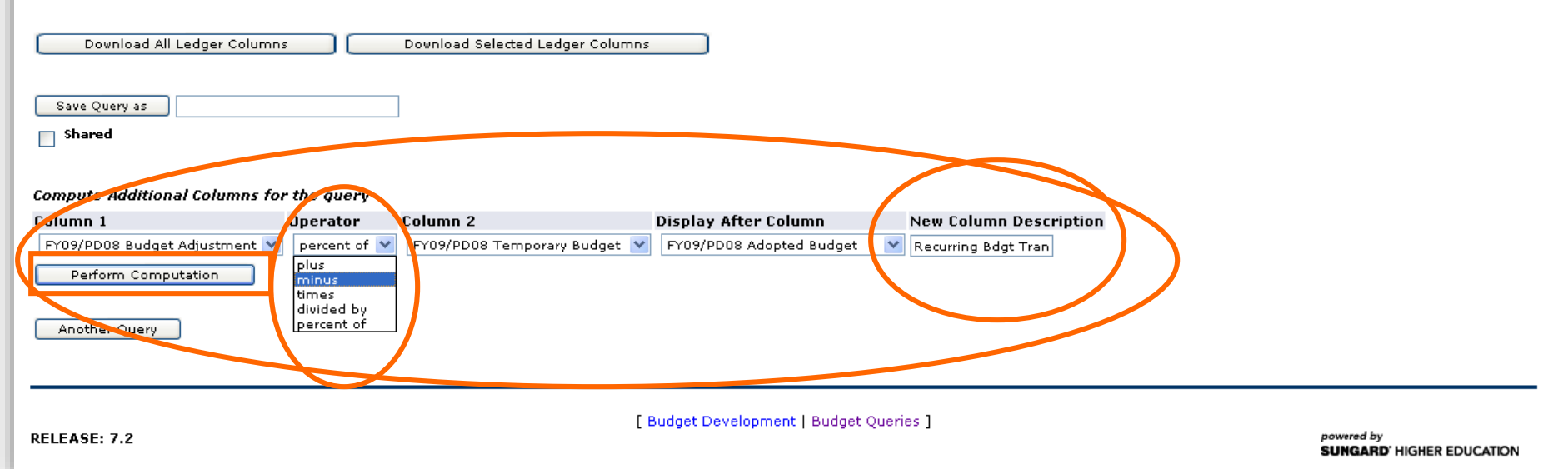

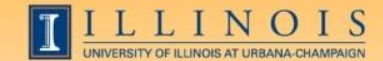

🔍 You may add calculated columns to results to add, subtract, multiply, divide, or calculate a percent of any two columns. You can name the added columns and determine where they are displayed. You may also add, remove, and save these computed columns to a personal query.

Hint Banner doesn't store permanent and temporary adjustments separately, but you can separate them by computing a new column as follows: Budget Adjustment minus Temporary Budget equals Permanent Budget Adjustments.

#### You can download data to a spreadsheet.

Recommended: Use the Download Selected Leder Columns option because it contains the types of budgets and adjustments most pertinent to the University of Illinois.

Download Selected Ledger Columns

#### **Report Parameters**

| Organization | Budget | Status | Report |
|--------------|--------|--------|--------|
|--------------|--------|--------|--------|

By Organization

Period Ending Feb 28, 2009

#### As of Mar 13, 2009

| Chart of Accounts | 1 University of Illinois - Urbana    | Commitment Type | All |
|-------------------|--------------------------------------|-----------------|-----|
| Fund              | 100009 103 FY09 GRF/IF General Funds | Program         | All |
| Organization      | 483015 OR/Global Connect             | Activity        | All |
| Account           | All                                  | Location        | All |

| Query Result                       | 5                    |                             |                                |                              |                               |                               |                           |                          |                                |  |
|------------------------------------|----------------------|-----------------------------|--------------------------------|------------------------------|-------------------------------|-------------------------------|---------------------------|--------------------------|--------------------------------|--|
| Organization Organization<br>Title |                      | FY09/PD08<br>Adopted Budget | Recurring Bdgt F<br>Transfer / | Y09/PD08 Budget<br>djustment | FY09/PD08<br>Temporary Budget | FY09/PD08<br>Accounted Budget | FY09/PD08 Year<br>to Date | FY09/PD08<br>Commitments | FY09/PD08<br>Available Balance |  |
| 483015                             | OR/Global<br>Connect | 53,284.0                    | ) (29,355.00)                  | 2,648.00                     | 32,003.00                     | 55,932.00                     | 40,943.43                 | 21,841.72                | (6,853.15)                     |  |
| 483015 Rollup                      |                      | 53,284.0                    | ) (29,355.00)                  | 2,648.00                     | 32,003.00                     | 55,932.00                     | 40,943.43                 | 21,841.72                | (6,853.15)                     |  |
|                                    |                      |                             |                                |                              |                               |                               |                           |                          |                                |  |

Download All Ledger Columns

Save Query as

Shared

#### Compute Additional Columns for the query

| Column 1                    | Operator Column 2                  | Display After Column              | New Column Description |  |
|-----------------------------|------------------------------------|-----------------------------------|------------------------|--|
| FY09/PD08 Adopted Budget    | percent of Y09/PD08 Adopted Budget | 💉 FY09/PD08 Adopted Budget 🛛 🛚    |                        |  |
| Perform Computation         |                                    |                                   |                        |  |
| Recurring Bdgt Transfer 💌 🗌 | Remove Computation                 |                                   |                        |  |
| Another Query               |                                    |                                   |                        |  |
|                             |                                    |                                   |                        |  |
| DEI EACE. 7.2               |                                    | [ Budget Development   Budget Que | ries]                  |  |

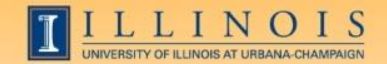

| ILLINOIS AT URBANA-CHAMPAIGN                                                                                                    |
|----------------------------------------------------------------------------------------------------|
| Personal Information Financial Aid Employee Finance Registration & Records Account Billing Information Graduation Information                                                                                                    |
| RETURN TO FINANCE MENU SITE MAP HELP EXIT                                                                                                    |
|                                                                                                    |
|                                                                                                    |
|                                                                                                    |
| You may add calculated columns to results to add, subtract, multiply, divide, or calculate a percent of any two columns. You can name the added columns and determine where they are displayed. You may also<br>add, remove, and save these computed columns to a personal query.<br>Hint Banner doesn't store permanent and temporary adjustments separately, but you can separate them by computing a new column as follows: <b>Budget Adjustment</b> minus <b>Temporary Budget</b> equals <b>Permanent</b><br><b>Budget Adjustments</b> .<br>You can download data to a spreadsheet.<br><i>Recommended</i> : Use the <b>Download Selected Leder Columns</b> option because it contains the types of budgets and adjustments most pertinent to the University of Illinois.                                                                                                    |
| oport Parameters                                                                                                    |
| Organization Budget Status Report                                                                                                    |
| By Organization                                                                                                    |
| Period Ending Feb 28, 2009                                                                                                    |
| As of Mar 13, 2009                                                                                                    |
| hart of Accounts 1 University of Illinois - Urbana Commitment Type All                                                                                                    |
| Ind 100009 103 FY09 GRF/IF General Funds Program All<br>rganization 483015 OR/Global Connect Activity All                                                                                                    |
| count All Location All                                                                                                    |
| Image: server server serve |
| Download All Ledger Columns Download Selected Ledger Columns                                                                                                    |
| Save Query as                                                                                                    |
| Shared                                                                                                    |
|                                                                                                    |
| ompute Additional columns for the query                                                                                                    |
| olumn 1 Operator Column 2 Display After Column New Column Description                                                                                                    |
| FY09/PD08 Budget Adjustment 💟 minus 💟 FY09/PD08 Temporary Budget 💟 FY09/PD08 Adopted Budget 💟 Recurring Bdgt Tran                                                                                                    |
| Perform Computation                                                                                                    |

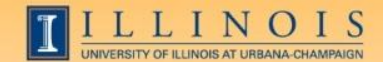

| You may add calculated columns to results to add, subtract, multiply, divide<br>add, remove, and save these computed columns to a personal query.<br>Hint Banner doesn't store permanent and temporary adjustments separatel<br>Budget Adjustments.                                                                                                    | a, or calculate a percent of any two columns. You can name the added columns and determine where they are c<br>ly, but you can separate them by computing a new column as follows: <b>Budget Adjustment</b> minus <b>Temporary B</b> / | lisplayed. You may also<br><b>udget</b> equals <b>Permanent</b> |
|----------------------------------------------------------------------------------------------------|----------------------------------------------------------------------------------------------------|-----------------------------------------------------------------|
| You can download data to a spreadsheet.<br><i>Recommended</i> : Use the <b>Download Selected Leder Columns</b> option because if                                                                                                    | t contains the types of budgets and adjustments most pertinent to the University of Illinois.                                                                                                    |                                                                 |
| Computation removed.                                                                                                    |                                                                                                    |                                                                 |
| Report Parameters                                                                                                    |                                                                                                    |                                                                 |
| Organization Budget Status Report                                                                                                    |                                                                                                    |                                                                 |
| By Organization                                                                                                    |                                                                                                    |                                                                 |
| Period Ending Feb 28, 2009                                                                                                    |                                                                                                    |                                                                 |
| As of Mar 13, 2009                                                                                                    |                                                                                                    |                                                                 |
| Chart of Accounts 1 University of Illinois - Urbana Commitment Type Al                                                                                                    |                                                                                                    |                                                                 |
| Eund 100009 103 EV09 GPE/IE General Eunde Program                                                                                                    |                                                                                                    |                                                                 |
| Organization 483015 OB/Global Connect Activity Al                                                                                                    |                                                                                                    |                                                                 |
| Accepted and a contract and a contract and a contra |                                                                                                    |                                                                 |
|                                                                                                    |                                                                                                    |                                                                 |
| Ouerv Results                                                                                                    |                                                                                                    |                                                                 |
| Organization Organization Title FY09/PD08 Adopted Budget Recurring                                                                                                    | Bdat Transfer                                                                                                    |                                                                 |
| 483015 OR/Global Connect 53,284.00                                                                                                    | (29,355.00)                                                                                                    |                                                                 |
| 483015 Rollup 53,284.00                                                                                                    | (29,355,00)                                                                                                    |                                                                 |
| 100010 ((0)dp                                                                                                    |                                                                                                    |                                                                 |
|                                                                                                    |                                                                                                    |                                                                 |
| Download All Ledger Columns Download Selected Ledger (                                                                                                    | Columns                                                                                                    |                                                                 |
|                                                                                                    |                                                                                                    |                                                                 |
|                                                                                                    |                                                                                                    |                                                                 |
| Save Query as                                                                                                    |                                                                                                    |                                                                 |
|                                                                                                    |                                                                                                    |                                                                 |
| Shared                                                                                                    |                                                                                                    |                                                                 |
|                                                                                                    |                                                                                                    |                                                                 |
|                                                                                                    |                                                                                                    |                                                                 |
| Compate Additional Columns for the query                                                                                                    |                                                                                                    |                                                                 |
| Column 1 Operator Column 2                                                                                                    | Display After Column New Column Description                                                                                                    |                                                                 |
| FY09/PD08 Accounted Budget 🔽 minus 🔽 FY09/PD08 Temporary Bud                                                                                                    | dget 💙 FY09/PD08 Adopted Budget 🛛 🔽 Recurring Budget Ba                                                                                                    |                                                                 |
| Perform Computation                                                                                                    |                                                                                                    |                                                                 |
| Desuming Relat Transfer at Remove Community                                                                                                    |                                                                                                    |                                                                 |
| Recurring Bugt Transfer V Reinove Computation                                                                                                    |                                                                                                    |                                                                 |
| Another Query                                                                                                    |                                                                                                    |                                                                 |
|                                                                                                    |                                                                                                    |                                                                 |
|                                                                                                    |                                                                                                    |                                                                 |
|                                                                                                    |                                                                                                    |                                                                 |
|                                                                                                    | [ Budget Development   Budget Queries ]                                                                                                    |                                                                 |
| RELEASE: 7.2                                                                                                    | powere                                                                                                    | d by                                                            |
|                                                                                                    | SUNG                                                                                                    | ARD' HIGHER EDUCATION                                           |

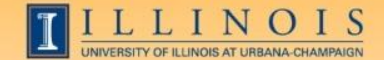

💶 You may add calculated columns to results to add, subtract, multiply, divide, or calculate a percent of any two columns. You can name the added columns and determine where they are displayed. You may also add, remove, and save these computed columns to a personal query. Hint Banner doesn't store permanent and temporary adjustments separately, but you can separate them by computing a new column as follows: Budget Adjustment minus Temporary Budget equals Permanent Budget Adjustments. You can download data to a spreadsheet. Recommended: Use the Download Selected Leder Columns option because it contains the types of budgets and adjustments most pertinent to the University of Illinois. Computation added. 1 **Report Parameters Organization Budget Status Report** By Organization Period Ending Feb 28, 2009 As of Mar 13, 2009 Chart of Accounts 1 University of Illinois - Urbana Commitment Type All 100009 103 FY09 GRF/IF General Funds Program Fund All Organization 483015 OR/Global Connect Activity ΑII All Account All Location **Query Results** Organization Organization Title FY09/PD08 Adopted Budget Recurring Bdgt Transfe<mark>r</mark> Recurring Budget Base 483015 OR/Global Connect 53,284.00 (29,355.00 23,929.00 483015 Rollup 53,284.00 (29,355.00) 23,929.00 Download All Ledger Columns Download Selected Ledger Columns Save Ouerv as Shared Compute Additional Columns for the query Column 1 Operator Column 2 **Display After Column** New Column Description FY09/PD08 Adopted Budget FY09/PD08 Adopted Budget ¥ FY09/PD08 Adopted Budget v percent of 💙 Perform Computation **Remove Computation** Recurring Bdgt Transfer 🗸 Recurring Bdgt Transfer Recurring Budget Base Another Query [Budget Development | Budget Queries ] RELEASE: 7.2 powered by SUNGARD' HIGHER EDUCATION

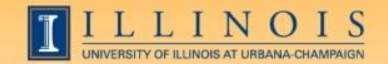

## **Quick Budget Query**

| ILLINOIS AT URBANA-CHAMPAIGN                                                                                                    |                                         |
|----------------------------------------------------------------------------------------------------|-----------------------------------------|
| Personal Information Financial Aid Employee Finance Registration & Records Account Billing Information Graduation Information                                                                                                    |                                         |
| Search Go RETURN TO FINANCE I                                                                                                    | MENU SITE MAP HELP EXIT                 |
|                                                                                                    |                                         |
| To query, you must enter a Fiscal year, Fiscal herrich, Chart of Accounts and a data-enterable Organization or Grant code.<br>All data retrieved is fiscal year to date; however, when you query for a grant, data retrieved is inception to date.   riscal year: 2009   Chart of Accounts 1   Index |                                         |
| [ Budget Development   Budget Queries ] RELEASE: 7.2                                                                                                    | powered by<br>SUNGARD' HIGHER EDUCATION |
|                                                                                                    |                                         |

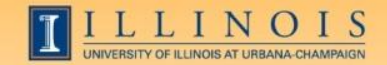

| ILLLINOIS AT URBANA-CHAMP                                                                                                    | S<br>PAIGN                                                                  |                                                      |                                                                                         |                                                                                                    |
|----------------------------------------------------------------------------------------------------|-----------------------------------------------------------------------------|------------------------------------------------------|-----------------------------------------------------------------------------------------|----------------------------------------------------------------------------------------------------|
| Personal Information Financial Aid E                                                                                                | mployee Finance R                                                           | egistration & Reco                                   | rds Account Billing Information Graduatio                                               | on Information                                                                                            |
| Search Go                                                                                                    |                                                                             | ٩                                                    | Module Navigation Links                                                                 | RETURN TO FINANCE MENU SITE MAP HELP EXIT                                                                 |
| <i>Report Parameters</i><br>Organization Budg                                                                                       | get Status Report                                                           |                                                      |                                                                                         |                                                                                                    |
| By Ac<br>Period Ending                                                                                                    | count<br>Jun 30, 2009                                                       |                                                      | No data display options                                                                 |                                                                                                    |
| As of Mar<br>Chart of Accounts 1 University of Illino<br>Fund 200250 103 Indirec<br>Organization 483012 Office of Re<br>Account All | 13, 2009<br>is - Urbana Com<br>t Cost Recovery Prog<br>search Activ<br>Loca | mitment Type All<br>Iram All<br>Vity All<br>tion All | are available with the<br>Quick Budget Query                                            | A quick look at the budget<br>balance available for a<br>particular fund and<br>organization combination. |
| Account Account Title                                                                                                    | Adjusted Budget Y                                                           | ear to Date Com                                      | mitments Available Balance                                                              |                                                                                                    |
| 109910 Budget Balance Forward<br>141700 Membership Dues<br>145300 Freight/Express/UPS/Courier                                       | 20,915.02<br>0.00<br>0.00                                                   | 0.00<br>20,757.00<br>9.26                            | 0.00         20,915.02           0.00         (20,757.00)           0.00         (9.26) |                                                                                                    |
| Report Total (of all records)                                                                                                    | 20,915.02                                                                   | 20,766.26                                            | 0.00 148.76                                                                             |                                                                                                    |
| Another Query                                                                                                    |                                                                             |                                                      |                                                                                         |                                                                                                    |
| RELEASE: 7.2                                                                                                    |                                                                             | [Budget D                                            | evelopment   Budget Queries ]                                                           | powered by                                                                                                |

### ILLINOIS UNIVERSITY OF ILLINOIS AT URBANA-CHAMPAIGN

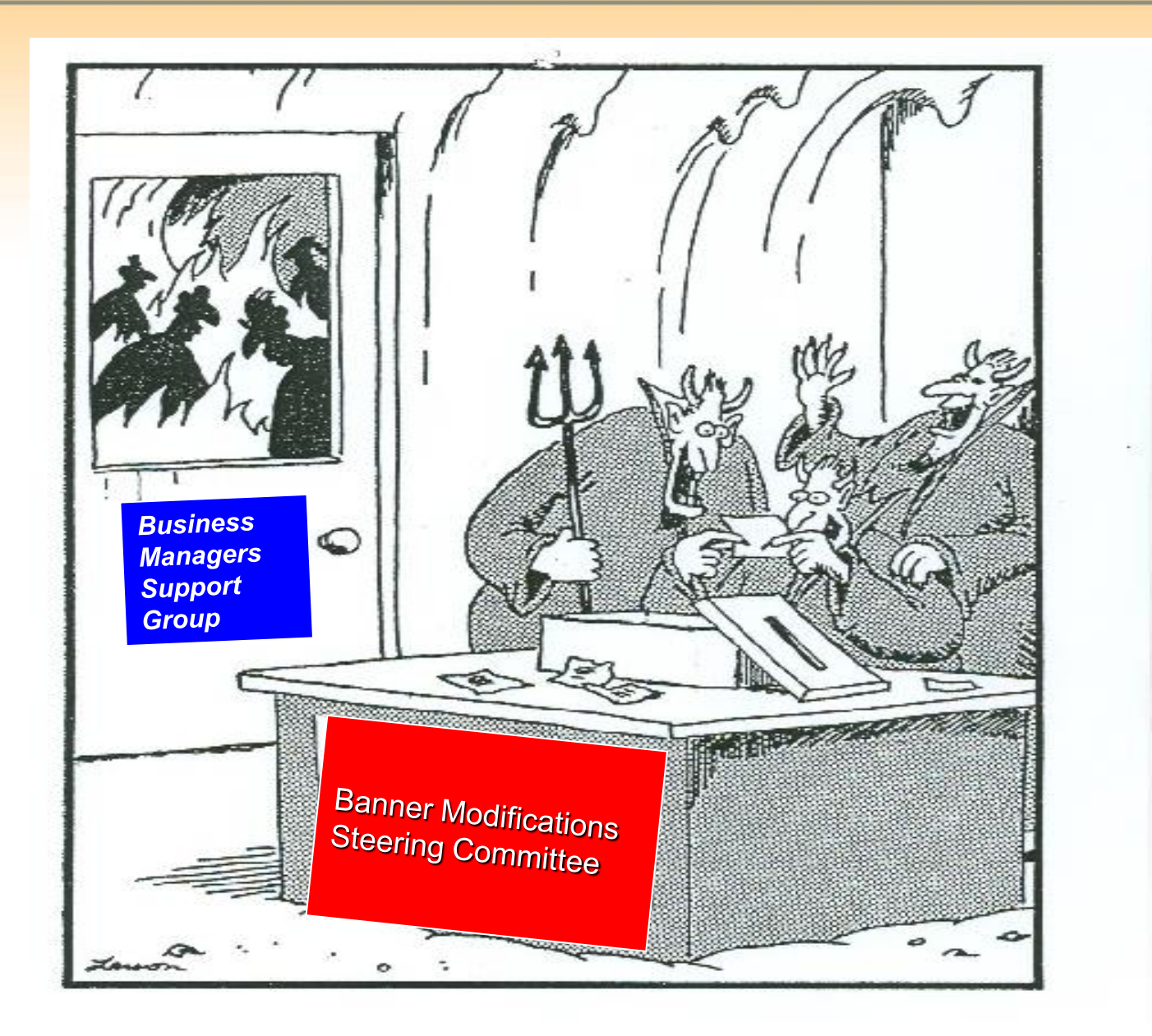

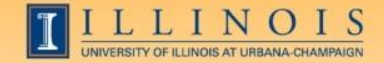

## **Business Objects Queries**

| Query Name                                    | Purpose                                                    |
|-----------------------------------------------|------------------------------------------------------------|
| Budget Memo Log                               | View budget transactions (both sides of entry)             |
| Self-Supporting /Gift Cash & Fund<br>Balances | View cash & fund balances for Gift & Self-supporting funds |
| State & Institutional BBA                     | View State & Institutional Accounted Budget & BBA          |
| Expenditures by Account Type                  | View aggregated expenditures by account type               |
| Banner Transaction Detail                     | View banner transactions                                   |

**Download Business Objects Queries: http://www.obfs.illinois.edu (Budgeting)** 

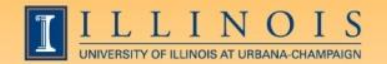

## Budget Memo Log Query Input

| Enter or Select Values                         | X      |
|------------------------------------------------|--------|
| 1. 1 digit COAS code                           | ОК     |
| 2. 2 character College code or %               | Cancel |
| KL                                             | Help   |
| 3. 3 digit Department code or % for all<br>483 | Values |
| 4. 4 digit Fiscal Year<br>2009                 |        |
| 5. 2 digit Starting Period<br>04               |        |
| 6. 2 digit Ending Period                       |        |
| 04                                             |        |

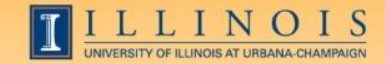

### Budget Memo Log

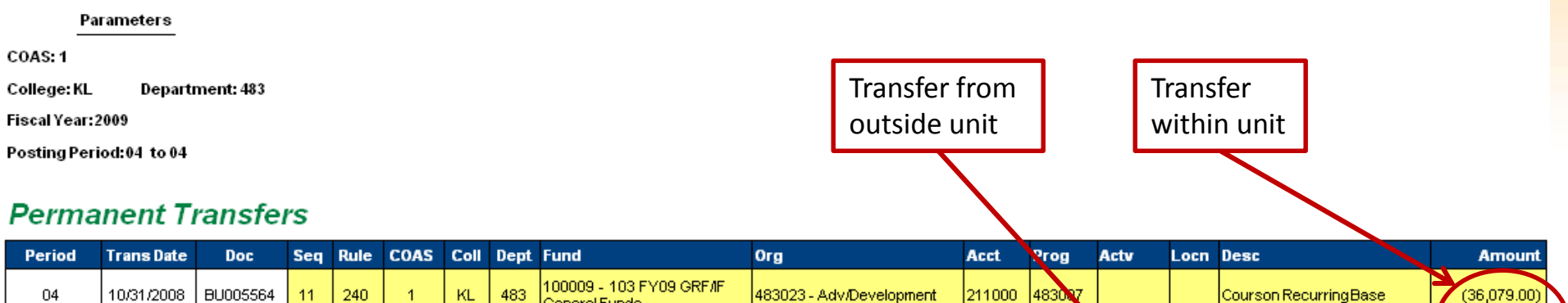

452000 - Agr Consumer &

452000 - Agr Consumer &

483012 - Office of Research

Env Sci Gen

Env Sci Gen

211000

211000

211000

452001

452001

483025

Courson Recurring Base

Loe Recurring Base 30%

Loe Recurring Base 30%

State

State

General Funds

General Funds

General Funds

General Funds

100009 - 103 FY09 GRF/IF

100009 - 103 FY09 GRF/IF

100009 - 103 FY09 GREAF

| <b>T</b> |        | Tranat |     |
|----------|--------|--------|-----|
| rem      | porary | Transi | ers |

12

13

14

240

240

240

1

1

1

KL

KL

KL

452

452

483

| Period | Trans Date | Doc      | Seq | Rule | COAS | Coll | Dept | Fund                                      | Org                      | Acct   | Prog   | Actv | Locn | Desc                               | Amount      |
|--------|------------|----------|-----|------|------|------|------|-------------------------------------------|--------------------------|--------|--------|------|------|------------------------------------|-------------|
| 04     | 10/21/2008 | J1047059 | 1   | 203  | 1    | KL   | 483  | 100009 - 103 FY09 GRF/IF<br>General Funds | 483006 - Dean's Office   | 140000 | 483002 |      |      | Refund P0171439-FY08               | 458.88      |
|        |            |          | 2   | 203  | 1    | NG   | 236  | 100009 - 103 FY09 GRF/IF<br>General Funds | 236002 - Cmps Gen-Misc   | 120000 | 236006 |      |      | Refund P0171439-FY08               | (458.88)    |
|        | 10/29/2008 | BU005562 | 1   | 220  | 1    | KL   | 483  | 100009 - 103 FY09 GRF/IF<br>General Funds | 483023 - Adv/Development | 211400 | 483007 |      |      | 2261 Courson salary<br>7/1-11/1/08 | 12,026.00   |
|        |            |          | 2   | 220  | 1    | NG   | 236  | 100009 - 103 FY09 GRF/IF<br>General Funds | 236001 - Campus General  | 211000 | 236011 |      |      | 2261 Courson salary<br>7/1-11/1/08 | (12,026.00) |

36,079.00

(34,500.00)

34,500.00

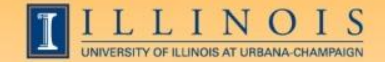

## Self-Supporting/Gift Cash & Fund Balance Query Input

| Enter or Select Values | X      |
|------------------------|--------|
| 1. COA                 |        |
| 1                      |        |
| 2. COLLEGE CODE        | Cancel |
|                        | Help   |
| 348                    | Values |
| 3. FISCAL YEAR         |        |
| 2009                   |        |
| 4. FISCAL PERIOD       |        |
| 08                     |        |
|                        |        |

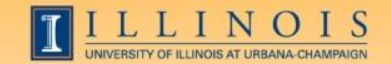

|            | Self-Supportir                                      | g & Gift Cash/Fund Bala               | nce by Department |             |             |  |
|------------|-----------------------------------------------------|---------------------------------------|-------------------|-------------|-------------|--|
|            | COAS: 1 Fiscal Year: 2009<br>College: KL Period: 08 |                                       |                   |             |             |  |
|            | Dep                                                 | artment: 348                          |                   |             |             |  |
|            |                                                     |                                       |                   |             |             |  |
| Department | Fund Type                                           | Fund                                  | Code              | Cash        | Fund        |  |
| 348        | 3E - Service and Storeroom Activities               | 301014 - 348 Ser ITCS Distrib         | Ctr               | (12,489.15) | (8,703.27)  |  |
|            |                                                     | 301213 - 348 Ser ITCS Phot V          | id                | 4,716.77    | 4,716.77    |  |
|            |                                                     | 301284 - 348 Ser ITCS Col Nt          | wk Sv             | 42,133.92   | 42,133.92   |  |
|            |                                                     | 301303 - 348 Ser ITCS Courie          | r Exp             | 2,232.76    | 2,232.76    |  |
|            |                                                     | 301346 - 348 Ser ITCS Telene          | t Svc             | 7,461.81    | 7,461.81    |  |
|            |                                                     | 301427 - 348 Ser ACES Mkting Mat 0.00 |                   |             |             |  |
|            |                                                     | 301455 - 348 Ser ACF Printing         | Ser               | 27,467.10   | 28,912.48   |  |
|            |                                                     | 301463 - 348 Ser News Pub A           | .ff Svc           | 2,848.08    | 2,848.08    |  |
|            |                                                     | 302584 - 348 ITCS Pub Develo          | pmentServices     | 2,639.02    | 2,639.02    |  |
|            |                                                     | 302585 - 348 ITCS Web Devel           | opment Services   | 108,054.77  | 108,054.77  |  |
|            |                                                     | 302714 - 348 ACF Comp Lab 9           | 3vcs              | 24,149.37   | 24,149.37   |  |
|            | 3E - Service and Storeroom Activities Tota          |                                       |                   | 209,214.45  | 214,445.71  |  |
|            | 3Q - Departmental Activities                        | 301671 - 348 Rev ITCS Ag Pul          | ol                | 0.00        | 0.00        |  |
|            |                                                     | 301679 - 348 Rev ITCS Ext Ne          | wslet             | 15,894.05   | 15,831.86   |  |
|            |                                                     | 301684 - 348 Rev ITCS Instr N         | lat S             | (61,909.73) | (61,909.73) |  |
|            |                                                     | 302045 - 348 RevITCS CC Clr           | ing               | (5,244.22)  | (5,244.22)  |  |
|            |                                                     | 302463 - 348 ITCS Ed Publishi         | ng                | 41,718.32   | 135,311.14  |  |
|            | 3Q - Departmental Activities Total                  |                                       |                   | (9,541.58)  | 83,989.05   |  |
|            | 4J-Trust-EndowmentIncome                            | 611587 - 348 ACF Computer U           | pgrade            | 0.01        | 0.01        |  |
|            | 4J - Trust-Endowment Income Total                   |                                       |                   | 0.01        | 0.01        |  |
| 348 Total  |                                                     |                                       |                   | 199,672.88  | 298,434.77  |  |

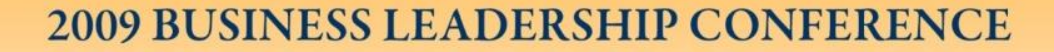

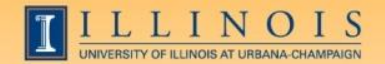

## State & Institutional Budget/BBA Query Input

| Enter or Select Values                    | ×              |
|-------------------------------------------|----------------|
| 1. COAS?<br>1<br>2. 2 Character College   | OK<br>Cancel   |
| KM<br>2. and 3 Digit Department or %<br>% | Help<br>Values |
| 3. 4 Digit FY?<br>2009                    |                |
| 4. 2 Digit PRD?<br>08                     |                |

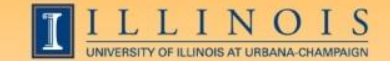

### State & Institutional BBA Report With Budget Detail

COAS 1

Fiscal Year 2009

College KM Period 08

Department %

College KM - College of Business (State & Institutional Total)

| Department                           | Original      | Perm Adj    | Temp Adj     | Accounted Budget | Expense       | BBA B/F Encumb | Encumb        | BBA          |
|--------------------------------------|---------------|-------------|--------------|------------------|---------------|----------------|---------------|--------------|
| 230 - MBA Program Administration     | 1,890,700.00  |             | 6,776.00     | 1,897,476.00     | 1,197,520.16  | 699,955.84     | 349,454.54    | 350,501.30   |
| 260 - Finance                        | 6,051,664.00  |             | 293,531.60   | 6,345,195.60     | 4,191,228.94  | 2,153,966.66   | 1,773,593.18  | 380,373.48   |
| 330 - Coll of Business Development   | 372,800.00    |             |              | 372,800.00       | 183,060.37    | 189,739.63     | 164,077.27    | 25,662.36    |
| 346 - Accountancy                    | 9,664,072.00  |             | 1,661,872.99 | 11,325,944.99    | 6,630,906.88  | 4,695,038.11   | 2,960,551.49  | 1,734,486.62 |
| 432 - Business General               | 6,268,885.00  | (62,000.00) | (441,266.00) | 5,765,619.00     | 703,530.56    | 5,062,088.44   |               | 5,062,088.44 |
| 446 - Bureau Economic & Business Res | 284,650.00    |             | 52,819.38    | 337,469.38       | 240,771.77    | 96,697.61      | 37,677.97     | 59,019.64    |
| 826 - Ctr Business & Public Policy   | 250,000.00    |             |              | 250,000.00       | 27,584.48     | 222,415.52     | 10,136.25     | 212,279.27   |
| 847 - Ofc for Information Management | 1,441,500.00  |             |              | 1,441,500.00     | 817,423.35    | 624,076.65     | 409,006.50    | 215,070.15   |
| 902 - Business Administration        | 7,296,046.00  |             | 778,094.87   | 8,074,140.87     | 5,898,665.26  | 2,175,475.61   | 2,562,807.94  | (387,332.33) |
| 938 - Executive MBA Program          | 2,966,000.00  |             | (339,224.00) | 2,626,776.00     | 1,779,906.61  | 846,869.39     | 807,681.18    | 39,188.21    |
| 952 - College of Business            | 3,844,075.00  |             | 1,125,893.89 | 4,969,968.89     | 2,722,721.89  | 2,247,247.00   | 1,344,292.22  | 902,954.78   |
| 979 - Business Career Services       | 614,201.00    |             |              | 614,201.00       | 389,857.74    | 224,343.26     | 230,265.54    | (5,922.28)   |
| State & Institutional Total:         | 40,944,593.00 | (62,000.00) | 3,138,498.73 | 44,021,091.73    | 24,783,178.01 | 19,237,913.72  | 10,649,544.08 | 8,588,369.64 |

10 - Current Unrestricted-State Funds

College KM - College of Business (State Total)

| Original      | Perm Adj    | Temp Adj    | Accounted Budget | Expense       | BBA B/F Encumb | Encumb        | BBA          |
|---------------|-------------|-------------|------------------|---------------|----------------|---------------|--------------|
| 40,740,733.00 | (62,000.00) | (45,583.25) | 40,633,149.75    | 24,044,047.29 | 16,589,102.46  | 10,482,056.78 | 6,107,045.68 |

College KM - College of Business (State Total by Fund)

| Fund   | Original      | Perm Adj    | Temp Adj    | Accounted Budget | Expense       | BBA B/F Encumb | Encumb        | BBA          |
|--------|---------------|-------------|-------------|------------------|---------------|----------------|---------------|--------------|
| 100009 | 40,740,733.00 | (62,000.00) | (45,583.25) | 40,633,149.75    | 24,044,047.29 | 16,589,102.46  | 10,482,056.78 | 6,107,045.68 |
| Total: | 40,740,733.00 | (62,000.00) | (45,583.25) | 40,633,149.75    | 24,044,047.29 | 16,589,102.46  | 10,482,056.78 | 6,107,045.68 |

Deficit Balances

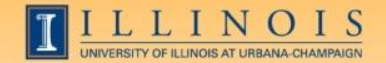

## Expense by Account Type Query Input

| Enter or Select Values                                                                                                | ×              |
|----------------------------------------------------------------------------------------------------|----------------|
| 1. COAS?<br>1<br>2. COLLEGE?                                                                                          | OK<br>Cancel   |
| KU<br>3. 4 Digit FY?<br>2009                                                                                          | Help<br>Values |
| <ul> <li>4. 2 Digit PRD?</li> <li>14</li> <li>5. 6 Digit Fund Code of Partial Fund and % or %</li> <li>1% </li> </ul> |                |

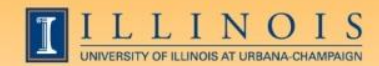

### Expense By Account Type & Department

Fiscal Year: 2009 Period: 14

COAS: 1 College: KU Fund: 1%

### 10 - Current Unrestricted-State Funds

### 1A - State Approp-GRF EAF IF

|                                     |                                       | 694 - Law Library | 853 - Law    | College Total |
|-------------------------------------|---------------------------------------|-------------------|--------------|---------------|
|                                     | 12 - Materials and Supplies           | 12,900.03         | 116,083.17   | 128,983.20    |
|                                     | 13 - Transportation Services          | 5,635.79          | 98,022.50    | 103,658.29    |
| 1 - Non-Personnel                   | 14 - Services                         | 17,357.77         | 488,265.74   | 505,623.51    |
| Expenses                            | 16 - Equipment/Software/Capital Lease | 10,566.00         | 17,292.88    | 27,858.88     |
|                                     | 17 - Plant Expenditures               |                   |              |               |
|                                     | 18 - Miscellaneous                    |                   | 5,346,164.04 | 5,346,164.04  |
| 1 - Non-Personnel<br>Expenses Total |                                       | 46,459.59         | 6,065,828.33 | 6,112,287.92  |
|                                     |                                       |                   |              |               |
|                                     | 20 - Academic Salary                  | 474,053.94        | 7,269,745.56 | 7,743,799.50  |
|                                     | 21 - Assistant Salary                 | 35,984.10         |              | 35,984.10     |
| 2 Personnel Expenses                | 22 - Staff Salary                     | 144,977.02        | 952,228.26   | 1,097,205.28  |
| 2 - Personnei Expenses              | 23 - Wages                            | 25,830.30         | 67,533.45    | 93,363.75     |
|                                     | 24 - Federal Work Study               |                   | 1,260.89     | 1,260.89      |
|                                     | 25 - Benefit Costs                    |                   | 4,214.63     | 4,214.63      |
| 2 - Personnel Expenses<br>Total     |                                       | 680,845.36        | 8,294,982.79 | 8,975,828.15  |

1A - State Approp-GRF EAF IF Total

727,304.95

14,360,811.12

15,088,116.07

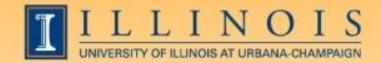

## Banner Transactions Query Input

| Enter or Select Values                                             |                |
|--------------------------------------------------------------------|----------------|
| 1. Fiscal Year<br>2009                                             | OK             |
| 2. Period                                                          | Cancel         |
| 3. COA5                                                            | Help<br>Values |
| 1<br>4. 2 char College Code or %                                   |                |
| KL<br>5. 3 digit Dept or % for all                                 |                |
| 802                                                                |                |
| 2%                                                                 |                |
| 7, 6 digit Org Code or Partial Org and % or % for all<br>%         | 1              |
| 8. 6 digit Program Code or Partial Program and % or % for all<br>% |                |
| 9. 6 digit Account Code or Partial Account and % or % for all      |                |
| 1.0                                                                |                |

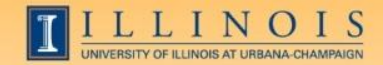

### **Transaction Report**

| Fiscal Year:2009 | Period:08       |                 |            |  |
|------------------|-----------------|-----------------|------------|--|
| COAS: 1          | College: KL     | Department: 802 |            |  |
| Fund: 2%         | Organization: % | Program: %      | Account: % |  |
| Section: College |                 |                 |            |  |

College Summary KL - Agr Consumer & Env Sciences

| Department          | Perm Bud | Temp Bud | Accounted<br>Bud | Revenue   | Expense   | Encumb      | Reserv |
|---------------------|----------|----------|------------------|-----------|-----------|-------------|--------|
| 802 - Crop Sciences |          | 4,078.30 | 4,078.30         | 15,835.43 | 28,078.18 | (24,293.97) | 0.00   |
|                     |          | 4,078.30 | 4,078.30         | 15,835.43 | 28,078.18 | (24,293.97) | 0.00   |

### Department Summary 802 - Crop Sciences

| Fund Type1                      | Fund Type2                            | Perm Bud | Temp Bud | Accounted<br>Bud | Revenue   | Expense   | Encumb      | Reserv |
|---------------------------------|---------------------------------------|----------|----------|------------------|-----------|-----------|-------------|--------|
| 20 - Current Unrestricted-Other | 2A - Educational and Admin Allowances |          |          |                  |           | (643.61)  | (209.36)    |        |
|                                 | 2C - Institutional Costs Recovered    |          | 3,062.00 | 3,062.00         | 15,835.43 | 28,618.40 | (24,084.61) | 0.00   |
|                                 | 2E - Patents Copyrights and Royalties |          | 1,016.30 | 1,016.30         |           | 103.39    |             |        |
|                                 |                                       |          | 4,078.30 | 4,078.30         | 15,835.43 | 28,078.18 | (24,293.97) | 0.00   |

### 20 - Current Unrestricted-Other

### 2A - Educational and Admin Allowances

### 200201 - 103 Genl Administrative

| Doc Туре              | Date      | Doc      | Seq | Rule                            | Desc                               | F      | 0      | A      | P      | A | L | Perm Bud | Temp Bud | Accounted<br>Bud | Revenue | Expense  | Encumb   | Reserv |
|-----------------------|-----------|----------|-----|---------------------------------|------------------------------------|--------|--------|--------|--------|---|---|----------|----------|------------------|---------|----------|----------|--------|
| INV - Invoice         | 2/5/2009  | 12900159 | 1   | INEI - Invoice with Encumbrance | S J Smith Welding Supply           | 200201 | 802000 | 121500 | 802016 |   |   |          |          |                  |         | 146.53   | (146.53) |        |
|                       | 2/21/2009 | 12929529 | 1   | INEI - Invoice with Encumbrance | S J Smith Welding Supply           | 200201 | 802000 | 121500 | 802016 |   |   |          |          |                  |         | 7.75     | (7.75)   |        |
|                       |           | 12929530 | 1   | INEI - Invoice with Encumbrance | S J Smith Welding Supply           | 200201 | 802000 | 121500 | 802016 |   |   |          |          |                  |         | 55.08    | (55.08)  |        |
| INV - Invoice         |           |          |     |                                 |                                    |        |        |        |        |   |   |          |          |                  |         | 209.36   | (209.36) |        |
| JV - Journal Document | 2/10/2009 | J1104851 | 2   | 100 - JV - Local Funds          | JP/12810899 CONTINENTAL CARBONICS  | 200201 | 802000 | 124000 | 802016 |   |   |          |          |                  |         | (139.00) |          |        |
|                       | 2/11/2009 | J1106142 | 2   | 100 - JV - Local Funds          | JP/CONTINENTAL CARB 12869089&088   | 200201 | 802000 | 124000 | 802016 |   |   |          |          |                  |         | (175.94) |          |        |
|                       | 2/11/2009 | J1106209 | 2   | 100 - JV - Local Funds          | JP/GROWMARK I2893434 MITSDARFER    | 200201 | 802000 | 124600 | 802016 |   |   |          |          |                  |         | (391.50) |          |        |
|                       | 2/12/2009 | J1106368 | 2   | 100 - JV - Local Funds          | JP/12900159 SJSMITH STANDING ORDER | 200201 | 802000 | 121500 | 802016 |   |   |          |          |                  |         | (146.53) |          |        |
| JV - Journal Document |           |          |     |                                 |                                    |        |        |        |        |   |   |          |          |                  |         | (852.97) |          |        |

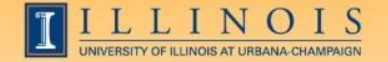

## How do I get access to Business Objects???

| UNIVERSITY OF ILLINOIS<br>CHICAGO · SPRINGFIELD · URBANA-CHAMPAIGN |                                     |                                                                                          |                                                                                                    |                  |                                                                                                    |                                    |                 |  |           |  |  |  |  |  |
|--------------------------------------------------------------------|-------------------------------------|------------------------------------------------------------------------------------------|----------------------------------------------------------------------------------------------------|------------------|----------------------------------------------------------------------------------------------------|------------------------------------|-----------------|--|-----------|--|--|--|--|--|
| Create Reports                                                     | View                                | Reports                                                                                  | ports Download Data Get Help Get Access                                                                                                    |                  | About Data                                                                                                    | DW Changes                         | Benefit AboutDS |  |           |  |  |  |  |  |
| Create Custo<br>Reports                                            | m                                   | DEG                                                                                      | CISION SUI                                                                                                    | PORT             |                                                                                                    | DS Home   EDDIE   Contact   Search |                 |  |           |  |  |  |  |  |
| Create Reports                                                     |                                     | CREATE CUSTOM REPORTS                                                                    |                                                                                                    |                  |                                                                                                    |                                    |                 |  |           |  |  |  |  |  |
| Getting Started                                                    |                                     | Find information resources designed to assist you as you create your own custom reports. |                                                                                                    |                  |                                                                                                    |                                    |                 |  |           |  |  |  |  |  |
| Get Access<br>Define Your<br>Report                                | Get Access<br>Define Your<br>Report |                                                                                          | Getting Started Everything you need to know before you start creating custo reports                                                                   |                  |                                                                                                    |                                    |                 |  |           |  |  |  |  |  |
| Report<br>Development                                              | Report<br>Development               |                                                                                          | Templates & Solutions User-submitted templates, starter reports, and DS-authored step-<br>by-step instructions for creating specific types of reports |                  |                                                                                                    |                                    |                 |  |           |  |  |  |  |  |
| Steps<br>Tool Options                                              |                                     |                                                                                          | Creating Bus<br>Objects Re                                                                                                    | siness<br>eports | SS Information for users who wish to create reports using<br>ts BusinessObjects and EDW universes                                                      |                                    |                 |  |           |  |  |  |  |  |
| Report Develop<br>Responsibilities                                 | er                                  | Cre                                                                                      | eating ODBC R                                                                                                    | eports           | Information for users who wish to create custom reports using an<br>ODBC tool                                                                          |                                    |                 |  |           |  |  |  |  |  |
| Support & Traini                                                   | ing                                 | U                                                                                        | sing Custom R                                                                                                    | eports           | Find out how to get the most out of the reports you've created,<br>including verifying results, sharing with others, presenting the<br>data, and more. |                                    |                 |  |           |  |  |  |  |  |
| Templates & Solut                                                  | tions                               |                                                                                          |                                                                                                    |                  |                                                                                                    |                                    |                 |  |           |  |  |  |  |  |
| Creating Business<br>Objects Reports                               |                                     | Login to EDDIE   Login to EDDIE to begin creating custom Business Objects repo           |                                                                                                    |                  |                                                                                                    |                                    |                 |  | s reports |  |  |  |  |  |
| Creating ODBC<br>Reports                                           |                                     |                                                                                          |                                                                                                    |                  |                                                                                                    |                                    |                 |  |           |  |  |  |  |  |
| Using Custom Reports                                               |                                     |                                                                                          |                                                                                                    |                  |                                                                                                    |                                    |                 |  |           |  |  |  |  |  |

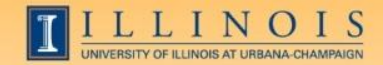

# **Deficit Balances**

• Deficit balances result in loss of financial flexibility and impair ability of campus to allocate funds in line with strategic goals

 Deficit balances have grown significantly in recent years; utility deficit has been primary factor but total deficits in academic units have increased over 70% in 4 years

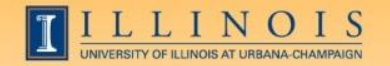

- Annual deficit balance report
  - Prepared by OBFS, distributed by Provost Office
  - Includes self-supporting, gift/endowment and institutional funds
  - Balance threshold of -\$10K
- Balance used for deficit evaluation
  - Self-supporting funds: cash balance
  - Gift and endowment: fund balance
  - Institutional funds: net department operating ledger balance

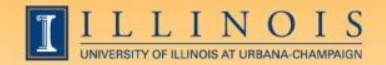

 Institutional funds net department balance excludes balances that have been allocated for specific purposes (e.g., faculty research or start-up funds) – new in FY08

 Deficit balances require completion of plan to eliminate deficit in a period not to exceed three years, with target balances at each yearend (Section 1.7, BFP&P)

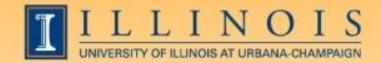

 Preliminary deficit report distributed to colleges with results through May

| College           | Department                                                                | FOP          | Fund Title                    | STATE BBA | DEFICIT  |  |  |  |
|-------------------|---------------------------------------------------------------------------|--------------|-------------------------------|-----------|----------|--|--|--|
| NM - VC for Publi |                                                                           |              |                               |           |          |  |  |  |
|                   | 658 - Office of Corporate Relations                                       |              |                               |           |          |  |  |  |
|                   |                                                                           | 100008       | 103 FY08 GRF/IF General Funds | (71,950)  |          |  |  |  |
|                   | 658 - Office of Co                                                        | (71,950)     |                               |           |          |  |  |  |
|                   | 665 - Ofc VC for Public Engagement<br>100008 103 EV08 CRE/E General Funds |              |                               |           |          |  |  |  |
|                   |                                                                           | 302773       | 665 CCFD Chancellor Office    |           | (32,848) |  |  |  |
|                   | 665 - Ofc VC for                                                          | Public Engag | gement Total                  | 202,252   | (32,848) |  |  |  |
|                   |                                                                           |              |                               |           |          |  |  |  |
| NM - VC for Publi | 130,302                                                                   | (32,848)     |                               |           |          |  |  |  |

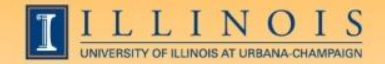

- Tools for identifying deficits (Business Objects Queries)
  - Self-Supporting/Gift Cash & Fund Balances
  - State and Institutional BBA (period 14 use institutional balances only since these will reflect state fund closing entries).
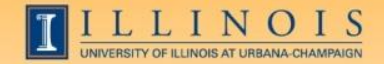

# State Fund Budget Close

University-level: Required to expend \$743M
 GRF appropriation (UI total) at object level.
 This is OBFS UAFR function.

 Campus-level: State expenditures managed to fully expend available state resources in given year. Available state resources include GRF, income fund and inter-campus transfers. This is OBFS Budget Office function.

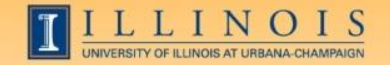

# State Fund Budget Close (cont.)

- Unit-level: Year-end state balances generally closed to unit ICR funds; in limited circumstances, positive balances can be carried forward as non-recurring state funds in next year.
- Closing entries recorded in period 14 based on period 12 state BBA. Report sent by Budget
   Office to colleges detailing balances and requesting closing entries.

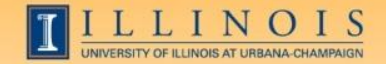

# State Fund Budget Close (cont.)

 Subsequent fiscal year: Update prior year closing actions following completion of lapse period based on changes in college state BBA.

 At UIUC, closing entries for state funds do not impact state C-FOP balances. Prior year state C-FOPs will continue to show budget balance in subsequent year (one year only).

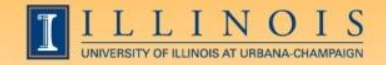

# State Fund Budget Close (cont.)

 The balances in prior year state C-FOPs should not be considered when evaluating unit financial position as these balances are reflected in other funds through state closing entries.

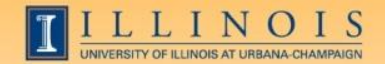

# **ICR Distribution Topics**

 Historical context: ICR earnings and distribution through the years

• Current ICR distribution methodology

• Potential ICR Distribution Changes

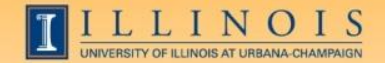

#### **2009 BUSINESS LEADERSHIP CONFERENCE**

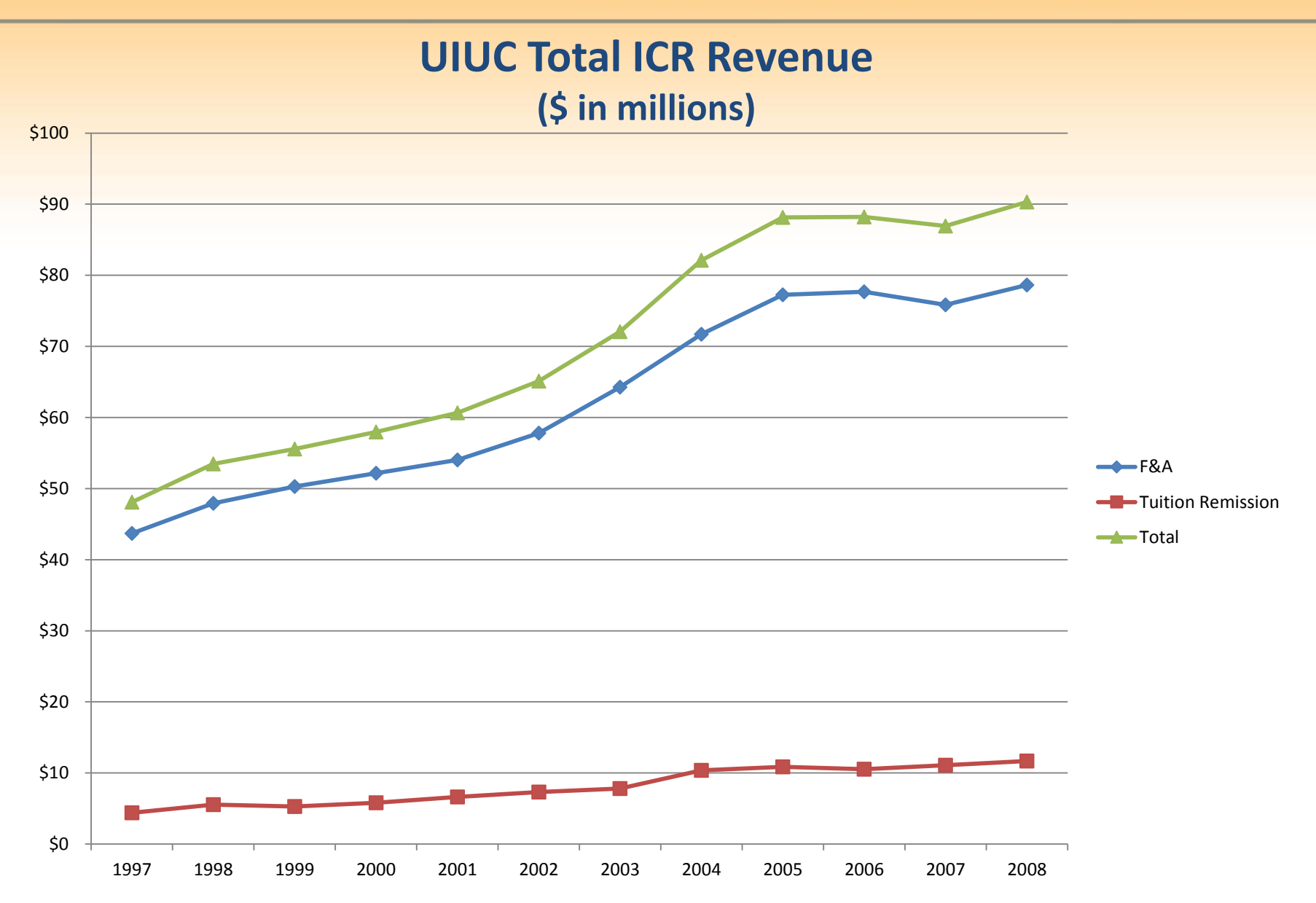

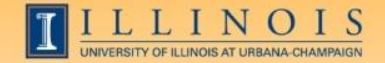

# **UIUC ICR Distribution Timeline**

| Through FY98        | FY99 to FY04          | FY05 to present              |
|---------------------|-----------------------|------------------------------|
|                     | UA 8%                 |                              |
| Colle               | ege/Department<br>30% |                              |
| Campus Share<br>62% | College "Budge<br>62% | et Reform"<br>52%<br>VCR 10% |
| \$48.1m             | \$24.0m               | \$18.2m                      |

Total Earnings: \$90.3m

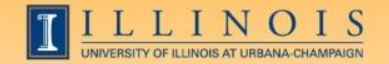

#### FY07 ICR Permanent Budget by Category (Total = \$86,930,187)

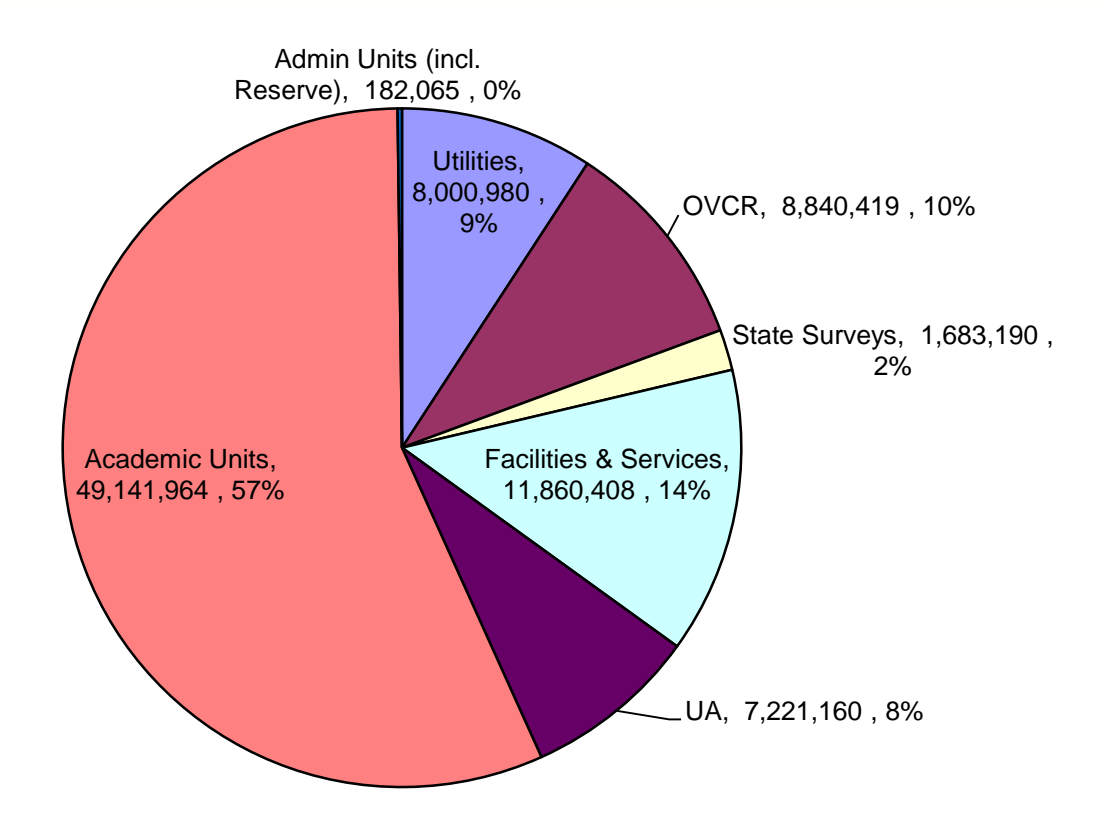

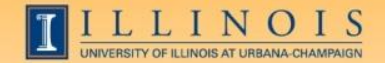

# 30% College-Dept Earnings Share

- Standard distribution is 5% college, 25% department
- Earned ICR accounted for in ICR earnings C-FOP (Program attribute ICR budget type is "E" – Banner Screen FTIFATA)
- In earned ICR C-FOPs, ICR revenue is...
  - automatically distributed daily
  - recorded in revenue account code 308800

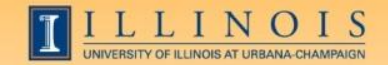

# 30% College-Dept Earnings Share (cont.)

- Revenue distributions are determined by the direct charges incurred on each grant, the applicable indirect cost rate and the indirect cost distribution codes
- Earned ICR revenue realization budget adjustments—expense budget adjusted for difference between budget and actual revenue
  - departmental earnings c-fop expenditure budget authority is adjusted either upward or downward by the OBFS Budget Office to reflect the actual revenue earned in account code 308800

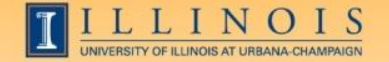

#### 2009 BUSINESS LEADERSHIP CONFERENCE

# 30% College-Dept Earnings Share (cont.)

| 🖆 Oracle Deve<br>Eile Edit Opt<br>(E) 🔊 E)<br>(E) Organization<br>Chart:<br>Fiscal Yea<br>Index: | Image: Chart:       1       Organization:       392016       ICR         Fiscal Year:       08       Fund:       200250       103 Indirect Cost Recovery         Index:       Program:       392055       ICR College(30P)FC2 |                               |                                                            |              |             |                   |   |  |  |  |
|--------------------------------------------------------------------------------------------------|----------------------------------------------------------------------------------------------------|-------------------------------|------------------------------------------------------------|--------------|-------------|-------------------|---|--|--|--|
| Query S                                                                                          | pec<br>Rev<br>pe:<br>Typ                                                                                                    | enue Account<br>Both<br>Title | Account Type:<br>Activity:<br>Location:<br>Adjusted Budget | YTD Activity | Commitments | Available Balance |   |  |  |  |
| 109910                                                                                           | E                                                                                                    | Budget Balance Forward        | 8,107.20                                                   | 0.00         | 0.00        | 8,107.20          |   |  |  |  |
| 120000                                                                                           | E                                                                                                    | Materials and Supplies        | 280,491.63                                                 | 0.00         | 0.00        | 280,491.63        |   |  |  |  |
| 141400                                                                                           | E                                                                                                    | Advertising                   | 0.00                                                       | 0.00         | 0.00        | 0.00              |   |  |  |  |
| 150109                                                                                           | E                                                                                                    | Phone Long Distance Call D    | 0.00                                                       | 3.43         | 0.00        | -3.43             |   |  |  |  |
|                                                                                                  |                                                                                                    | Indirect Cost Recovery Rev    |                                                            |              |             |                   |   |  |  |  |
|                                                                                                  | $\square$                                                                                                    |                               |                                                            |              |             |                   | - |  |  |  |
| Dun Ham for D                                                                                    | oto:                                                                                                    | Net Total:                    | 1,111,401.17                                               | 1,539,912.92 | 0.00        |                   |   |  |  |  |
| Record: 2/5                                                                                      | etai                                                                                                    | , Count Query for Orgn. Summa | ry, Dup Rec for Encum. List                                |              |             |                   |   |  |  |  |

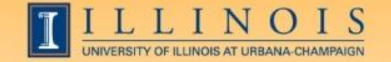

#### 2009 BUSINESS LEADERSHIP CONFERENCE

## 30% College-Dept Earnings Share (cont.)

| 🎂 Oracle Dev  | veloper Forms F                 | Runtime - Web:              | Open > FGIBDST -      | FGITRND    |            |                      |          |                  |                 |       |
|---------------|---------------------------------|-----------------------------|-----------------------|------------|------------|----------------------|----------|------------------|-----------------|-------|
| Eile Edit Op  | otions <u>B</u> lock <u>I</u> : | tem <u>R</u> ecord <u>C</u> | Query Tools Help      |            |            |                      |          |                  | ORAC            | ΊLE   |
| 🖪 必 🗎         |                                 | 🗟 i 숢 🥻                     | 🕅 📾 🕅   🕰             | [ 🖳 [ ]    | 🔀 🔀 ( 🖓 🚮  | <b>(</b> ≰ [ ∰ [ ∰ [ | ® [ X    |                  |                 |       |
| 🙀 Detail Trar | nsaction Activit                | v FGITRND 7.4               | 4.0.1 (BANPROD) (     |            |            |                      |          |                  |                 | ۲×۱۲  |
|               | cal Year Ind                    | lov Eur                     | d Organizatio         | n Accou    | ot Drogram | Activity Loc         | ation Dr | priod Quoru Tupo | Commit Tupo     |       |
|               |                                 |                             |                       |            |            |                      |          | enou Query Type  | comme rype      |       |
| 1             | 08                              | 20025                       | 0 392016              | 120000     | 392055     |                      |          | s                |                 |       |
|               |                                 |                             |                       |            |            |                      |          |                  |                 |       |
|               |                                 |                             |                       |            |            |                      |          |                  | Increase (+) or |       |
| Account       | Organizatio                     | n Program                   | Activity Date         | Туре       | Document   |                      | Field    | Amount           | Decrease (-)    |       |
| 120000        | 392016                          | 392055                      | 23-JUL-2008           | 221        | BU005299   | FY08 FINAL ICR - 3   | ABD      | 139,195.00       | + 4             | 4 II. |
| 120000        | 392016                          | 392055                      | 12-JUN-2008           | 221        | BU005136   | May 08 ICR earnin    | ABD      | -117,993.25      | <u> </u>        |       |
| 120000        | 392016                          | 392055                      | 20-MAY-2008           | 221        | BU005076   | April 08 ICR earnir  | ABD      | -118,372.69      | <u> </u>        |       |
| 120000        | 392016                          | 392055                      | 30-APR-2008           | 221        | BU004994   | March 08 ICR earn    | ABD      | -103,955.14      | •               |       |
| 120000        | 392016                          | 392055                      | 30-APR-2008           | 221        | BU004993   | February 08 ICR e    | ABD      | -108,294.95      | •               |       |
| 120000        | 392016                          | 392055                      | 30-APR-2008           | 221        | BU004992   | January 08 ICR ea    | ABD      | -117,762.91      | -               |       |
| 120000        | 392016                          | 392055                      | 30-APR-2008           | 221        | BU004991   | December 07 ICR      | ABD      | -115,227.96      |                 |       |
| 120000        | 392016                          | 392055                      | 03-MAR-2008           | 221        | BU004828   | November 07 ICR      | ABD      | -123,465.73      |                 |       |
| 120000        | 392016                          | 392055                      | 29-NOV-2007           | 221        | BU004554   | October 07 ICR ea    | ABD      | -115,112.28      |                 |       |
| 120000        | 392016                          | 392055                      | 19-OCT-2007           | 221        | BU004436   | September 07 ICR     | ABD      | -114,920.87      |                 |       |
| 120000        | 392016                          | 392055                      | 28-SEP-2007           | 221        | BU004355   | FY07 FINAL ICR - 3   | ABD      | 2,371.00         | +               |       |
| 120000        | 392016                          | 392055                      | 25-SEP-2007           | 221        | BU004314   | August 07 ICR earı   | ABD      | -143,566.18      | -               |       |
| 120000        | 392016                          | 392055                      | 25-SEP-2007           | 221        | BU004313   | July 07 ICR earning  | ABD      | -80,031.67       | -               |       |
| 120000        | 392016                          | 392055                      | 25-SEP-2007           | 221        | BU004312   | June-Final 07 ICR (  | ABD      | -2,370.74        | •               |       |
| 120000        | 392016                          | 392055                      | 24-SEP-2007           | 299        | L0000018   | FY08 COA1 BUD DI     | OBD      | 1,400,000.00     | +               |       |
|               |                                 |                             |                       |            |            |                      |          |                  | Π               |       |
|               |                                 |                             |                       |            |            |                      |          |                  | ī,              | - 11  |
|               |                                 |                             |                       |            |            |                      |          |                  |                 |       |
|               |                                 |                             | S                     |            |            | L.                   | Total:   | 280,491.63       | +               |       |
|               |                                 |                             |                       |            |            |                      |          |                  |                 |       |
| Press Key Du  | p Item for docum                | ent query forms;            | Count Query for encur | nbrance de | tail       |                      |          |                  |                 |       |
| Record: 1/15  |                                 |                             |                       | <08C>      |            |                      |          |                  |                 |       |

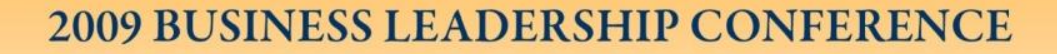

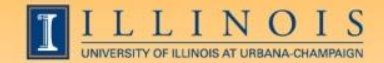

## 30% College-Dept Earnings Share (cont.)

 Carry-forward balances are based on year-end expense balance available; revenue balance available is not applicable to carry-forward

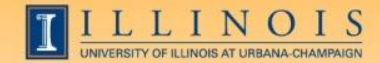

## **Budget Allocated ICR Portion**

- Annual budget allocation to college of 52% (since FY05) of the previous year's increase or decrease in ICR generation
- Allocated ICR accounted for in C-FOP with ICR budget type of "A" – Banner Screen FTIFATA)
- No ICR revenue distribution to these C-FOPs; no year-end expense adjustment – based on prior year ICR levels

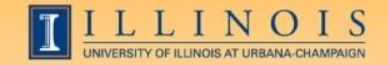

# Possible ICR Distribution Changes

- Differentiation of ICR from F&A recovery and tuition remission for budgeting purposes
- Significant % of tuition remission funds returned to academic home of student in year earned
- Increase in % of F&A earnings distributed on as earned basis with distributions split between department submitting proposal, college and PI home department
- Formulaic adjustment of allocated ICR to be eliminated; allocation will be fixed but subject to review/adjustment as part of budgetary process

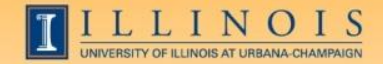

# Questions / Concerns?

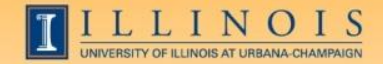

# **Supplemental Resources**

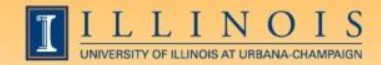

#### **Banner Forms**

| Form    | Form Title                   | Purpose                                                      |
|---------|------------------------------|--------------------------------------------------------------|
| FGIBDST | Organization Budget Status   | Adjusted Budget, YTD Activity,<br>Commitments, Avail Balance |
| FGITRND | Detail Transaction Activity  | View transaction detail                                      |
| FGIDOCR | Document Retrieval Inquiry   | View banner journal vouchers                                 |
| FOATEXT | General Text Entry Form      | View voucher document text                                   |
| FGIBDSR | Executive Summary            | Same as FGIBDST but fund roll-up                             |
| FGIBSUM | Organization Budget Summary  | Account type roll-up of activity                             |
| FGITBAL | General Ledger Trial Balance | Cash & Fund Balance                                          |
| FGITBSR | Trial Balance Summary        | Cash & Current Fund Balance<br>including roll-up ability     |
| FRVINDD | Indirect Cost Distribution   | ICR distribution spread                                      |

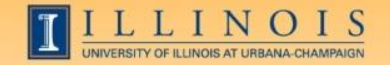

## **Organization Budget Status (FGIBDST)**

|       | ile Edit <mark>Op</mark>                                                 | tions                                        |                                                                                  |                                                                                                    |                                         |                                     |                       |                   |       |
|-------|--------------------------------------------------------------------------|----------------------------------------------|----------------------------------------------------------------------------------|----------------------------------------------------------------------------------------------------|-----------------------------------------|-------------------------------------|-----------------------|-------------------|-------|
|       |                                                                          | ALC: NO                                      | Block Item Record Que                                                            | ery <u>Tool</u> is Help                                                                                                    |                                         |                                     |                       | OR                | AC    |
| . 🛛 😨 | 🔒 🔊 📴                                                                    | Idget                                        | Summary Information [FGI                                                         | BSUM] 🔀 [ 🕰 [ 📇 ]                                                                                                    | 🔀 🔀   🖓 🛺                               | <b>∉</b> ⊺ ∰                        | x 1 🕲 1 🖏 1           |                   |       |
|       | Organ, Or<br>Tra<br>Chart:<br>Fiscal Yea<br>Index:<br>Index:<br>Commit T | gania<br>ansai<br>rmat<br>ar:<br>Rev<br>ype: | zation Encumbrances [FGIO<br>ction Detail Information [FG<br>Display Preferences | ENC] INPROD) (IUIUO<br>ITRND)<br>Organization: 5<br>Fund: 2<br>Program: 5<br>Account:<br>Account Type:<br>Activity:<br>Location: | e) 999999999999999999999999999999999999 | istration<br>ndirect Co<br>dmin Reg | Other<br>ost Recovery |                   | 0.0-0 |
|       | Account                                                                  | Тур                                          | e Title                                                                          | Adjusted Budget                                                                                                    | YTD Activity                            |                                     | Commitments           | Available Balance |       |
|       | 109910                                                                   | E                                            | Budget Balance Forward                                                           | 153,219.32                                                                                                    | 0                                       | .00                                 | 0.00                  | 153,219.32        |       |
|       | 120000                                                                   | E                                            | Materials and Supplies                                                           | 387,223.10                                                                                                    | 0                                       | .00                                 | 0.00                  | 387,223.10        |       |
|       | 121100                                                                   | E                                            | Office Supplies                                                                  | 0.00                                                                                                    | 248                                     | .50                                 | 0.00                  | -248.50           |       |
|       | 121300                                                                   | E                                            | Information Technology Su                                                        | 0.00                                                                                                    | 89                                      | .22                                 | 0.00                  | -89.22            |       |
|       | 124900                                                                   | E                                            | Supplies - Other                                                                 | 0.00                                                                                                    | 1,264                                   | .68                                 | 0.00                  | -1,264.68         |       |
|       | 126090                                                                   | E                                            | NC IT Equipment 100-499                                                          | 0.00                                                                                                    | 6,736                                   | .00                                 | 0.00                  | -6,736.00         |       |
|       | 127090                                                                   | E                                            | NC IT Equipment 500-2499                                                         | 0.00                                                                                                    | 29,816                                  | .11                                 | 0.00                  | -29,816.11        |       |
|       | 129300                                                                   | E                                            | Printing - Off Campus                                                            | 0.00                                                                                                    | -25,000                                 | .00                                 | 0.00                  | 25,000.00         |       |
|       | 132500                                                                   | E                                            | Travel Non-Emp Payment to                                                        | 0.00                                                                                                    | 499                                     | .45                                 | 0.00                  | -499.45           |       |
|       | 142502                                                                   | E                                            | Luncheon                                                                         | 0.00                                                                                                    | 31                                      | .57                                 | 0.00                  | -31.57            |       |
|       | 142900                                                                   | E                                            | Other General Services                                                           | 0.00                                                                                                    | 12,632                                  | .00                                 | 0.00                  | -12,632.00        |       |
|       | 143301                                                                   | JE                                           | Parking Rental                                                                   | 0.00                                                                                                    | 5,760                                   | .00                                 | 0.00                  | -5,760.00         |       |
|       |                                                                          |                                              | Net Total:                                                                       | 540,442.42                                                                                                    | 38,617                                  | .35                                 | 0.00                  | 501,825.07        |       |

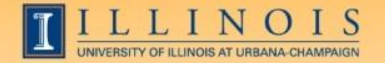

## Detail Transaction Activity (FGITRND)

| 🅌 Oracle Dev  | eloper Forms R               | luntime - Web:        | Open > FGIBDST                   | FGITRND    |            |                   |          |                  |                  |
|---------------|------------------------------|-----------------------|----------------------------------|------------|------------|-------------------|----------|------------------|------------------|
| Eile Edit Op  | <mark>itions</mark> Block It | tem <u>R</u> ecord (  | Query <u>T</u> ools <u>H</u> elp |            |            |                   |          |                  | ORACLE           |
| 🔊 🔽           | uery Document                | [By Type]             | 📃 🗑 📾 🗌                          | ) i 📇 i    | 🐱 🔀 i 🖙 🛺  | <b>∉</b>  ⊕       | ⑦   X    |                  |                  |
| 🙀 Detail 1 De | tail Encumbrar               | nce Info [FGIEM       | NCD] (BANPROD)                   | (1UIUC) 🗧  |            |                   |          |                  | 0000000000 🗹 × 🍙 |
|               | uery Total for a             | ll records            | Organizatio                      | on Accou   | nt Program | Activity Loc      | ation Pr | eriod Ouery Type | Commit Type      |
|               | LL LISplay P                 |                       |                                  |            |            |                   | <b>-</b> |                  |                  |
| 1             | 09                           | 20025                 | 580005                           | 127090     | 580026     |                   |          | s                |                  |
|               |                              |                       |                                  |            |            |                   |          |                  |                  |
|               |                              | _                     |                                  |            |            |                   |          |                  | Increase (+) or  |
| Account       | Organization                 | n Program             | Activity Date                    | Type       | Document   |                   | Field    | Amount           | Decrease (-)     |
| 127090        | 580005                       | 580026                | 12-NOV-2008                      | 109        | AR008598   | GSS04733.GS1059   | YTD      | 835.00           | + 1              |
| 127090        | 580005                       | 580026                | 12-NOV-2008                      | 109        | AR008598   | GSS04733.GS1059   | YTD      | 835.00           | +                |
| 127090        | 580005                       | 580026                | 12-NOV-2008                      | 109        | AR008598   | GSS04733.GS1059   | YTD      | 835.00           | +                |
| 127090        | 580005                       | 580026                | 12-NOV-2008                      | 109        | AR008598   | GSS04733.GS1059   | YTD      | 835.00           | +                |
| 127090        | 580005                       | 580026                | 07-NOV-2008                      | 100F       | GSS04736   | GS105992.SR2484   | YTD      | 3,660.00         | +                |
| 127090        | 580005                       | 580026                | 06-NOV-2008                      | 100F       | GSS04733   | GS105926.SR2484   | YTD      | 15,918.00        | +                |
| 127090        | 580005                       | 580026                | 15-SEP-2008                      | 100F       | GSS04590   | GS103276.SR2473   | YTD      | 4,175.00         | +                |
| 127090        | 580005                       | 580026                | 11-SEP-2008                      | PIL        | PCA0V8CW   | CDW Government    | YTD      | 1,517.07         | +                |
| 127090        | 580005                       | 580026                | 11-AUG-2008                      | 100        | J1009227   | GSS04487.GS1012   | YTD      | -436.00          |                  |
| 127090        | 580005                       | 580026                | 08-AUG-2008                      | 100        | J1008694   | GSS04478.GS1010   | YTD      | -154.00          | •                |
| 127090        | 580005                       | 580026                | 04-AUG-2008                      | 100F       | GSS04492   | GS101311.SR2473   | YTD      | 1,830.00         | +                |
| 127090        | 580005                       | 580026                | 01-AUG-2008                      | 100F       | GSS04487   | GS101250.SR2473   | YTD      | 436.00           | + 🧧              |
| 127090        | 580005                       | 580026                | 29-JUL-2008                      | 100F       | GSS04478   | GS101057.SR2473   | YTD      | 1,080.00         | +                |
| 127090        | 580005                       | 580026                | 29-JUL-2008                      | 100F       | GSS04478   | GS101057.SR2473   | YTD      | 154.00           | +                |
| 127090        | 580005                       | 580026                | 22-JUL-2008                      | 109        | AR007273   | F0120407 APPLY C  | YTD      | -550.00          | •                |
| 127090        | 580005                       | 580026                | 22-JUL-2008                      | 109        | AR007273   | F0120407 APPLY C  | YTD      | -550.00          | -                |
| 127090        | 580005                       | 580026                | 14-JUL-2008                      | 100        | J0993423   | Advancement print | YTD      | 550.00           | + 🚽              |
|               |                              |                       |                                  |            |            |                   |          |                  |                  |
|               |                              |                       | <u></u>                          |            |            |                   | Total:   | 29,816.11        | +                |
|               |                              |                       |                                  |            |            |                   |          |                  |                  |
| Press Key Du  | p Item for docum             | ent query forms;<br>I | Count Query for encu             | mbrance de | tail       |                   |          |                  | '                |
| Record. 30/30 |                              |                       |                                  | 1 40868    |            |                   |          |                  |                  |

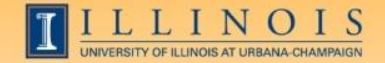

### **Document Retrieval Inquiry (FGIDOCR)**

|                                                           | Develope                                                                                                    | r Forms Run                                                        | time - Web:                                                                  | Open > FGIBDS                                                        | ST - FGITRND -                                                                                   | FGIDOCR      |                    |                                                  |                                                      |                                          |                                                        |                                     |           |
|-----------------------------------------------------------|----------------------------------------------------------------------------------------------------|--------------------------------------------------------------------|------------------------------------------------------------------------------|----------------------------------------------------------------------|--------------------------------------------------------------------------------------------------|--------------|--------------------|--------------------------------------------------|------------------------------------------------------|------------------------------------------|--------------------------------------------------------|-------------------------------------|-----------|
| Eile Edit                                                 | Options                                                                                                    | Block Iter                                                         | n <u>R</u> ecord (                                                           | Query <u>T</u> ools <u>H</u>                                         | įelp                                                                                             |              |                    |                                                  |                                                      |                                          |                                                        | ORA                                 | CLE.      |
| 🔲 🔊                                                       | Docume                                                                                                    | ent Text [FO                                                       | ATEXT]                                                                       | ا 🕱 (                                                                | i 🔒 i 📇 i 🖡                                                                                      | G 🔀   🔁      | 🗿 i 🌾 i 🤞          | )   🛱   🔞                                        | Ι Χ                                                  |                                          |                                                        |                                     |           |
| 🦉 Docum                                                   | Access                                                                                                    | Document P                                                         | ostings [FG                                                                  | QDOCP]                                                               | OD) (1UIUC) (                                                                                    |              | 00000000000        |                                                  | 0-0-0-0-0-0-0-0-0-0-0-0-0-0-0-0-0-0-0-0-             | 000000000                                | 0000000                                                |                                     | ' ≚ × ] ≏ |
|                                                           |                                                                                                    |                                                                    |                                                                              |                                                                      |                                                                                                  |              |                    |                                                  |                                                      |                                          |                                                        |                                     |           |
| Docum                                                     | ent: J                                                                                                    | 0993423                                                            |                                                                              | Submission Nu                                                        | ımber:                                                                                           | Docum        | nent Type:         | V                                                |                                                      |                                          |                                                        |                                     |           |
| Heade                                                     | er Info                                                                                                    | rmation                                                            |                                                                              |                                                                      |                                                                                                  |              |                    |                                                  |                                                      |                                          |                                                        |                                     |           |
| Tuanca                                                    | otion Dai                                                                                                    | 14 11                                                              | 2008                                                                         |                                                                      | Discolu                                                                                          | Daviadu 01   | Itoma              | 2 607                                            | umit Tupor                                           | П                                        | ut Fuict                                               | 🔽                                   |           |
| Transa                                                    | ction Da                                                                                                    | te: [14-JUL-                                                       | 2008                                                                         | Fiscal Year: U                                                       | FISCAL                                                                                           | Perioa: 01   | Items:             | Cor                                              | nmit Type:                                           | 0 16                                     | ext Exist                                              | s: <u>r</u>                         |           |
|                                                           |                                                                                                    |                                                                    |                                                                              |                                                                      |                                                                                                  |              |                    |                                                  |                                                      |                                          |                                                        |                                     |           |
| Detail                                                    | Inforr                                                                                                    | nation                                                             |                                                                              |                                                                      |                                                                                                  |              |                    |                                                  |                                                      |                                          |                                                        |                                     |           |
|                                                           |                                                                                                    |                                                                    |                                                                              |                                                                      |                                                                                                  |              |                    |                                                  |                                                      |                                          |                                                        |                                     |           |
| Sub                                                       |                                                                                                    |                                                                    | Journal                                                                      |                                                                      |                                                                                                  |              |                    |                                                  |                                                      |                                          | Doc                                                    | ument                               |           |
| Sub<br>Numbe                                              | er Item                                                                                                    | Sequence                                                           | Journal<br>Type                                                              |                                                                      | Description                                                                                      |              | Am                 | ount                                             | Sign                                                 | Currency                                 | Doc<br>Refe                                            | ument<br>erence                     | <b>1</b>  |
| Sub<br>Numbe                                              | er Item<br>0                                                                                                  | Sequence                                                           | Journal<br>Type<br>100                                                       | Advancement p                                                        | Description                                                                                      |              | Am                 | ount<br>550.00                                   | Sign<br>+                                            | Currency                                 | Doc<br>Refe                                            | ument<br>erence                     | 4         |
| Sub<br>Numbe                                              | er Item<br>0<br>Index                                                                                         | Sequence<br>1<br>Fund                                              | Journal<br>Type<br>100<br>Orgn                                               | Advancement p                                                        | Description<br>rinter rebate<br>Prog                                                             | Actv         | Am<br>Locn         | ount<br>550.00<br>Proj                           | Sign<br>+<br>NSF Ov                                  | Currency<br>erride                       | Doc<br>Refe<br>Bank                                    | ument<br>erence<br>Accrual          | •         |
| Sub<br>Numbe<br>COA<br>1                                  | er Item<br>0<br>Index                                                                                         | Sequence<br>1<br>Fund<br>200250                                    | Journal<br>Type<br>100<br>Orgn<br>580005                                     | Advancement p<br>Acct<br>127090                                      | Description<br>rinter rebate<br>Prog<br>580026                                                   | Actv         | Am<br>Locn         | ount<br>550.00<br>Proj                           | Sign<br>+<br>NSF Ov                                  | Currency<br>erride                       | Doc<br>Refe<br>Bank<br>DA                              | ument<br>erence<br>Accrual          |           |
| Sub<br>Numbe<br>COA                                       | er Item<br>0<br>Index                                                                                         | Sequence<br>1<br>Fund<br>200250                                    | Journal<br>Type<br>100<br>Orgn<br>580005                                     | Advancement p<br>Acct<br>127090                                      | Description<br>rinter rebate<br>Prog<br>580026                                                   | Actv         | Am<br>Locn         | ount<br>550.00<br>Proj                           | Sign<br>+<br>NSF Ov                                  | Currency<br>erride                       | Doc<br>Refe<br>Bank<br>DA                              | ument<br>erence<br>Accrual          |           |
| Sub<br>Numbe<br>COA<br>1                                  | er Item<br>0<br>Index                                                                                         | Sequence<br>1<br>Fund<br>200250                                    | Journal<br>Type<br>100<br>Orgn<br>580005                                     | Advancement p<br>Acct<br>127090                                      | Description<br>rinter rebate<br>Prog<br>580026                                                   | Actv         | Am<br>Locn         | ount<br>550.00<br>Proj                           | Sign<br>+<br>NSF Ov<br>N                             | Currency<br>erride                       | Doc<br>Refe<br>Bank<br>DA                              | ument<br>erence<br>Accrual          |           |
| Sub<br>Numbe<br>COA<br>1<br>Sub<br>Numbe                  | er Item<br>0<br>Index<br>er Item                                                                              | Sequence<br>Fund<br>200250<br>Sequence                             | Journal<br>Type<br>100<br>Orgn<br>580005                                     | Advancement p<br>Acct<br>127090                                      | Description<br>rinter rebate<br>Prog<br>580026<br>Description                                    | Actv         | Am<br>Locn<br>Am   | ount<br>550.00<br>Proj                           | Sign<br>+<br>NSF Ov<br>N<br>Sign                     | Currency<br>erride<br>Currency           | Doc<br>Refe<br>Bank<br>DA<br>Doc<br>Refe               | ument<br>erence<br>Accrual          |           |
| Sub<br>Numbe<br>COA<br>1<br>Sub<br>Numbe                  | er Item<br>0<br>Index<br>er Item<br>0                                                                         | Sequence<br>Fund<br>200250<br>Sequence<br>2                        | Journal<br>Type<br>100<br>S80005<br>Journal<br>Type                          | Advancement pr<br>Acct<br>127090                                     | Description<br>rinter rebate<br>Prog<br>580026<br>Description<br>rinter rebate                   | Actv         | Am<br>Locn<br>Am   | ount<br>550.00<br>Proj<br>ount<br>550.00         | Sign<br>+<br>NSF Ov<br>N<br>Sign                     | Currency<br>erride<br>Currency           | Doc<br>Refe<br>Bank<br>DA<br>Doc<br>Refe               | ument<br>Accrual                    |           |
| Sub<br>Numbe<br>COA<br>1<br>Sub<br>Numbe<br>0<br>COA      | er Item<br>0<br>Index<br>er Item<br>0<br>Index                                                                | Sequence<br>1<br>Fund<br>200250<br>Sequence<br>2<br>Fund<br>621665 | Journal<br>Type<br>100<br>Orgn<br>580005<br>Journal<br>Type<br>100<br>Orgn   | Advancement p<br>Acct<br>127090<br>Advancement p<br>Acct             | Description<br>rinter rebate<br>580026<br>Description<br>rinter rebate<br>Prog                   | Actv         | Am<br>Locn<br>Am   | ount<br>550.00<br>Proj<br>ount<br>550.00<br>Proj | Sign<br>+<br>NSF Ov<br>N<br>Sign<br>-<br>NSF Ov      | Currency<br>erride<br>Currency<br>erride | Doc<br>Refe<br>Bank<br>DA<br>Doc<br>Refe<br>Bank       | ument<br>Accrual<br>ument<br>erence |           |
| Sub<br>Numbe<br>COA<br>1<br>Sub<br>Numbe<br>0<br>COA<br>1 | er Item<br>0<br>Index<br>er Item<br>0<br>Index                                                                | Sequence<br>1<br>Fund<br>200250<br>Sequence<br>2<br>Fund<br>621665 | Journal<br>Type<br>100<br>S80005<br>Journal<br>Type<br>100<br>Orgn<br>S80013 | Advancement p<br>Acct<br>127090<br>Advancement p<br>Acct<br>127090   | Description rinter rebate Prog 580026 Description rinter rebate Prog 191300                      | Actv         | Am<br>Locn<br>Am   | ount<br>550.00<br>Proj<br>ount<br>550.00<br>Proj | Sign<br>+<br>NSF Ov<br>NSF Ov<br>NSF Ov              | Currency<br>erride<br>Currency<br>erride | Doc<br>Refe<br>Bank<br>DA<br>Doc<br>Refe<br>Bank<br>DA | ument<br>Accrual<br>ument<br>erence |           |
| Sub<br>Numbe<br>COA<br>1<br>Sub<br>Numbe<br>COA<br>1      | er Item<br>0<br>Index<br>er Item<br>0<br>Index                                                                | Sequence<br>1<br>Fund<br>200250<br>Sequence<br>2<br>Fund<br>621665 | Journal<br>Type<br>100<br>580005<br>Journal<br>Type<br>100<br>580013         | Advancement pr<br>Acct<br>127090<br>Advancement pr<br>Acct<br>127090 | Description rinter rebate Prog 580026  Description rinter rebate Prog 191300                     | Actv         | Am<br>Locn<br>Am   | ount<br>550.00<br>Proj<br>0unt<br>550.00<br>Proj | Sign<br>+<br>NSF Ov<br>NSF Ov<br>NSF Ov              | Currency<br>erride<br>Currency<br>erride | Doc<br>Refe<br>Bank<br>DA<br>Doc<br>Refe<br>Bank<br>DA | ument<br>Accrual<br>ument<br>erence |           |
| Sub<br>Numbe<br>COA<br>1<br>Sub<br>Numbe<br>0<br>COA<br>1 | r Item<br>0<br>Index<br>r Item<br>0<br>Index<br>0<br>0<br>0<br>0<br>0<br>0<br>0<br>0<br>0<br>0<br>0<br>0<br>0 | Sequence<br>Fund<br>200250<br>Sequence<br>2<br>Fund<br>621665      | Journal<br>Type<br>100<br>S80005<br>Journal<br>Type<br>100<br>Orgn<br>S80013 | Advancement pr<br>Acct<br>127090<br>Advancement pr<br>Acct<br>127090 | Description<br>rinter rebate<br>Prog<br>580026<br>Description<br>rinter rebate<br>Prog<br>191300 | Actv<br>Actv | Am<br>Locn<br>Locn | ount<br>550.00<br>Proj                           | Sign<br>+<br>NSF Ov<br>N<br>Sign<br>-<br>NSF Ov<br>N | Currency<br>erride<br>Currency<br>erride | Doc<br>Refe<br>DA<br>DA<br>Doc<br>Refe<br>Bank<br>DA   | ument<br>Accrual<br>ument<br>erence |           |

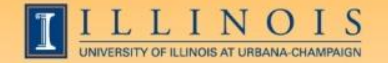

### General Text Entry Form(FOATEXT)

| 📓 Oracle Developer Forms Runtime - Web: Open > FGIBDST - FGITR | RND - FGIDOCR - FOATEXT                                                                                                    |
|----------------------------------------------------------------|----------------------------------------------------------------------------------------------------|
| Eile Edit Options Block Item Record Query Tools Help           | ORACLE                                                                                                    |
| ( 🖻 🖉 🗎 i 🗢 🚭 🗟 i 🎓 🌠 📾 😣 i 🖺 🖳                                | L   🛛 🖓   🔁 🖓   🌾   🚸   🕸   🕐   X                                                                                               |
| 🙀 General Text Entry Form FOATEXT 7.3 [MC:42.0] (BANPROD) (    | (1UIUC) contraction contraction contraction contraction contraction contraction contraction $\mathcal{L} \times \mathbb{R}^{2}$ |
| Type: JV Code: J0993423                                        | Default Increment: 10                                                                                                    |
| Text                                                           | Print Line                                                                                                    |
| Donna Zimmerman, LAS, 217-333-9146                             |                                                                                                    |
| Per Pat Becker of Property Accounting,                         |                                                                                                    |
| Transferring \$550 rebate for Advancement                      | 30                                                                                                    |
| printer that was erroneously put in our                        |                                                                                                    |
|                                                                |                                                                                                    |
|                                                                |                                                                                                    |
|                                                                |                                                                                                    |
|                                                                |                                                                                                    |
|                                                                |                                                                                                    |
|                                                                |                                                                                                    |
|                                                                |                                                                                                    |
|                                                                |                                                                                                    |
|                                                                |                                                                                                    |
|                                                                |                                                                                                    |
|                                                                |                                                                                                    |
|                                                                |                                                                                                    |
| Enter Text for the document.                                   |                                                                                                    |
| Record: 1/5       <0SC                                         | ic>                                                                                                    |

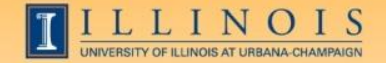

### Executive Summary (FGIBDSR)

| 🕌 Oracle De  | vel  | oper Forms Runtime - 1     | Web: Open > FGIBDSF                | 2          |                  |      | FGIBDSR has the ability to              |           |             |       | ×  |
|--------------|------|----------------------------|------------------------------------|------------|------------------|------|-----------------------------------------|-----------|-------------|-------|----|
| Eile Edit O  | ptio | ons Block Item Reco        | rd Query <u>T</u> ools <u>H</u> el | р          |                  |      | query by roll-up FOAF                   | PAL       |             |       | E. |
| ( 🔒 🔊 🗎      | [    | x= 4= 🖻 🗟 í 🎓              | 🚡 i 😰 📾 🕱 i ú                      | 🎝 I 📇      | 🔀 🔀   🛱 📠 🖊      | ŧ    | element                                 |           |             |       |    |
| 🙀 Executive  | Su   | Immary FGIBDSR 7.4.        | D.1 (BANPROD) (1UI                 | JC) XXX    |                  |      | 000000000000000000000000000000000000000 |           |             | × ≚ × | ΠÉ |
|              |      |                            |                                    |            |                  |      |                                         |           |             |       |    |
| Chart:       |      |                            | Organi                             | zation:    | 580 💽 LAS Admini | istr | ation                                   |           |             |       |    |
| Fiscal Ye    | ear: | 09 💌                       | Fund:                              |            | 2C Institution   | al C | Costs Recovered                         |           |             |       |    |
| Index:       |      |                            | Progra                             | m:         | 13 Academic 9    | Sup  | port                                    |           |             |       |    |
| Cuery        | Sp   | ecific Account             | Accoun                             | it:        |                  |      |                                         |           |             |       |    |
| Includ       | e R  | evenue Accounts            | Accoun                             | t Type:    |                  |      |                                         |           |             |       |    |
|              |      |                            | Activity                           | <i>;</i> : |                  |      |                                         |           |             |       |    |
| Commit 1     | Гур  | e: Both 💌                  | Locatio                            | in:        |                  |      |                                         |           |             |       |    |
|              | _    |                            |                                    |            |                  | _    |                                         |           |             |       |    |
| Account      | Ту   | pe Title                   | Adjusted Budget                    |            | YTD Activity     |      | Commitments                             | Available | e Balance   |       |    |
| 100000       |      | EOR Expense Budget P       | -9 906 06                          |            | 0.00             |      | 0.00                                    |           | -9 906 06   |       |    |
| 109910       | E    | Budget Balance Forwar      | 299.169.83                         |            | 0.00             |      | 0.00                                    |           | 299.169.83  |       |    |
| 120000       | E    | Materials and Supplies     | 1,810,879,49                       |            | 0.00             |      | 0.00                                    | 1         | ,810,879,49 | 3     |    |
| 121100       | E    | Office Supplies            | 0.00                               |            | 393.72           |      | 0.00                                    |           | -393.72     |       | 12 |
| 121300       | E    | Information Technolog      | 0.00                               |            | 89.22            |      | 0.00                                    |           | -89.22      |       |    |
| 124900       | E    | Supplies - Other           | 0.00                               |            | 1,488.24         |      | 0.00                                    |           | -1,488.24   |       |    |
| 126090       | E    | NC IT Equipment 100-4      | 0.00                               |            | 6,736.00         |      | 0.00                                    |           | -6,736.00   |       |    |
| 127090       | E    | NC IT Equipment 500-:      | 0.00                               |            | 29,816.11        |      | 0.00                                    |           | -29,816.11  |       |    |
| 129300       | E    | Printing - Off Campus      | 12,380.00                          |            | -12,620.00       |      | 0.00                                    |           | 25,000.00   |       |    |
| 132200       | E    | Out State Travel-Empl      | 0.00                               |            | 1,125.40         |      | 0.00                                    |           | -1,125.40   |       |    |
| 132400       | E    | Out State Travel-Paym      | 0.00                               |            | 740.79           |      | 0.00                                    |           | -740.79     |       |    |
| 132500       | E    | Travel Non-Emp Paym        | 0.00                               |            | 499.45           |      | 0.00                                    |           | -499.45     | -     |    |
|              |      | Net Total:                 | 2,148,153,36                       |            | 59,598,93        |      | 0.00                                    | 2         | .088.554.43 |       |    |
|              |      | Wee rotal.                 | 2,140,100,00                       |            |                  |      |                                         |           | ,000,004,40 |       |    |
| Account Cod  | e; P | ress Duplicate Item to vie | w Transaction Detail act           | ivity.     |                  |      |                                         |           |             |       | К  |
| Record: 1/31 |      |                            |                                    | <0SC       | >                |      |                                         |           |             |       |    |
|              |      |                            |                                    |            |                  |      |                                         |           |             |       |    |

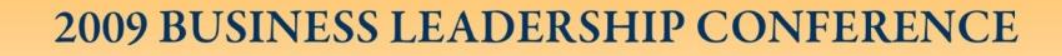

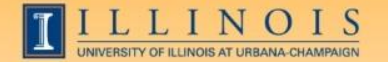

## Org Budget Summary (FGIBSUM)

| 🕌 Oracle Developer Forms Runti                                                                                                    | ime - Web: Open > FGIBSUM             |                                              |               |                                         | _ 🗆 🛛    |  |  |  |  |
|----------------------------------------------------------------------------------------------------|---------------------------------------|----------------------------------------------|---------------|-----------------------------------------|----------|--|--|--|--|
| Eile Edit Options Block Item                                                                                                    | Record Query Tools Help               |                                              |               | ORA                                     | CLE.     |  |  |  |  |
| 🖻 🐴 🖷 📋                                                                                                    | i 🎓 🍞 i 💱 📾 😣 i 🕰                     | a i 📇 i 🔀 🔀 i 🚰 i 🌾 i                        | 🕀 i 🖗 i 🔞 i 🗶 |                                         |          |  |  |  |  |
| 🤠 Organization Budget Summar                                                                                                    | ry FGIBSUM 7.0 (BANPROD)              | (1UIUC) >>>>>>>>>>>>>>>>>>>>>>>>>>>>>>>>>>>> |               | 000000000000000000000000000000000000000 | < 🖃 🗙 🖻  |  |  |  |  |
| Chart of Accounts:       1       Organization:       580005       Administration Other       Commit Indicator:       Both         Fiscal Year:       09       Fund:       200250       103 Indirect Cost Recovery |                                       |                                              |               |                                         |          |  |  |  |  |
| Account Type                                                                                                    | Adjusted Budget                       | YTD Activity                                 | Commitments   | Available Balance                       |          |  |  |  |  |
| Revenue                                                                                                    | 250,000.00                            | 195,612.00                                   | 0.00          | 54,388.00                               |          |  |  |  |  |
| Labor                                                                                                    | 0.00                                  | 155.96                                       | 0.00          | -155.96                                 |          |  |  |  |  |
| Direct Expenditures                                                                                                    | 1,884,460.18                          | 372,722.98                                   | 0.00          | 1,511,737.20                            |          |  |  |  |  |
| Transfers                                                                                                    |                                       |                                              |               |                                         |          |  |  |  |  |
|                                                                                                    |                                       |                                              |               |                                         |          |  |  |  |  |
|                                                                                                    |                                       |                                              |               |                                         |          |  |  |  |  |
|                                                                                                    |                                       |                                              |               |                                         |          |  |  |  |  |
|                                                                                                    | · · · · · · · · · · · · · · · · · · · |                                              |               |                                         |          |  |  |  |  |
|                                                                                                    |                                       |                                              |               |                                         |          |  |  |  |  |
|                                                                                                    |                                       |                                              |               |                                         |          |  |  |  |  |
|                                                                                                    |                                       |                                              |               |                                         |          |  |  |  |  |
|                                                                                                    |                                       |                                              |               |                                         |          |  |  |  |  |
|                                                                                                    |                                       |                                              |               |                                         | <b>.</b> |  |  |  |  |
| Net: Revenue minus<br>(Labor + Expense + Transfe                                                                                                    | er) -1,634,460.18                     | -177,266.94                                  |               |                                         |          |  |  |  |  |
|                                                                                                    |                                       | Total Commitments:                           | 0.00          |                                         |          |  |  |  |  |
|                                                                                                    |                                       |                                              |               |                                         |          |  |  |  |  |
|                                                                                                    |                                       |                                              |               |                                         |          |  |  |  |  |
| Press Count Query Hits for Organiza                                                                                                    | ation Budget Status                   |                                              |               |                                         | -1       |  |  |  |  |
| Record: 1/4                                                                                                    |                                       | <080>                                        |               |                                         |          |  |  |  |  |

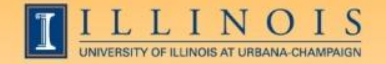

## General Ledger Trial Balance (FGITBAL)

| Image: Second Query Tools Help         Image: Second Query Tools Help         Image: Second Query Tools Help |                                                                                           |                                                   |             |                  |          |            |                  |  |  |
|----------------------------------------------------------------------------------------------------|-------------------------------------------------------------------------------------------|---------------------------------------------------|-------------|------------------|----------|------------|------------------|--|--|
| 현 General Le<br>Chart:<br>Fiscal Yea                                                                                                    | dger Trial Balance FGITBAL 7.4.0.1 (BANPROD<br>Fund: 301937 9873<br>301937 99 Account: 99 | 0) (1UIUC) 366999669996<br>3 VB Envirovet Program | 00000000    | Account Type:    |          | 0-0-0-0-0- | An * indicates a |  |  |
| Account                                                                                                    | Description                                                                               | Beginning<br>Balance                              | D/C *       | Currer<br>Balanc | it<br>:e | D/C ·      |                  |  |  |
| 51000                                                                                                    | Claim on Cash                                                                             | 39,339.23                                         | D           |                  | 2,479.67 | С*         |                  |  |  |
| 61000                                                                                                    | Accounts Payable System                                                                   | 1,500.04                                          | С           |                  | 0.00     | С          |                  |  |  |
| 61001                                                                                                    | Accounts Payable System - UFAS Conv                                                       | 0.00                                              | С           |                  | 0.00     | С          |                  |  |  |
| 61060                                                                                                    | Other Payables - Year-end                                                                 | 871.27                                            | С           |                  | 0.00     | С          |                  |  |  |
| 61600                                                                                                    | Accrued Payroll                                                                           | 1,118.70                                          | с           |                  | 0.00     | С          |                  |  |  |
| 71500                                                                                                    | FBal Departmental Activities                                                              | 35,849.22                                         | с           | 3:               | 5,849.22 | с          |                  |  |  |
| 77000                                                                                                    | Beginning Fund Balance                                                                    | 0.00                                              | С           |                  | 0.00     | С          |                  |  |  |
| 81000                                                                                                    | Budgeted Revenue Control                                                                  | 0.00                                              | D           | 13               | 0,000.00 | D          |                  |  |  |
| 82000                                                                                                    | Budgeted Expense Control                                                                  | 0.00                                              | с           | 13               | 0,000.00 | F          |                  |  |  |
| 84000                                                                                                    | Budgeted Change to Fund Balance                                                           | 0.00                                              | С           |                  | 0.00     |            |                  |  |  |
| 85000                                                                                                    | Revenue Control                                                                           | 0.00                                              | С           |                  | 1,976.85 | c !        | GITBAL shows     |  |  |
| 86000                                                                                                    | Expense Control                                                                           | 0.00                                              | D           | 4                | 0,305.74 |            | beginning fund   |  |  |
| 88000                                                                                                    | Encumbrance Control                                                                       | 11,900.01                                         | D           | 1:               | 2,509.70 |            | balance only     |  |  |
| 88200                                                                                                    | Reserve for Encumbrances                                                                  | 11,900.01                                         | С           | 1:               | 2,509.70 | С          |                  |  |  |
| 89000                                                                                                    | Commitment Control                                                                        | 0.00                                              | D           |                  | 0.00     | D          |                  |  |  |
| Total:                                                                                                    | * - denotes                                                                               | amount is opposite of Nori                        | nal Balance |                  | 0.00     |            |                  |  |  |
| Press Key Dup<br>Record: 2/16                                                                                                    | Diicate Item to view General Ledger activity.                                             | <0SC>                                             |             |                  |          |            |                  |  |  |

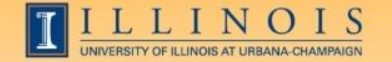

## Trial Balance Summary (FGITBSR)

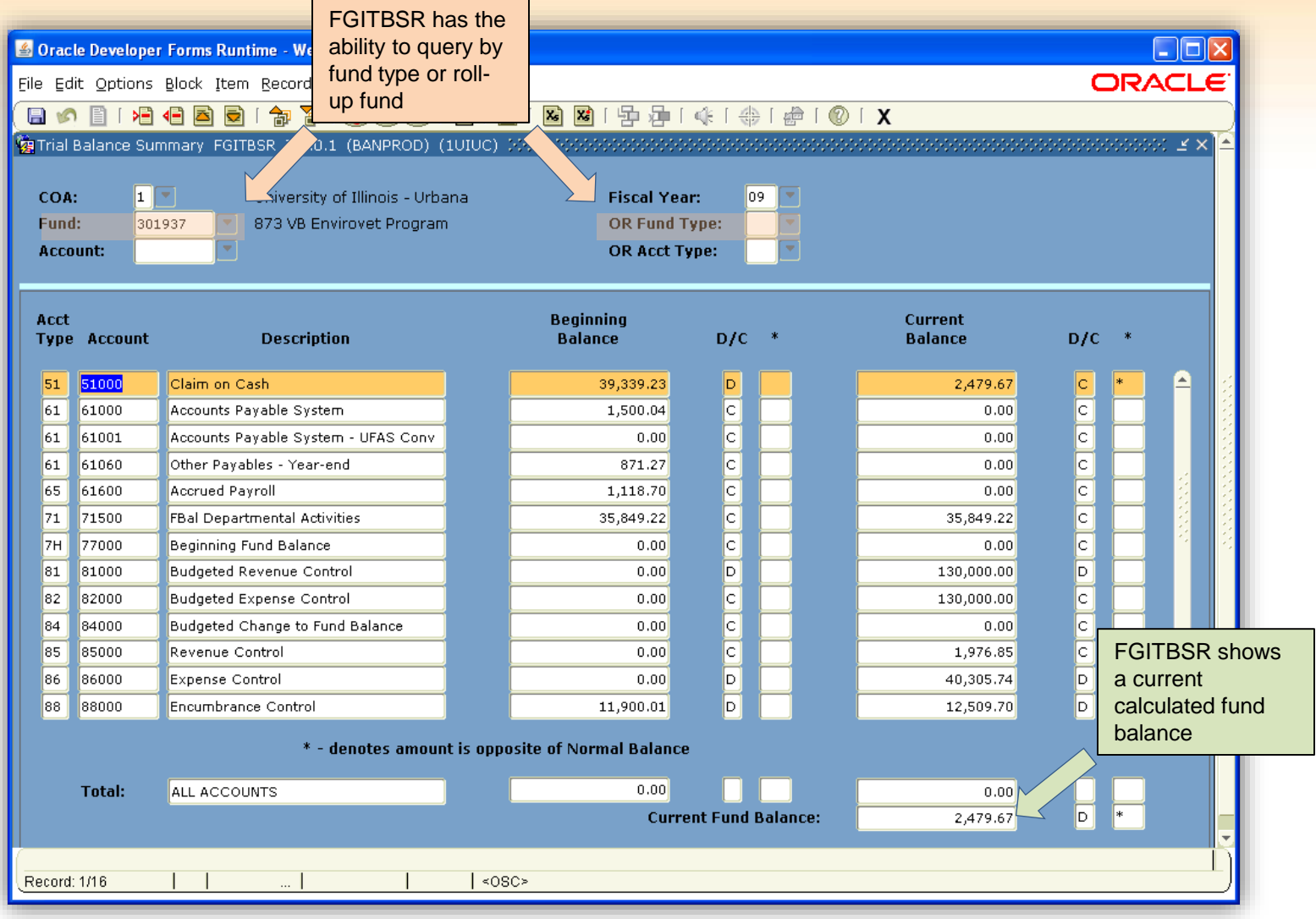

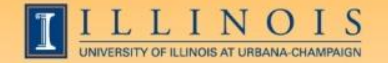

#### FTIFATA – FOAPAL Attribute Query

| Bill Options Block Item Becord Query Tools Help                                                                                                    | 🖆 Oracle Developer Forms Runtime - Web: Open > FTIFATA                                                                                                    |                                               |
|----------------------------------------------------------------------------------------------------|----------------------------------------------------------------------------------------------------|-----------------------------------------------|
| Chart of Accounts:   Select FOAPAL Element to Query:   Fund   Organization   Account   Pragram   Activity   Location   Account Type   Fund   Organization   Account   Pragram   Activity   Location   Account Type   Fund   Organization   Account                  Select biew association records for a Program.                                                                                                    | Eile Edit Options Block Item Record Query Tools Help                                                                                                    | ORACLE                                        |
| Chart of Account:                                                                                                    | 🛯 🖉 📄 🖓 🚭 🗟 I 🎓 🍞 I 🎯 📾 I 💁 I 🖴 I 🗠 🖼 I 🖓 I 🖨 I 🖉 I 🛣 🖉 I 🖉 I 🖉 I 🖉 I 🖉 I                                                                                                    |                                               |
| Chart of Accounts I Select FOAPAL Element to Query: Pund Organization Account Type By Sets of Attibute Types By Attribute Types By Attribute Types By Sets of Attibute Types By Sets of Attibute Types B | 🙀 FOAPAL Attribute Association Query FTIFATA 7.2 (BANPROD) (1UIUC) 000000000000000000000000000000000000                                                                                 | 000000000000000000 <u>≤</u> ×] <mark>≙</mark> |
| Select to view association records for a Program.                                                                                                    | Chart of Accounts: 1<br>Select FOAPAL Element to Query: OFund Organization Account Program Activity Location Account T<br>Query Criteria: By Attribute Types OBy Sets of Attibute Types | ype OFund Type                                |
| Select to view association records for a Program.                                                                                                    |                                                                                                    |                                               |
| Select to view association records for a Program.                                                                                                    |                                                                                                    |                                               |
| Select to view association records for a Program.                                                                                                    |                                                                                                    |                                               |
| Record: 1/1                                                                                                    | Select to view association records for a Program.  Record: 1/1                                                                                                    | L)                                            |

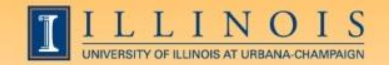

#### FTIFATA – FOAPAL Attribute Query

| 🖆 Oracle Developer Forms Runtime - Web: O                                                                                                    | pen > FTIFATA                  |                         |                 |                                         |                 |
|----------------------------------------------------------------------------------------------------|--------------------------------|-------------------------|-----------------|-----------------------------------------|-----------------|
| Eile Edit Options Block Item Record Que                                                                                                    | ery <u>T</u> ools <u>H</u> elp |                         |                 |                                         | ORACLE          |
| 🕒 🔊 🖹 i 🖓 🚭 🗟 i 🎓 i 🎯 📾 😫 i 🟝 i 📇 i 🐼 🖼 i 😓 i 🐇 i 🖗 i 🗇 i 🖉 i 🖉 i 🖉                                                                                                    |                                |                         |                 |                                         |                 |
| 🙀 FOAPAL Attribute Association Query FTIFA                                                                                                    | TA 7.2 (BANPRO                 | DD) (1UIUC) 20000000000 |                 | 000000000000000000000000000000000000000 | ooooooooo ⊻ ×]≏ |
| Chart of Accounts: 1<br>Select FOAPAL Element to Query: © Fund © Organization © Account ® Program © Activity © Location © Account Type © Fund Type<br>Query Criteria: ® By Attribute Types © By Sets of Attibute Types |                                |                         |                 |                                         |                 |
| Program Code Description                                                                                                    | Attribute Typ                  | e Description           | Attribute Value | e Description                           | Set Code        |
| 538028 ICR Animal Sci                                                                                                    | ICRBUD                         | ICR Budget Type         | E               | Earned                                  |                 |
| 538028 ICR Animal Sci                                                                                                    | LOCN                           | Physical Location       | 10              | Urbana Campus                           |                 |
|                                                                                                    |                                |                         |                 |                                         |                 |
|                                                                                                    |                                |                         |                 |                                         |                 |
|                                                                                                    |                                |                         |                 |                                         |                 |
|                                                                                                    | - i Ii                         |                         |                 |                                         |                 |
|                                                                                                    |                                |                         |                 |                                         |                 |
|                                                                                                    |                                |                         |                 |                                         |                 |
|                                                                                                    |                                |                         |                 |                                         |                 |
|                                                                                                    |                                |                         |                 |                                         |                 |
|                                                                                                    |                                |                         |                 |                                         |                 |
|                                                                                                    |                                |                         |                 |                                         |                 |
|                                                                                                    |                                |                         |                 |                                         |                 |
|                                                                                                    |                                |                         |                 |                                         |                 |
|                                                                                                    |                                |                         |                 |                                         |                 |
| ·                                                                                                    |                                |                         |                 |                                         | h               |
| Record: 1/2                                                                                                    |                                | <osc></osc>             |                 |                                         |                 |